This copy will not be updated. Verify the status of this version in DiaDoc or contact your ROCHE representative prior to use. Diese Kopie wird nicht aktualisiert. Überprüfen Sie vor Gebrauch den Status dieser Version im DiaDoc oder kontaktieren Sie Ihren ROCHE Ansprechpartner. Esta copia no va a ser actualizada. Verifique el "status" de esta versión en DiaDoc o contacte a su representante de ROCHE antes de utilizarla.

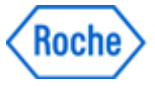

# **Document Information:**

| Document Author:<br>Business Area / Unit:<br>Confidentiality:<br>Document Class:<br>Document Type:<br>Document Creator:<br>Document Lifecycle Status:<br>Valid From:<br>Valid To:<br>Document Title:<br>Document Number: | Brandau, Cynthia {DCOI~Indianapolis}<br>Roche Diabetes Care<br>Confidential<br>Device Master Record<br>Device Master Record<br>Kosar, Laura {DCFQ~Indianapolis}<br>Effective<br>08-Aug-2016 14:25:09 (UTC)<br>ART-07800517001<br>00000000001200000178600 |
|----------------------------------------------------------------------------------------------------|----------------------------------------------------------------------------------------------------|
| Document Version:                                                                                                    | 01                                                                                                    |
| Template:                                                                                                    | No                                                                                                    |
| Global Group:<br>Global SubGroup:<br>Language:<br>Site:<br>Document Description:<br>Document Material<br>Number:                                                                                                    | Labeling & Packaging<br>Label<br>Thai<br>Indianapolis<br>MANUAL A/C GUIDE TH<br>07800517001                                                                                                    |
| Description of change:<br>Justification for change:                                                                                                    | Create ART file.<br>ART file needed to support launch of Accu-Chek<br>Guide in target country. Content approved per<br>workflow GPLS5413801.                                                                                                    |
| Electronic Signat                                                                                                    | ures:                                                                                                    |
| Signed By:                                                                                                    | dilleya (Anjanette Dilley {DCOIK6917})                                                                                                    |
| Role:                                                                                                    | Author                                                                                                    |
| Signed Date:                                                                                                    | 04-Aug-2016 19:36:44 (UTC)                                                                                                    |
| Signed By:                                                                                                    | greenk4 (Karen Green {DCMBCA7A6917})                                                                                                    |
| Role:                                                                                                    | Author                                                                                                    |
| Signed Date:                                                                                                    | 04-Aug-2016 19:47:42 (UTC)                                                                                                    |
| Signed By:                                                                                                    | heathk2 (Karem Montenegro {DCOIF6917})                                                                                                    |
| Role:                                                                                                    | Author                                                                                                    |

Role: Signed Date:

Signed By: Role: Signed Date: Title: ART-07800517001 Version: 01 Confidentiality: Confidential Print Date: Print Comment:

Status: Effective

05-Aug-2016 12:56:51 (UTC)

Reviewer

05-Aug-2016 12:54:02 (UTC)

brandauc (Cynthia Brandau {DCOIKA..6917})

This copy will not be updated. Verify the status of this version in DiaDoc or contact your ROCHE representative prior to use. Diese Kopie wird nicht aktualisiert. Überprüfen Sie vor Gebrauch den Status dieser Version im DiaDoc oder kontaktieren Sie Ihren ROCHE Ansprechpartner. Esta copia no va a ser actualizada. Verifique el "status" de esta versión en DiaDoc o contacte a su representante de ROCHE antes de utilizarla.

| Signed By:                 | kriegb1 (Barry Krieg {DCOIE6917})   |
|----------------------------|-------------------------------------|
| Role:                      | Reviewer                            |
| Signature Differentiation: | Manufacturing                       |
| Signed Date:               | 05-Aug-2016 15:07:37 (UTC)          |
| Signed By:                 | travism (Micah Travis {DCFQIA6917}) |
| Role:                      | Approver                            |
| Signature Differentiation: | Quality Assurance                   |
| Signed Date:               | 05-Aug-2016 19:25:24 (UTC)          |

## ACCU-CHEK<sup>®</sup>Guide

### **คู่มือการใช้งาน** เครื่องตรวจระดับน้ำตาลในเลือด

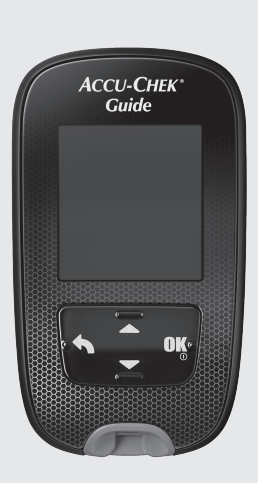

Roche

This file may not print or view at 100%. Die lines and color breaks do not print. "Holding Area" text, box and rules do not print.

> Roche USA – 54138 V2/1 – 07800517001 07800517001(01) – Black Roche USA – 54138 V2/2 – 07800517001 07800517001(01) – PMS 307

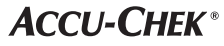

Status: Effective

Document Number: 000000000001200000178600 Valid from: 08-Aug-2016 14:25:09 (UTC) Content Page 1 (120)

Print Date: Print Comment: Title: ART-07800517001 Version: 01 Confidentiality: Confidential 54138\_07800517001\_TH.indb 1

Print Date: Print Comment: Title: ART-07800517001 Version: 01 Confidentiality: Confidential 54138\_07800517001\_TH.indb 2

Status: Effective

Document Number: 000000000001200000178600 Valid from: 08-Aug-2016 14:25:09 (UTC) Content Page 2 (120)

#### $^{\textcircled{}}$

## สารบัญ

| บทน้ำ                                               | 3   |
|-----------------------------------------------------|-----|
| บทที่ 1: อุปกรณ์ตรวจวัดค่าน้ำตาลในเลือด             | 5   |
| บทที่ 2: การตรวจวัดค่าน้ำตาลในเลือด                 | 13  |
| บทที่ 3: การทดสอบควบคุมคุณภาพ                       | 25  |
| บทที่ 4: การตั้งค่าเครื่องตรวจ                      | 31  |
| บทที่ 5: การดูข้อมูลของท่าน                         | 53  |
| บทที่ 6: การสื่อสารแบบไร้สายและการจับคู่เครื่องตรวจ | 71  |
| บทที่ 7: การบำรุงรักษาเครื่องตรวจและการแก้ไขปัญหา   | 85  |
| บทที่ 8: ข้อมูลด้านเทคนิค                           | 97  |
| บทที่ 9: การรับประกัน                               | 103 |
| อภิธานศัพท์ข้อความแสดงผลแบบสมบูรณ์                  | 105 |
| ดัชนี                                               | 115 |

Status: Effective

Print Date: Print Comment: Title: ART-07800517001 Version: 01 Confidentiality: Confidential 54138\_07800517001\_TH.indb 2

Status: Effective

Document Number: 000000000001200000178600 Valid from: 08-Aug-2016 14:25:09 (UTC) Content Page 4 (120)

# บทนำ

#### ระบบตรวจ Accu-Chek Guide

แถบตรวจ Accu-Chek Guide พร้อมเครื่องตรวจ Accu-Chek Guide มีข้อบ่งใช้ในการตรวจวัดค่าน้ำตาลในเชิงปริมาณจากเลือดครบล่วนที่เจาะใหม่ จากหลอดเลือดฝอยที่ปลายนิ้ว ฝ่ามือ แขนข่วงล่าง และค้นแขนเพื่อข่วยในการติดตามประสิทธิภาพในการควบคุมระดับน้ำตาล

แถบตรวจ Accu-Chek Guide พร้อมเครื่องตรวจ Accu-Chek Guide มีข้อบ่งใช้สำหรับการใช้ตรวจด้วยตนเองโดยผู้ที่ป่วยเป็นโรคเบาหวานพื่อการตรวจ วินิจฉัยภายนอกร่างกาย

แถบตรวจ Accu-Chek Guide พร้อมเครื่องตรวจ Accu-Chek Guide มีข้อป่งใช้สำหรับการใช้ตรวจโดยบุคลากรทางการแพทย์เพื่อการตรวจวินิจฉัย ภายนอกร่างกายในคลินิก การตรวจโดยใช้เลือดจากหลอดเลือดดำ หลอดเลือดแดง และเลือดจากเด็กทารกแรกเกิด จำกัดไห้เพียงบุคลากรทางการ แพทยใช้เท่านั้น

ระบบนี้ไม่ได้มีไว้สำหรับการใช้เพื่อการวินิจฉัยโรคเบาหวาน หรือการตรวจเลือดจากตัวอย่างเลือดจากรกของทารก

เหมาะสำหรับการใช้ตรวจด้วยตนเอง

ระบบตรวจประกอบด้วย:

เครื่องตรวจ Accu-Chek Guide พร้อมแบตเตอรี่, แถบตรวจ Accu-Chek Guide\*, และน้ำยาตรวจสอบคุณภาพ\*

\*บางรายการอาจไม่ได้รวมมาในชุดตรวจ เนื่องจากเป็นสินค้าที่ต้องซื้อแยกต่างหาก

#### \land คำเตือน

- อันตรายจากการสำลัก ขึ้นส่วนขนาดเล็ก ควรเก็บรักษาให้ห่างจากเด็กอายุต่ำกว่า 3 ปี
- วัตถุใด ๆ ที่สมผัสกับเสือดของมนุษย์ถือเป็นแหล่งที่มาที่เป็นไปได้ของการติดเชื้อ (ดู: Clinical and Laboratory Standards Institute: Protection of Laboratory Workers from Occupationally Acquired Infections; Approved Guideline – Third Edition; CLSI document M29-A3, 2005)

Print Date: Print Comment: Title: ART-07800517001 Version: 01 Confidentiality: Confidential 54138 07800517001 THindb 3

3

### บทนำ

### เหตุใดการตรวจวัดค่าน้ำตาลในเลือดเป็นประจำจึงเป็นสิ่งสำคัญ

การตรวจวัดค่าน้ำตาลในเลือดของท่านเป็นประจำสามารถสร้างความแตกต่างได้เป็นอย่างมากสำหรับวิธีการที่ท่านจะสามารถจัดการโรคเบาหวาน ของท่านได้ในทุกวัน เราได้พัฒนาให้การตรวจเป็นสิ่งที่ทำได้ง่ายที่สุดเท่าที่จะเป็นไปได้

### ข้อมูลสำคัญเกี่ยวกับเครื่องตรวจของท่าน

- เครื่องตรวจอาจเข้าไปที่การเลือกภาษาและรูปแบบเวลาทันที (นาฬิกาแบบ 12 ชั่วโมงหรือ 24 ชั่วโมง) ในครั้งแรกที่ท่านเปิดเครื่อง
- ตรวจสอบเวลาและวันที่ที่เครื่องตรวจก่อนเริ่มการทดสอบ ปรับเวลาและวันที่หากจำเป็น
- มีการแสดงหน้าจอข้อมูลตัวอย่างเป็นภาษาอังกฤษตลอดคู่มือการใช้งาน ข้อมูลของท่านจะแตกต่างออกไป
- หากท่านปฏิบัติตามขั้นตอนในอู่มือนี้แต่ยังมีอาการที่ดูเหมือนจะไม่สอดคล้องกับผลการทดสอบของท่าน หรือหากท่านมีข้อสงลัยประการใด โปรด สอบถามจากบุคลากรทางการแพทย์ของท่าน

Print Date: Print Comfnent: Title: ART-07800517001 Version: 01 Confidentiality: Confidential 54138 07800517001 TH.indb 4

Status: Effective

### เครื่องตรวจ Accu-Chek Guide

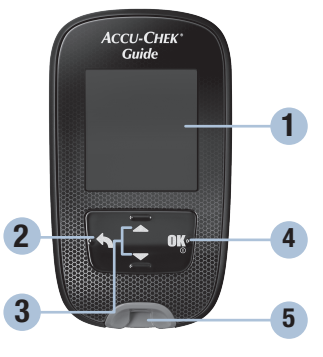

ด้านหน้า

#### 1. จอแสดงผล

แสดงผลการทดสอบ ข้อความ และผลการทดสอบที่ อยู่ในหน่วยเก็บข้อมูล

**2. ปุ่มย้อนกลับ** ย้อนกลับไปหน้าจอแสดงผลหรือเขตข้อมูลก่อนหน้า

#### ปุ่มลูกศรขึ้นและปุ่มลูกศรลง กดเพื่อเลื่อนไปมาเพื่อเลือกตัวเลือกในเมนูหรือเพื่อ เพิ่มหรือลดตัวเลข

ปุ่มเปิด/ปิด/ตั้งค่า/OK
 เปิดหรือปิดเครื่องตรวจและตั้งค่าตัวเลือก

#### 5. ช่องใส่แถบตรวจพร้อมหลอดไฟ ใส่แถบตรวจที่นี่

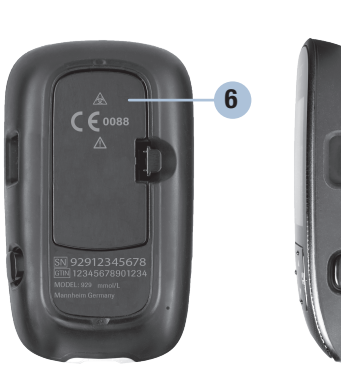

ด้านหลัง

ด้านข้าง

1

7

8

- **6. ฝาเปิดช่องใส่แบตเตอรี่** หงายขึ้นและเปิดออกเพื่อเปลี่ยนแบตเตอรี่
- 7. ช่องเสียบสายยูเอสบี ถ่ายโอนข้อมูลจากเครื่องตรวจลงในคอมพิวเตอร์ส่วนบุคคล (PC)
- 8. ส่วนดันแถบตรวจออก กดเพื่อดันแถบตรวจออก

#### Status: Effective

5 Document Number: 000000000001200000178600 Valid from: 08-Aug-2016 14:25:09 (UTC) Content Page 7 (120)

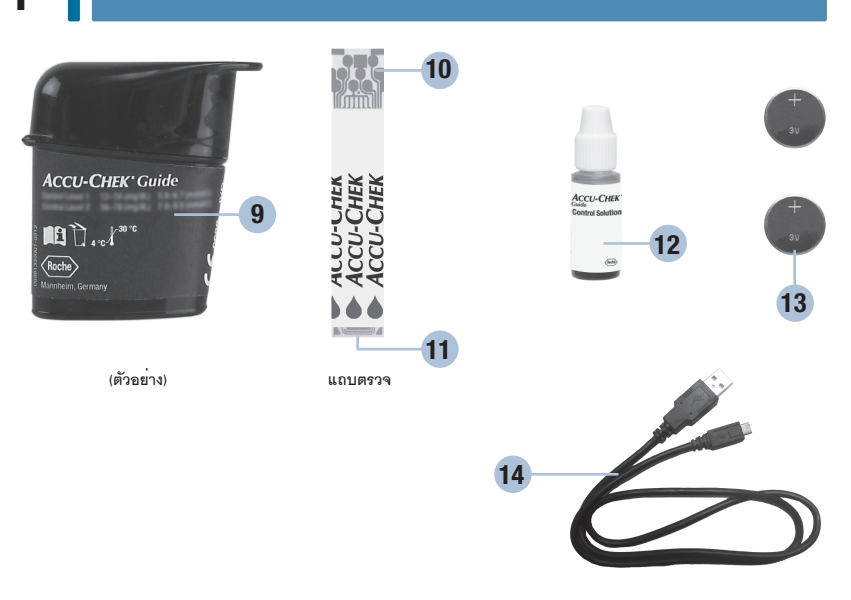

#### 9. ขวดบรรจุแถบตรวจ\*

**10. แถบเมทาลิค** ใส่ปลายด้านนี้เข้าไปในเครื่องตรวจ

#### **11.** ขอบสีเหลือง

แตะหยดเลือดหรือน้ำยาตรวจสอบคุณภาพที่นี่

#### 12. ขวดน้ำยาตรวจสอบคุณภาพ\*

**13.** แบตเตอรี่

#### **14. สายยูเอสบี**\* เชื่อมต่อระหว่างเครื่องตรวจกับคอมพิวเตอร์ส่วนบุคคล

\*บางรายการอาจไม่ได้รวมอยู่ในชุดตรวจ เนื่องจากเป็นสินค้าที่ต้องซื้อแยกต่างหาก

Print Date: Print Confiment: Title: ART-07800517001 Version: 01 Confidentiality: Confidential 54138\_07800517001\_TH.indb 6

Status: Effective

Document Number: 000000000001200000178600 Valid from: 08-Aug-2016 14:25:09 (UTC) Content Page 8 (120)

## หน้าที่การทำงานของปุ่มต่าง ๆ

้ต่อไปนี้คือหน้าที่การทำงานของปุ่มย้อนกลับ ลูกศร และปุ่ม เปิด/ปิด/ตั้งค่า/OK ที่อยู่บนเครื่องตรวจ มีการใช้งานพังก์ชั่นเหล่านี้ตลอดทั้งคู่มือนี้ ดูบท **การตั้งค่าเครื่องตรวจ** สำหรับคำแนะนำเฉพาะสำหรับการตั้งค่าเครื่องตรวจ

| ปุ่ม                        | หน้าที่การทำงาน                                                                                                    |  |
|-----------------------------|----------------------------------------------------------------------------------------------------|--|
| ปุ่มข้อนกลับ                | ีย้อนกลับไปหน้าจอแสดงผลก่อนหน้า<br>ย้อนกลับไปเขตข้อมูลก่อนหน้า                                                                                                    |  |
| ปุ่มลูกศรขึ้นและปุ่มลูกศรลง | เลื่อนขึ้นลงในเมนู<br>เพิ่มหรือลดตัวเลข                                                                                                    |  |
| บัญ                         | กดเบา ๆ เพื่อเปิดเครื่องตรวจ<br>กดปุ่มค้างไว้ เพื่อปิดเครื่องตรวจ<br>กดเพื่อเลือกตัวเลือก<br>กดเพื่อบ้านทึกตัวเลือก<br>เมื่อปิดเครื่องอยู่ ให้กดปุ่มค้างไว้ เพื่อตรวจสอบสอบหน้าจอแสดงผลของเครื่องตรวจ<br>Display Check |  |

Print Date: Print Comment: Title: ART-07800517001 Version: 01 Confidentiality: Confidential 54138\_07800517001\_TH.indb 7

Status: Effective

1

เมนูการทำงานในเครื่องตรวจ

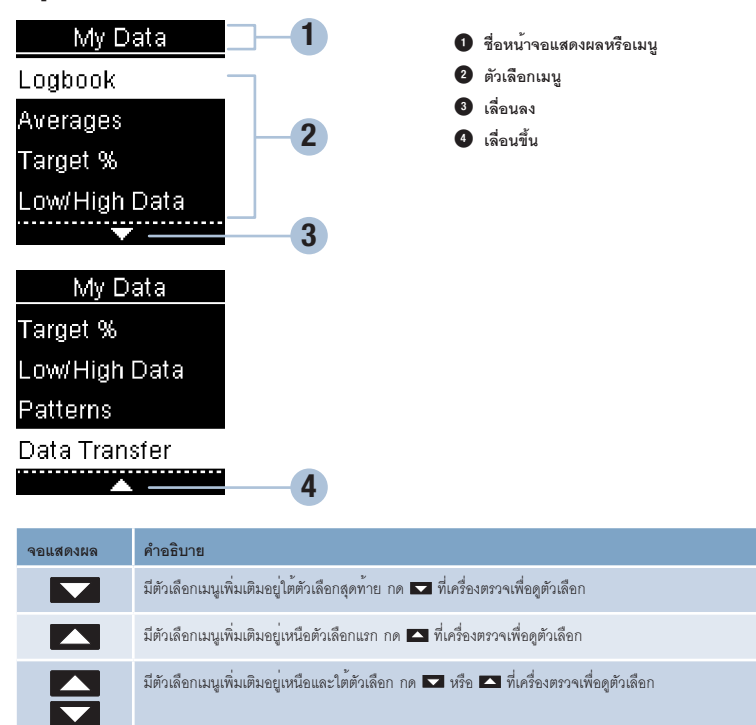

Status: Effective

| จอแสดงผล                                                  | คำอธิบาย                                                                                                    |
|-----------------------------------------------------------|----------------------------------------------------------------------------------------------------|
| 9:38 12/11/15<br>Main Menu<br>Test<br>My Data<br>Settings | ตัวเลือกที่มีการเลือก (Test (การทดสอบ))<br>กด 🌃 เพื่อเข้าไปยังเมนู Test (การทดสอบ)                                                                                 |
| Time/Date<br>HH MM<br>9:38<br>DD MM YY<br>12 / 11 / 15    | เขตข้อมูลที่มีการเลือก (HH = ชั่วโมง)<br>กด 🔽 หรือ 🛋 เพื่อเพิ่มหรือลดเวลาเป็นชั่วโมง กด 🍱 เพื่อตั้งค่าเวลาเป็นชั่วโมงและ<br>เลื่อนไปยังเขตข้อมูลสำหรับเวลาเป็นนาที |

Print Date: Print Comment: Title: ART-07800517001 Version: 01 Confidentiality: Confidential 54138\_07800517001\_TH.indb 9

Status: Effective

6/27/16 11:48 AM

1

### สัญลักษณ์

Version: 01

Confidentiality: Confidential 54138\_07800517001\_TH.indb 10

ต่อไปนี้คือรายการสัญลักษณ์ที่อยู่ในหน้าจอแสดงผลเครื่องตรวจ

|                                     | สัญลักษณ์                             | คำอริบาย                    |
|-------------------------------------|---------------------------------------|-----------------------------|
|                                     | $\bigtriangleup$                      | การแจ้งเดือนให้ทำการทดสอบ   |
|                                     | <b>\$</b>                             | การตั้งค่า                  |
|                                     |                                       | การตรวจวัดค่าน้ำตาลในเลือด  |
|                                     | X                                     | การทดสอบควบคุมคุณภาพไม่ผ่าน |
|                                     | Ø                                     | แก้ไข                       |
|                                     | )                                     | กอนนอน                      |
|                                     | Ì                                     | ก่อนอาหาร                   |
|                                     | C                                     | ขวดน้ำยาควบคุมคุณภาพ        |
|                                     | <b>f</b>                              | ข้อมูลของขัน                |
|                                     | $(\mathbf{X})$                        | ข้อผิดพลาด                  |
|                                     | ?                                     | ความช่วยเหลือ               |
|                                     | $\triangle$                           | คำเดือน                     |
| Print Date<br>Print Con<br>Title: A | e:<br><b>1phent:</b><br>RT-0780051700 | 1 Dc                        |

Document Number: 000000000001200000178600 Valid from: 08-Aug-2016 14:25:09 (UTC) Content Page 12 (120)

6/27/16 11:48 AM

Status: Effective

| สัญลักษณ์    | คำอธิบาย                                                                      |
|--------------|-------------------------------------------------------------------------------|
| $\checkmark$ | เครื่องหมายถูก / การทดสอบควบคุมคุณภาพผ่าน / ตัวเลือกหรือการตั้งค่าที่เลือกไว้ |
| $\bigotimes$ | งดอาหาร                                                                       |
| $\odot$      | โดยรวม                                                                        |
| Ţ            | ต่ำกว่าช่วงค่าเป้าหมาย                                                        |
| 1            | ภายในช่วงค่าที่กำหนด                                                          |
| 1            | แบดเตอรี่ต่ำ                                                                  |
|              | ไม่มีข้อความ                                                                  |
| 1            | สูงกว่าช่วงค่าที่กำหนด                                                        |
| Ì            | หลังอาหาร                                                                     |
| ★            | โหมดเครื่องบิน                                                                |
| *            | อื่นๆ                                                                         |

Print Date: Print Comment: Title: ART-07800517001 Version: 01 Confidentiality: Confidential 54138\_07800517001\_TH.indb 11

11 Document Number: 00000000001200000178600 Valid from: 08-Aug-2016 14:25:09 (UTC) Content Page 13 (120)

6/27/16 11:48 AM

1

### การตั้งภาษาและรูปแบบเวลา

เครื่องตรวจอาจเข้าไปที่การเลือกภาษาและรูปแบบเวลาทันที (นาฬิกาแบบ 12 ชั่วโมงหรือ 24 ชั่วโมง) ในครั้งแรกที่ท่านเปิดเครื่อง

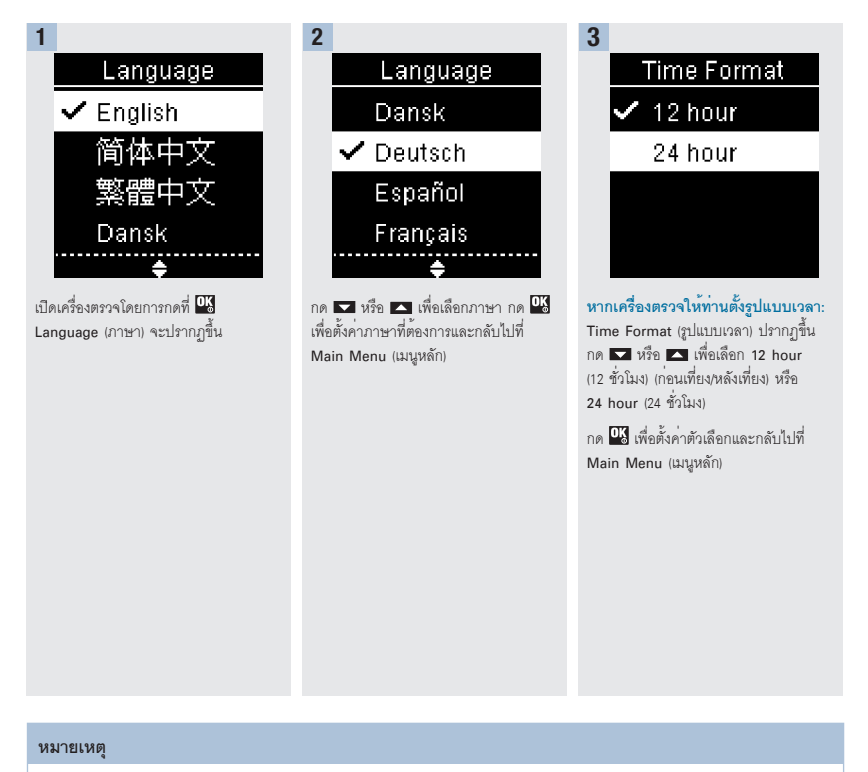

หากท่านเลือกภาษาผิดและไม่สามารถทำการแก้ไขได้ โปรดติดต่อบริษัทโรช

Print Date: Print Confident: Title: ART-07800517001 Version: 01 Confidentiality: Confidential 54138\_07800517001\_TH.indb 12

Status: Effective

Document Number: 000000000001200000178600 Valid from: 08-Aug-2016 14:25:09 (UTC) Content Page 14 (120)

# 2

# การตรวจวัดค่าน้ำตาลในเลือด

### \land คำเตือน

ผลการตรวจวัดระดับน้ำตาลในเลือดสามารถแสดงในหน่วย mg/dL (มิลลิกรัม/เดซิลิตร) หรือ mmo//L (มิลลิโมล/ลิตร) ฉลากด้านหลังของเครื่อง ตรวจจะแสดงหน่วยการวัด หากเครื่องตรวจแสดงหน่วยการวัดไม่ถูกต้อง โปรดติดต่อบริษัทโรช หากท่านไม่ทราบว่าหน่วยการวัดใดถูกต้อง สำหรับท่าน โปรดติดต่อบุคคลากรทางการแพทย์ของท่าน การใช้หน่วยการวัดที่ผิดอาจทำให้เกิดการแปลผลระดับน้ำตาลในเลือดของท่านผิดไป และอาจนำไปสู่การรักษาที่ไม่เหมาะสม

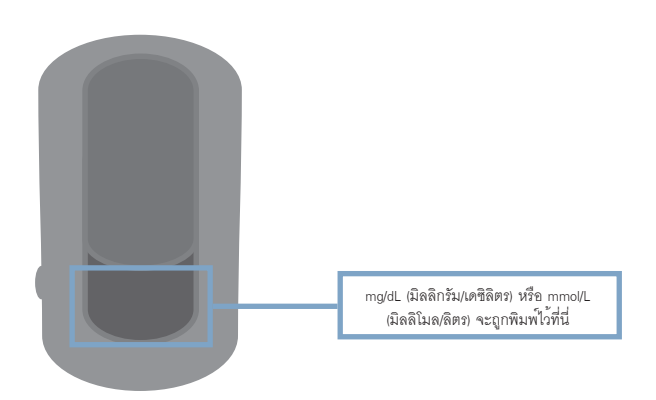

Print Date: Print Comment: Title: ART-07800517001 Version: 01 Confidentiality: Confidential 54138\_07800517001\_TH.indb 13

Status: Effective

13 Document Number: 00000000001200000178600 Valid from: 08-Aug-2016 14:25:09 (UTC) Content Page 15 (120)

#### การใช้งานระบบ Accu-Chek Guide

- ใช้เฉพาะแถบตรวจ Accu-Chek Guide
- ใช้แถบตรวจทันทีหลังจากที่น้ำออกมาจากขวดบรรจุแถบตรวจ
- ห้ามหยดเลือดหรือน้ำยาตรวจสอบคุณภาพที่แถบตรวจก่อนการใส่แถบตรวจเข้าไปในเครื่องตรวจ
- ปิดขวดบรรจุแถบตรวจให้สนิททันทีหลังจากหยิบแถบตรวจออกมาเพื่อป้องกันแถบตรวจจากความชื้น
- เก็บรักษาแถบตรวจที่ไม่ได้ใช้ไว้ในขวดบรรจุแถบตรวจที่ให้มาพร้อมชุดตรวจที่ปิดฝาไว้
- ตรวจสอบวันหมดอายุที่อยู่บนขวดบรรจุแถบตรวจ ห้ามใช้แถบตรวจหลังวันหมดอายุนั้น
- เก็บขวดบรรจุแถบตรวจและเครื่องตรวจในที่เย็นและแห้ง เช่น ห้องนอน
- โปรดดูที่เอกสารกำกับแถบตรวจสำหรับข้อมูลการเก็บรักษาแถบตรวจและสภาวะการปฏิบัติงานของระบบ

### \land คำเตือน

้ห้ามเก็บรักษาแถบตรวจไว้ในที่มีความร้อนและความขึ้นสูง (ห้องน้ำหรือห้องครัว) ความร้อนและความขึ้นสามารถทำความเสียหายแก่แถบตรวจ ได้

## การตรวจวัดค่าน้ำตาลในเลือดจากปลายนิ้ว

#### หมายเหตุ

- ก่อนทำการตรวจวัดค่าน้ำตาลในเลือดเป็นครั้งแรก ท่านต้องตั้งค่าเครื่องตรวจให้ถูกต้องเสียก่อน
- ในการตรวจวัดค่าน้ำตาลในเลือด ท่านต้องมีเครื่องตรวจ แถบตรวจ และอุปกรณ์เจาะเลือดที่มีเข็มเจาะใส่อยู่
- ไม่สามารถทำการทดสอบค่าน้ำตาลในเลือดได้ในขณะที่เครื่องตรวจเชื่อมต่ออยู่กับคอมพิวเตอร์ส่วนบุคคลด้วยสายยูเอสบี
- การเริ่มทำการตรวจวัดค่าน้ำตาลในเลือดสามารถทำได้ 2 วิธี
  - ใส่แถบตรวจเข้าไปในเครื่องตรวจ
  - เปิดเครื่องตรวจโดยการกดที่ 🚾 เลือก Test (การทดสอบ) > 🚾

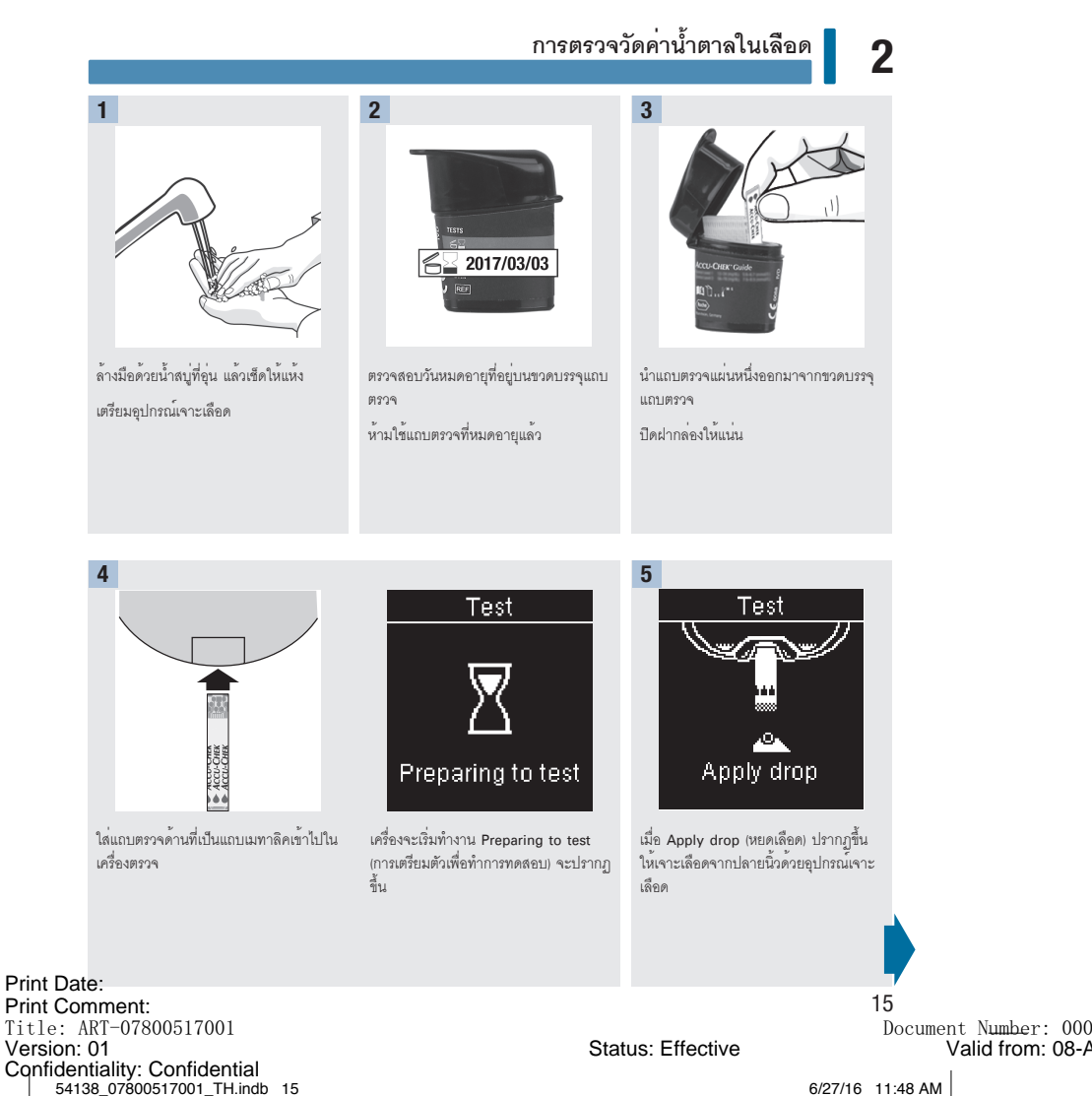

Document Number: 0000000000001200000178600 Valid from: 08-Aug-2016 14:25:09 (UTC) Content Page 17 (120)

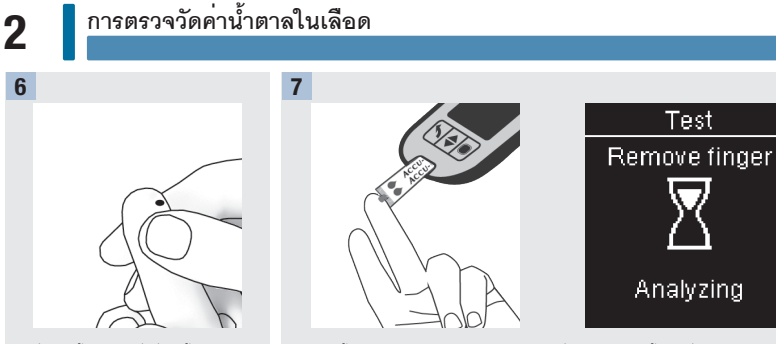

บีบที่ปลายนิ้วเบา ๆ เพื่อช่วยให้เลือดไหล ออกมาได้ดีขึ้น ซึ่งจะทำให้ได้หยดเลือดที่ ต้องการ นำปลายด้าน**ขอบสีเหลือง**ของแถบตรวจไปแตะที่หยุดเลือด เอานิ้วของท่านออกจากแถบตรวจ เมื่อสัญลักษณ์ Analyzing (การวิเคราะห์) ปรากฏขึ้น ห้ามนำหยุดเลือด หยุดลงด้านบนของ แถบตรวจ

8

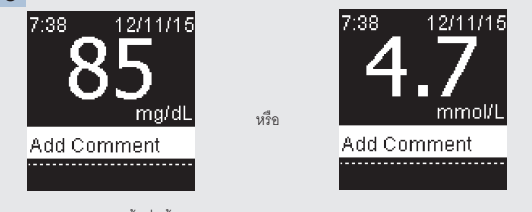

ผลการตรวจจะปรากฏขึ้นที่หน้าจอแสดงผล

ท่านมีทางเลือกในการเพิ่มข้อความลงไปในผลการทดสอบโดยการกด 🍱 หรือข้ามไปที่ชั้นตอน ที่ 11 เพื่อทำการทดสอบให้เสร็จสิ้น

Print Date: Print Configuent: Title: ART-07800517001 Version: 01 Confidentiality: Confidential 54138\_07800517001\_TH.indb 16

Status: Effective

Document Number: 000000000001200000178600 Valid from: 08-Aug-2016 14:25:09 (UTC) Content Page 18 (120)

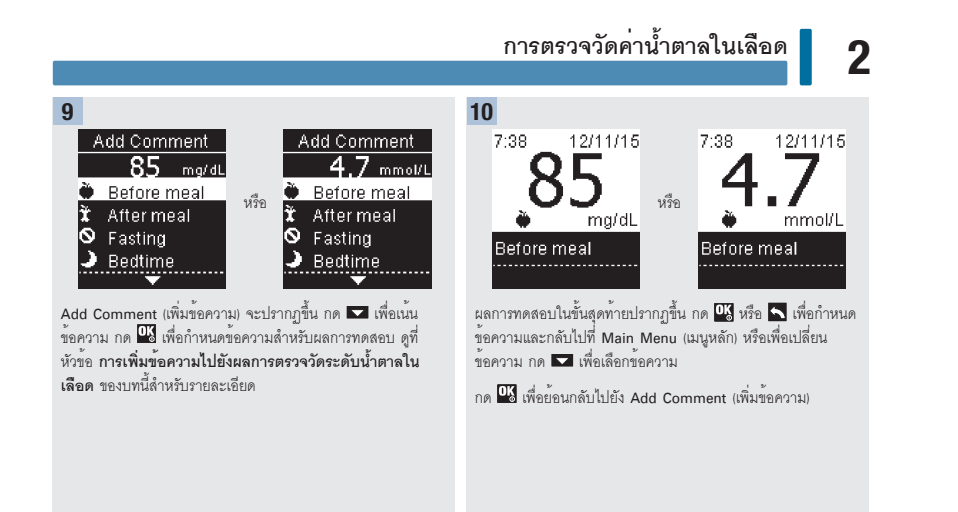

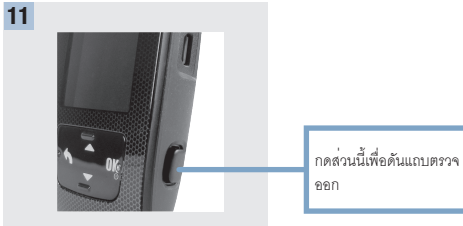

นำแถบตรวจที่ใช้แล้วออกและกำจัดทิ้งโดย ดึงออกจากเครื่องตรวจหรือกดกดที่ส่วนดัน แถบตรวจออกที่ด้านข้างของเครื่องตรวจ

Print Date: Print Comment: Title: ART-07800517001 Version: 01 Confidentiality: Confidential 54138\_07800517001\_TH.indb 17

Status: Effective

17 Document Number: 00000000001200000178600 Valid from: 08-Aug-2016 14:25:09 (UTC) Content Page 19 (120)

### คำเตือนเกี่ยวกับระดับน้ำตาลในเลือด

หากผลการตรวจวัดระดับน้ำตาลในเลือดของท่านออกนอกช่วงวัดที่สามารถได้ของเครื่องตรวจ จะมีคำเดือนแสดงขึ้นที่เครื่อง กด 🍱 เพื่อรับทราบ คำเดือน LO (ผลการตรวจมีคำต่ำกว่าช่วงที่วัดได้ของเครื่องตรวจ) หรือ HI (ผลการตรวจมีค่าสูงกว่าช่วงที่วัดได้ของเครื่อง) หรือเครื่องจะเปลี่ยนไป เป็นหน้าจอผล LO หรือ HI โดยอัตโนมัติ

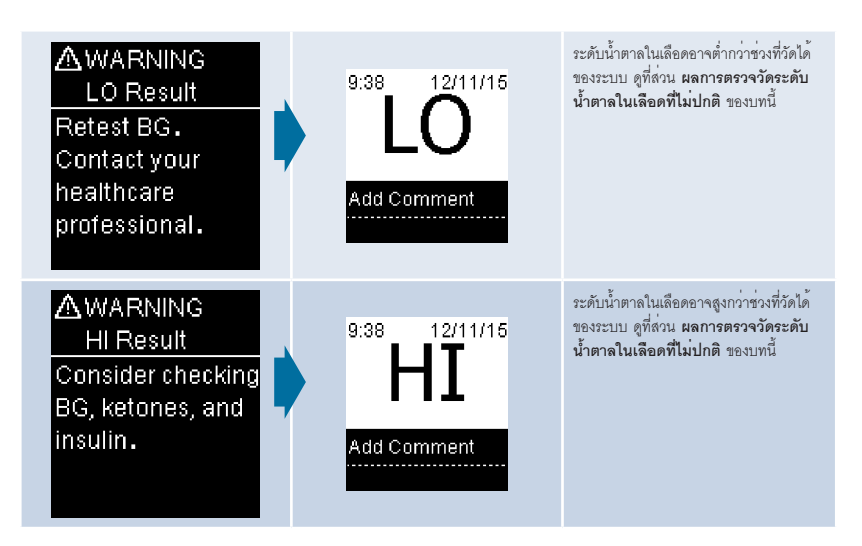

Print Date: Print Configuent: Title: ART-07800517001 Version: 01 Confidentiality: Confidential 54138 07800517001 TH.indb 18

Status: Effective

Document Number: 000000000001200000178600 Valid from: 08-Aug-2016 14:25:09 (UTC) Content Page 20 (120)

### การเพิ่มข้อความไปยังผลการตรวจวัดระดับน้ำตาลในเลือด

#### หมายเหตุ

การวิเคราะห์ผลการตรวจวัดระดับน้ำตาลในเลือดที่เก็บไว้ในเครื่องตรวจเป็นวิธีที่มีประสิทธิภาพสำหรับท่านและบุคลากรทางการแพทย์เพื่อตัดสิน ว่าท่านสามารถควบคุมโรคเบาหวานของท่านได้ดีเพียงใด การวิเคราะห์นี้เป็นเครื่องมือที่มีคุณค่าสำหรับการปรับปรุงการจัดการโรคเบาหวานของ ท่าน การเพิ่มข้อความไปยังผลการตรวจวัดระดับน้ำตาลในเลือด ควรกระทำด้วยความระมัดระวัง ข้อความที่ไม่ถูกต้องสามารถทำให้เกิดรูปแบบ ที่ไม่ถูกต้อง โดยจะแสดงในเครื่องตรวจเมื่อ Patterns (รูปแบบ) On (เปิด)

#### ภาพรวม

การตั้งเวลาและวันที่ในเครื่องตรวจให้ถูกต้องนั้นเป็นสิ่งที่สำคัญมาก การตั้งค่าเวลาและวันที่อย่างถูกต้องช่วยให้การแปลผลข้อมูลโดยท่านและ บุคลากรทางการแพทย์เป็นไปอย่างถูกต้อง

- ท่านอาจเพิ่มข้อความไปยังผลการตรวจวัดระดับน้ำตาลในเลือดเพื่อช่วยท่านและบุคลากรทางการแทพย์วิเคราะห์รูปแบบที่เครื่องตรวจพบ (ดูที่ หัวข้อ รูปแบบ ในบท การตั้งค่าเครื่องตรวจ สำหรับรายละเอียด)
- หากตั้งให้ Patterns (รูปแบบ) On (เปิด) เมื่อมีการตรวจพบรูปแบบ ท่านจะไม่สามารถเปลี่ยนแปลงข้อความที่แนบไปกับผลการตรวจวัดระดับ น้ำตาลในเลือด (ดูที่หัวข้อ รูปแบบ ในบท การตั้งค่าเครื่องตรวจ สำหรับรายละเอียด)
- การเพิ่มข้อความจะแสดงขึ้นพร้อมสัญลักษณ์ไปกับผลการตรวจวัดระดับน้ำตาลในเลือด

Print Date: Print Comment: Title: ART-07800517001 Version: 01 Confidentiality: Confidential 54138 07800517001 TH.indb 19

19

Status: Effective

Document Number: 000000000001200000178600 Valid from: 08-Aug-2016 14:25:09 (UTC) Content Page 21 (120)

# 2

## การตรวจวัดค่าน้ำตาลในเลือด

ต่อไปนี้คือรายการสัญลักษณ์ข้อความที่สามารถเพิ่มไปยังผลการตรวจวัดระดับน้ำตาลในเลือด

| สัญลักษณ์ | ชื่อ                             | คำอธิบาย                                                                                                    |
|-----------|----------------------------------|----------------------------------------------------------------------------------------------------|
| Ì         | Before meal<br>(ก่อนอาหาง)       | หาก Patterns (รูปแบบ) มีการ <b>เปิดเ</b> ลือกก่อนอาหารเข้า อาหารกลางวัน อาหารเย็นหรืออาหารว่าง<br>(ดูหน้าถัดไปสำหรับการเพิ่มข้อความที่มี Patterns (รูปแบบ) มีการ <b>เปิด</b> ) |
| Ì         | After meal<br>(หลังอาหาร)        | หาก Patterns มีการ <b>เปิด</b> เลือกหลังอาหารเข้า อาหารกลางวัน อาหารเอ็นหรืออาหารว่าง (ดูหน้าถัดไป<br>สำหรับการเพิ่มข้อความที่มี Patterns มีการ <b>เปิด</b> )                  |
| $\oslash$ | Fasting<br>(งดอาหาร)             | เลือกงดอาหารเมื่อไม่ได้รับแคลอรีเป็นเวลาอย่างน้อย 8 ชั่วโมง*                                                                                                    |
| )         | Bedtime<br>(ก่อนนอน)             |                                                                                                    |
| *         | Other<br>(ข้อความอื่น ๆ)         | ท่านสามารถใช้ข้อความนี้เพื่อบันทึกเหตุการณ์ที่เกิดขึ้น เช่น ผลการตรวจเลือดจากบริเวณอื่นซึ่งเป็น<br>ทางเลือกหรือการออกกำลังกาย                                                  |
|           | No entry<br>(ไม่มีข้อมูลที่กรอก) | <ol> <li>ท่านไม่ต้องการเพิ่มข้อความ</li> <li>ท่านต้องการที่จะลบข้อความออกจากผลการตรวจรัดระดับน้ำตาลในเลือด</li> </ol>                                                          |

\*American Diabetes Association: Standards of Medical Care in Diabetes-2013.

Print Date: Print Configuration Title: ART-07800517001 Version: 01 Confidentiality: Confidential 54138\_07800517001\_TH.indb 20

Status: Effective

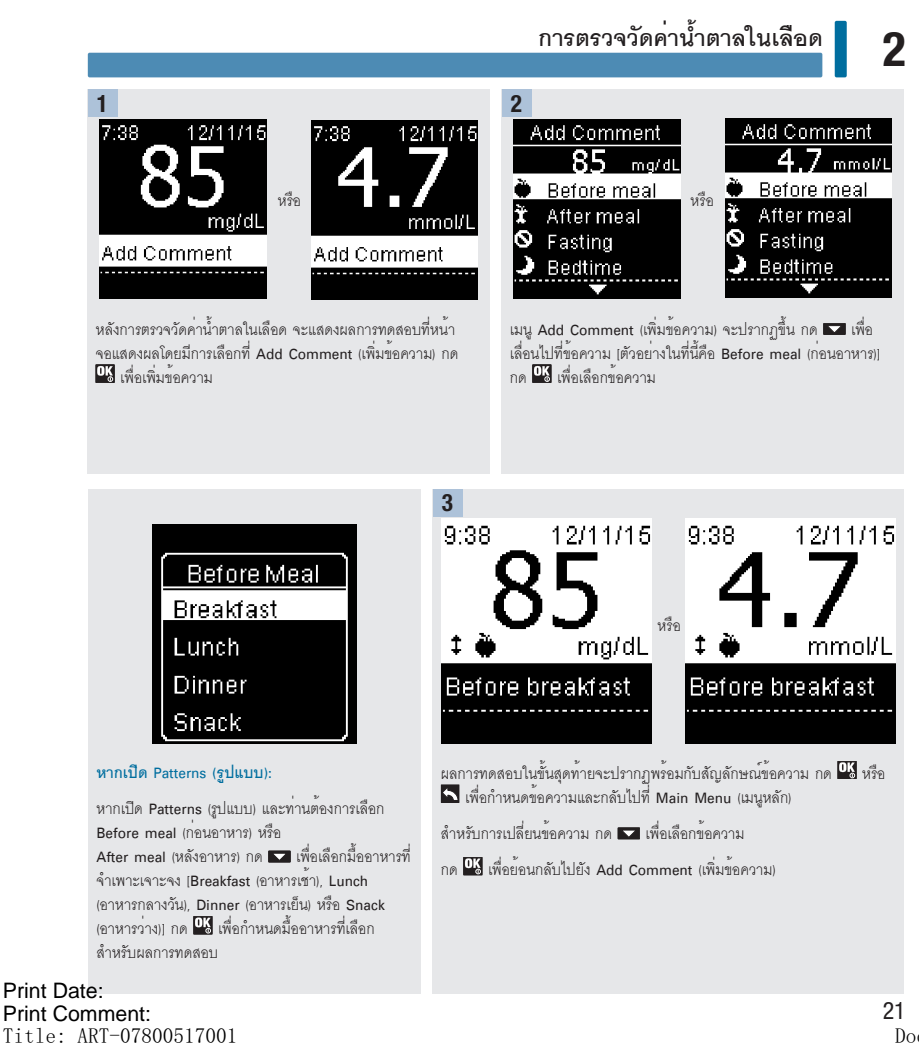

Version: 01

Confidentiality: Confidential 54138 07800517001 TH.indb 21 Document Number: 000000000001200000178600 Valid from: 08-Aug-2016 14:25:09 (UTC) Content Page 23 (120)

6/07/16

Status: Effective

### การตรวจวัดค่าน้ำตาลในเลือดจากฝ่ามือ แขนช่วงล่าง หรือต้นแขน (การตรวจเลือดจากบริเวณอื่นซึ่งเป็น ทางเลือก)

ท่านมีทางเลือกในการเก็บตัวอย่างเลือดจากส่วนอื่นของร่างกายนอกเหนือไปจากปลายนิ้ว บริเวณอื่นซึ่งเป็นทางเลือกได้แก่ ฝ่ามือ แขนข่วงล่าง หรือ ต้นแขน

สามารถใช้เลือดที่ได้จากปลายนิ้วและฝ่ามือสำหรับการตรวจวัดค่าน้ำตาลในเลือดเมื่อใดก็ได้

หากใช้เลือดจากแขนข่วงล่างหรือค้นแขน อาจไม่เหมาะสำหรับใช้ตรวจในบางเวลา ทั้งนี้ เนื่องจากระดับน้ำตาลในเลือดในปลายนิ้วและผ่ามือจะ เปลี่ยนแปลงเร็วกว่าจากในแขนข่วงล่างและต้นแขน ความเตกต่างเหล่านี้อาจทำให้ท่านแปลผลระดับน้ำตาลในเลือดที่แท้จริงของท่านผิดไป นำไปลู่ การรักษาที่ไม่เหมาะสม และผลข้างเคียงต่อสุขภาพที่ไม่พึงประสงค์

้อ่านหัวข้อถัดไปก่อนที่ท่านจะพยายามทำการทดสอบโดยใช้เลือดจากแขนช่วงล่างหรือต้นแขน

| ท่านอาจทำการทดสอบโดยใช้เลือดจาก<br>แขนช่วงล่างหรือต้นแขน | <ul><li>ทันทีก่อนอาหาร</li><li>ในขณะงดอาหาร</li></ul>                                                                                                    |
|----------------------------------------------------------|----------------------------------------------------------------------------------------------------|
| ท่านไม่ควรทำการทดสอบโดยไข้เลือดจาก                       | <ul> <li>ภายใน 2 ชั่วโมงหลังอาหารเมื่อค่าของระดับน้ำตาลในเลือดเพิ่มขึ้นอย่างรวดเร็ว</li> <li>หลังการชืดอินฐลินขนาดสูงครั้งเดียว ซึ่งเป็นเวลาที่ค่าของระดับน้ำตาลในเลือดสามารถลด</li></ul>         |
| แขนชวงลางหรือตันแขน                                      | ลงอย่างรวดเร็ว <li>หลังการขอกกำลังกาย</li> <li>หากท่านปวย</li> <li>หากท่านคิดว่าน้ำตาลในเลือดต่ำ (ภาวะน้ำตาลในเลือดต่ำ)</li> <li>เมื่อพบว่าคณมีระดับน้ำตาลในเลือดต่ำบ่อยครั้งแต่ไม่แสดงอาการ</li> |

## \land คำเตือน

อย่าตรวจเลือดจากบริเวณอื่นซึ่งเป็นทางเลือก เพื่อปรับระบบการตรวจระดับน้ำตาลแบบต่อเนื่องหรือเพื่อคำนวณปริมาณอินซูลิน

หากท่านสนใจที่จะตรวจเลือดจากบริเวณอื่นซึ่งเป็นทางเลือก โปรดพูดคุยกับบุคลากรทางการแทพย์ของท่านก่อน

สำหรับการขอรับฝาครอบสำหรับการเจาะเลือดจากบริเวณอื่นซึ่งเป็นทางเลือก โปรดติดต่อบริษัทโรช

# 2

## ผลการตรวจวัดระดับน้ำตาลในเลือดที่ไม่ปกติ

หากผลการตรวจวัดระดับน้ำตาลในเลือดของท่านไม่ตรงกับสิ่งที่ท่านรู้สึก ให้ตรวจสอบรายการต่อไปนี้เพื่อช่วยในการแก้ปัญหา

| การตรวจสอบเพื่อแก้ไขบัญหา                                       | การดำเนินการ                                                                                                    |
|-----------------------------------------------------------------|----------------------------------------------------------------------------------------------------|
| แถบตรวจหมดอายุแล้วหรือไม่                                       | ให้ทิ้งแถบตรวจหากเกินกำหนดวันหมดอายุ ทำการตรวจน้ำตาลใน<br>เลือดซ้ำด้วยแถบตรวจที่ยังไม่หมดอายุ                          |
| ฝาขวดบรรจุแถบตรวจบิดไว้แน่นอยู่เสมอใช่หรือไม่                   | เปลี่ยนแถบตรวจหากท่านคิดว่าบางครั้งไม่ได้ปิดขวดบรรจุแถบตรวจไว้<br>ทำการตรวจวัดค่าน้ำตาลในเลือดซ้ำ                      |
| ได้ใช้แถบตรวจทันทีหลังจากหยิบออกมาจากขวดบรรจุแถบตรวจหรือ<br>ไม่ | ทำการตรวจน้ำตาลในเลือดซ้ำด้วยแถบตรวจชิ้นใหม่                                                                           |
| ได้เก็บรักษาแถบตรวจในที่เย็นและแห้งหรือไม่                      | ทำการตรวจน้ำตาลในเลือดซ้ำด้วยแถบตรวจเก็บรักษาไว้อย่างเหมาะ<br>สม                                                       |
| ท่านได้ปฏิบัติตามคำแนะนำหรือไม่                                 | ดที่บท <b>การตรวจวัดค่าน้ำตาลในเลือด</b> แล้วทำการตรวจวัดค่า<br>น้ำตาลในเลือดซ้ำ ติดต่อบริษัทโรช หากยังคงเกิดปัญหาอยู่ |
| เครื่องตรวจและแถบตรวจกำลังทำงานอย่างเหมาะสมหรือไม่              | ทำการทดสอบควบคุมคุณภาพ ดูบท <b>การทดสอบควบคุมคุณภาพ</b><br>สำหรับคำแนะนำ                                               |
| ท่านยังรู้สึกไม่แน่ใจกับบัญหาที่เกิดขึ้นใช่หรือไม่              | ติดต่อบริษัทโรช                                                                                                    |

## อาการของน้ำตาลในเลือดต่ำหรือสูง

การรับรู้ต่ออาการที่เกิดน้ำตาลในเลือดต่ำหรือสูงสามารถช่วยให้ท่านเข้าใจผลการทดสอบของท่านและตัดสินสิ่งที่ต้องทำเมื่ออาการดูไม่ปกติ

น้ำตาลในเลือดด่ำ (hypoglycemia): อาการของภาวะน้ำตาลในเลือดด่ำอาจประกอบด้วย แต่ไม่จำกัดเพียง รู้สึกกระวนกระวาย อาการสั่น เหงื่อออก ปวดศีรษะ รู้สึกพิวมากขึ้น เวียนศีรษะ ผิวซีด อารมณ์แปรปปรวนหรือรู้สึกหงุดหงิด เหนื่อยล้า ไม่มีสมาธิ งุ้มง่าม ใจส้น และหรือมีนงง

น้ำตาลในเลือดสูง (hyperglycemia): อาการของภาวะน้ำตาลในเลือดสูงอาจประกอบด้วย แต่ไม่จำกัดเพียง กระหายน้ำมากขึ้น บัสสาวะบ่อย มอง เห็นไม่ชัด ง่วงขึม และ/หรือน้ำหนักลดโดยไม่สามารถอธิบายได้

## \land คำเตือน

หากท่านกำลังมีอาการดังกล่าว หรืออาการที่ไม่ปกติอื่น ๆ ให้ทำการตรวจรวัดค่าน้ำตาลในเลือดจากปลายนิ้วหรือผ่ามือ หากผลการตรวจวัด ระดับน้ำตาลในเลือดนั้นแสดงเป็น LO (ผลการตรวจมีค่าต่ำกว่าช่วงที่วัดได้ของเครื่อง) หรือ HI (ผลการตรวจมีค่าสูงกว่าช่วงที่วัดได้ของเครื่อง) โปรดติดต่อบุคลากรทางการแพทย์ของท่านทันที

Print Date: Print ConAfhent: Title: ART-07800517001 Version: 01 Confidentiality: Confidential 54138\_07800517001\_TH.indb 24

Status: Effective

#### การทดสอบควบคุมคุณภาพ

# 3

### เมื่อใดที่ควรการทดสอบควบคุมคุณภาพ

การทดลอบควบคุมคุณภาพจะช่วยให้ท่านทราบว่าเครื่องตรวจและแถบตรวจของท่านทำงานได้อย่างเหมาะสม ท่านควรทำการทดลอบ ควบคุมคุณภาพเมื่อ:

- ท่านเปิดกล่องบรรจุแถบตรวจกล่องใหม่
- ท่านเปิดขวดบรรจุแถบตรวจทิ้งไว้
- ท่านคิดว่าแถบตรวจได้รับความเสียหาย
- ท่านต้องตรวจสอบเครื่องตรวจและแถบตรวจ
- มีการเก็บแถบตรวจไว้ในที่อุณหภูมิสูงหรือต่ำมาก มีความชื้น หรือทั้งสองอย่าง
- ท่านทำเครื่องตรวจตกหล่น
- ผลการทดสอบของท่านไม่สอดคล้องกับสิ่งที่ท่านรู้สึก
- ท่านต้องการตรวจสอบว่าท่านทำการทดสอบได้ถูกต้องหรือไม่

### เกี่ยวกับน้ำยาตรวจสอบคุณภาพ

- ใช้เฉพาะน้ำยาตรวจสอบคุณภาพ Accu-Chek Guide เท่านั้น
- ปิดขวดน้ำยาตรวจสอบคุณภาพให้แน่นสนิทหลังใช้งาน
- เขียนวันที่ท่านเปิดขวดน้ำยาตรวจสอบคุณภาพลงในฉลากขวด ต้องกำจัดน้ำยาตรวจสอบคุณภาพทั้งภายใน 3 เดือน นับจากวันที่เปิด ขวดน้ำยาตรวจสอบคุณภาพ (วันทิ้งขวดน้ำยา) หรือวันหมดอายูที่ระบุที่ฉลากขวด แล้วแต่วาอย่างใดมาถึงก่อน
- ห้ามใช้น้ำยาตรวจสอบคุณภาพที่หมดอายุหรือเลยกำหนดวันทิ้งขวดน้ำยาแล้ว
- โปรดดูที่เอกสารกำกับชุดน้ำยาตรวจสอบคุณภาพสำหรับสภาวะในเก็บรักษาน้ำยาตรวจสอบคุณภาพ
- เครื่องตรวจจะรับรู้ความแตกต่างระหว่างน้ำยาตรวจสอบคุณภาพและเลือดได้เองโดยอัตโนมัติ
- ค่าจากน้ำยาตรวจสอบคุณภาพจะไม่เก็บในหน่วยความจำ
- น้ำยาตรวจสอบคุณภาพสามารถทำให้เสื้อผ้าเกิดรอยคราบ กำจัดรอยคราบออกโดยการล้างด้วยสบู่และน้ำ

Print Date: Print Comment: Title: ART-07800517001 Version: 01 Confidentiality: Confidential 54138 07800517001 TH.indb 25

25

Document Number: 000000000001200000178600 Valid from: 08-Aug-2016 14:25:09 (UTC) Content Page 27 (120)

Status: Effective

# 3 การทดสอบควบคุมคุณภาพ

#### การดำเนินการทดสอบควบคุมคุณภาพ

ท่านต้องมีเครื่องตรวจ แถบตรวจ และน้ำยาตรวจสอบคุณภาพระดับ 1 (Control 1) หรือระดับ 2 (Control 2)

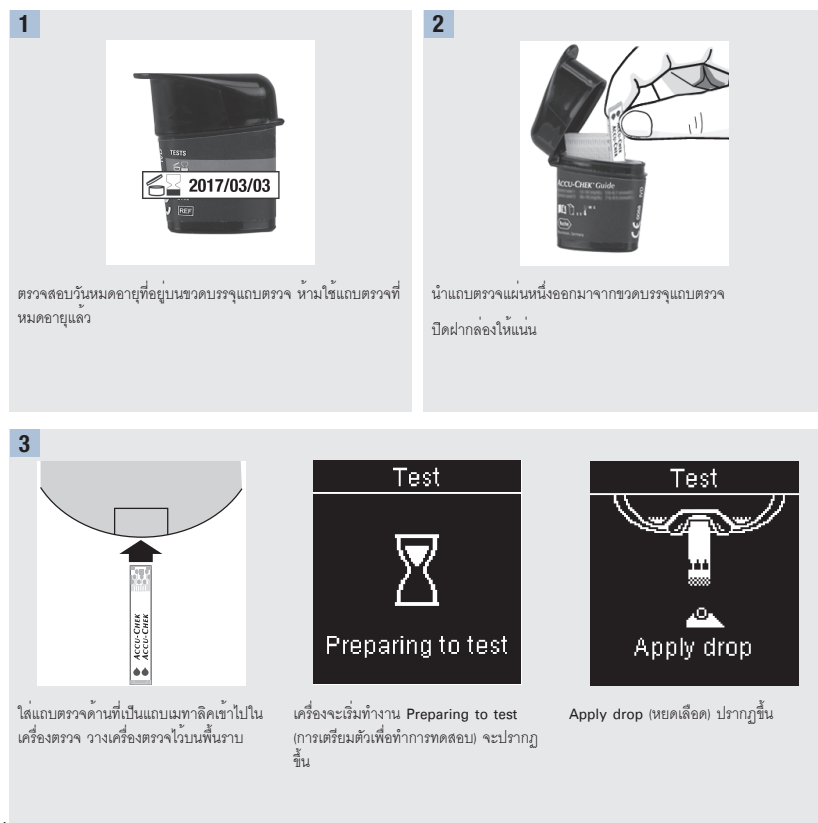

Print Date: Print Confignent: Title: ART-07800517001 Version: 01 Confidentiality: Confidential 54138\_07800517001\_TH.indb 26

Status: Effective

Document Number: 000000000001200000178600 Valid from: 08-Aug-2016 14:25:09 (UTC) Content Page 28 (120)

# 3

### การทดสอบควบคุมคุณภาพ

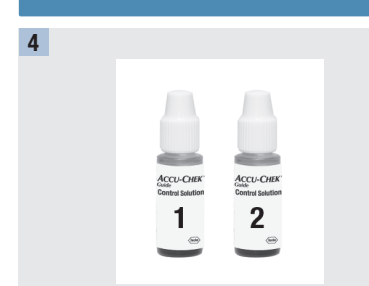

เลือกน้ำยาตรวจสอบคุณภาพที่จะทำการทดสอบ ท่านต้องป้อนค่า ระดับในภายหลังระหว่างการทดสอบ

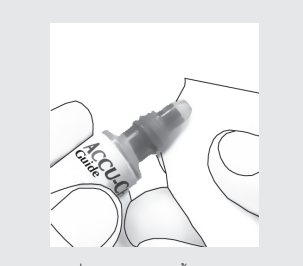

เปิดฝาขวดออก เช็ดส่วนปลายของขวดด้วยกระดาษทิชชู บีบขวด จนกว่าจะมีหยดน้ำยาเกิดขึ้นที่ส่วนปลายของขวด

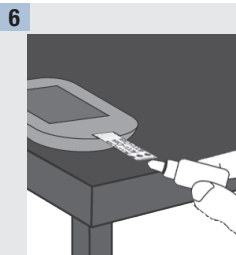

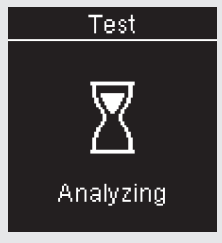

5

นำหยดน้ำยาไปหยดแตะที่แถบตรวจด้าน ขอบสีเหลือง ห้ามนำหยดน้ำยาตรวจลอบ คุณภาพไปหยดลงที่ปลายด้านบนของแถบ ตรวจ

Analyzing (กำลังทำการวิเคราะห์) จะ ปรากฏขึ้นเมื่อมีน้ำยาตรวจสอบคุณภาพใน แถบตรวจในปริมาณที่เพียงพอ

Print Date: Print Comment: Title: ART-07800517001 Version: 01 Confidentiality: Confidential 54138\_07800517001\_TH.indb 27

Status: Effective

27 Document Number: 000000000001200000178600 Valid from: 08-Aug-2016 14:25:09 (UTC) Content Page 29 (120)

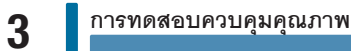

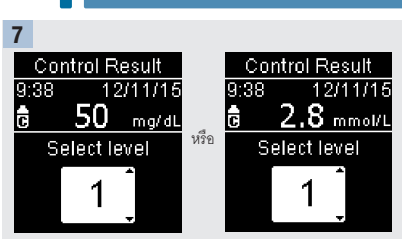

Control Result (ผลการควบคุมคุณภาพ) และสัญลักษณ์รูปขวดจะ ปรากฏขึ้น กด I™ หรือ I™ เพื่อเลือกระดับความเข้มข้นของน้ำยา ตรวจสอบคุณภาพที่ท่านได้ทำการทดสอบไป หากท่านไม่ต้องการ เลือกระดับ จะมีการบันทึกผลการควบคุมคุณภาพโดยไม่มีระดับความ เข้มข้นของน้ำยาควบคุมคุณภาพ กด

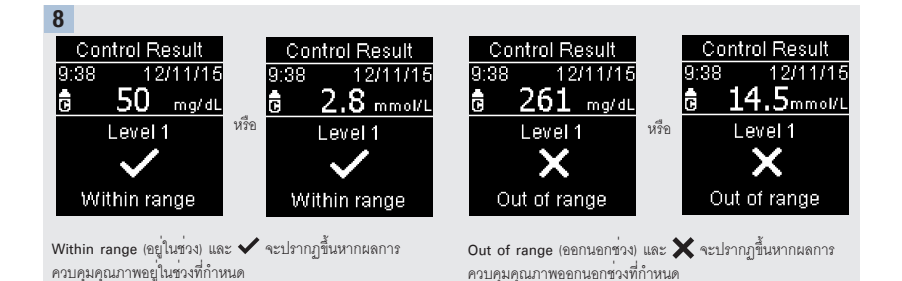

Print Date: Print Confident: Title: ART-07800517001 Version: 01 Confidentiality: Confidential 54138 07800517001 TH.indb 28

Status: Effective

Document Number: 000000000001200000178600 Valid from: 08-Aug-2016 14:25:09 (UTC) Content Page 30 (120)

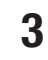

### การทดสอบควบคุมคุณภาพ

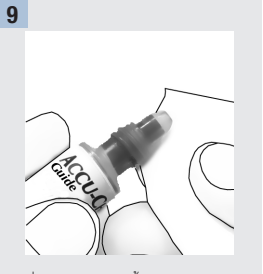

เช็ดส่วนปลายของขวดด้วยกระดาษทิชชู ปิด ฝาขวดให้แน่น

นำแถบตรวจออกจากเครื่องตรวจและกำจัด ทิ้ง

#### หมายเหตุ

หากไม่มีการดำเนินการอื่นใด เครื่องตรวจจะปิดภายใน 90 วินาทีหลังทำการทดสอบสำเร็จหรือ 15 วินาทีหลังจากนำแถบตรวจออกจากเครื่อง

Print Date: Print Comment: Title: ART-07800517001 Version: 01 Confidentiality: Confidential 54138\_07800517001\_TH.indb 29

Status: Effective

29 Document Number: 00000000001200000178600 Valid from: 08-Aug-2016 14:25:09 (UTC) Content Page 31 (120)

3

#### การทดสอบควบคุมคุณภาพ

#### ทำความเข้าใจผลการควบคุมคุณภาพที่ออกนอกช่วง

#### \land คำเตือน

ช่วงค่าของการควบคุมคุณภาพมีพิมพ์ไว้ที่อลากขวดบรรฐแถบตรวจ หากผลผลการควบคุมคุณภาพที่ออกนอกช่วง ให้ตรวจสอบรายการนี้เพื่อ ช่วยในการแก้ปัญหา

| การตรวจสอบเพื่อแก้ไขบัญหา                                                                                                | การดำเนินการ                                                                                                    |
|----------------------------------------------------------------------------------------------------|----------------------------------------------------------------------------------------------------|
| แถบตรวจหรือน้ำยาตรวจสอบคุณภาพหมดอายุแล้วหรือไม่                                                                          | ให้ทิ้งแถบตรวจหรือน้ำยาตรวจสอบคุณภาพหากอย่างใดอย่างหนึ่งเกิน<br>กำหนดวันหมดอายุ หากเปิดน้ำยาตรวจสอบคุณภาพมานานกว่า 3 เดือน<br>แล้ว ให้ทิ้งน้ำยานั้นเสีย ทำการทดสอบซ้ำด้วยแถบตรวจและน้ำยาตรวจ<br>สอบคุณภาพที่ยังไม่หมดอายุ |
| ท่านได้เข็ดส่วนปลายของขวดน้ำยาตรวจสอบคุณภาพก่อนใช้หรือไม่                                                                | เช็ดส่วนปลายของขวดด้วยกระดาษทิชชู ทำการทดสอบข้ำด้วยแถบตรวจ<br>ใหม่และน้ำยาตรวจสอบคุณภาพที่หยดใหม่                                                                                                    |
| ฝาขวดบรรจุแถบตรวจและฝาขวดน้ำยาตรวจสอบคุณภาพปิดไว้แน่นเสมอ<br>หรือไม่                                                     | เปลี่ยนแถบตรวจหรือน้ำยาตรวจสอบคุณภาพหากท่านคิดว่าบางครั้งไม่ได้<br>ปิดฝากล่องใส่แถบตรวจหรือฝาขวดน้ำยาไว้ ทำการทดสอบข้ำ                                                                                                    |
| "ได้ใช้แถบตรวจทันทีหลังจากหยิบออกมาจากขวดบรรจุแถบตรวจหรือไม่                                                             | ทำการทดสอบข้ำด้วยแถบตรวจใหม่และน้ำยาตรวจสอบคุณภาพที่หยด<br>ใหม่                                                                                                    |
| ได้เก็บรักษาแถบตรวจและน้ำยาตรวจสอบคุณภาพในที่เย็นและแห้งหรือไม่                                                          | ทำการทดสอบข้ำด้วยแถบตรวจหรือน้ำยาตรวจสอบคุณภาพที่มีการเก็บ<br>รักษาอย่างเหมาะสม                                                                                                    |
| ท่านได้ปฏิบัติตามคำแนะนำหรือไม่                                                                                          | อ่านบท <b>การทดสอบควบคุมคุณภาพ</b> และทำการทดสอบข้ำ                                                                                                    |
| ท่านได้เลือกระดับน้ำยาตรวจสอบคุณภาพอย่างถูกต้องหรือไม่ ไม่ว่าจะ<br>เป็นระดับ 1 หรือ 2 ในขณะที่ท่านทำการทดสอบควบคุมคุณภาพ | หากท่านเลือกระดับความเข้มข้นน้ำยาตรวจสอบคุณภาพผิด ท่านยัง<br>สามารถเปรียบเทียบผลการควบคุมคุณภาพกับช่วงค่าที่พิมพ์ไว้ในขวด<br>บรรจุแถบครวจได้                                                                              |
| ท่านยังรู้สึกไม่แน่ใจกับปัญหาที่เกิดขึ้นใช่หรือไม่                                                                       | ติดต่อบริษัทโรช                                                                                                    |

Print Date: Print Confident: Title: ART-07800517001 Version: 01 Confidentiality: Confidential 54138\_07800517001\_TH.indb 30

Status: Effective

Document Number: 000000000001200000178600 Valid from: 08-Aug-2016 14:25:09 (UTC) Content Page 32 (120)

# การตั้งค่าเครื่องตรวจ

# 4

#### ภาพรวม

ท่านสามารถปรับการตั้งค่าต่อไปนี้ในเครื่องตรวจตามที่ต้องการได้ โปรดดูที่หัวข้อต่อไปในบทนี้สำหรับรายละเอียดและวิธีการตั้งค่าตัวเลือก

| การตั้งค่า                                     | ตัวเลือก                                                                                           | หน้าที่การทำงาน                |
|------------------------------------------------|----------------------------------------------------------------------------------------------------|--------------------------------|
| Time/Date<br>(เวลา/วันที่)                     | เวลา / วันที่                                                                                      | ตั้งเวลาและวันที่              |
| Beeper<br>(เครื่องส <sup>ุ่</sup> งเสียงเตือน) | On (เปิด) / Off (ปิด)                                                                              | เลือก On (เปิด) หรือ Off (ปิด) |
| Wireless (ไร้สาย)                              | เลือกการตั้งค่าสำหรับการสื่อสารแบบไร้สาย ดูที่บท <b>การสื่อสารแบบไร้สายและการจับคู่เครื่องตรวจ</b> |                                |

Print Date: Print Comment: Title: ART-07800517001 Version: 01 Confidentiality: Confidential 54138\_07800517001\_TH.indb 31

Status: Effective

31 Document Number: 00000000001200000178600 Valid from: 08-Aug-2016 14:25:09 (UTC) Content Page 33 (120)

# 4 การตั้งค่าเครื่องตรวจ

| การตั้งค่า                        | ตัวเลือก                                                        | หน้าที่การทำงาน                                                                                                    |
|-----------------------------------|-----------------------------------------------------------------|----------------------------------------------------------------------------------------------------|
| Target Ranges<br>(ช่วงคำเป้าหมาย) | Off (ปีต) / Single Range (ช่วงเตียว) / 2 Ranges<br>(2 ช่วง)     | เลือกช่วงค่าเป้าหมายของน้ำตาลในเลือดที่เหมาะสมกับท่าน<br>-                                                                                                    |
|                                   |                                                                 | หมายเหตุ                                                                                                    |
|                                   |                                                                 | ปรึกษาบุคลากรทางการแพทย์เกี่ยวกับช่วงค่าเป้าหมาย<br>ของระดับน้ำตาลในเลือดที่เหมาะสมสำหรับท่าน                                                                                                    |
|                                   |                                                                 | Off (บิด) – ไม่มีสัญลักษณ์ลูกศรช่วงค่าเป้าหมายปรากฏใน<br>ผลการตรวจวัดระดับน้ำตาลในเลือด Patterns (รูปแบบ) มี<br>การ <b>ปิด</b> (ดูที่หัวข้อ <b>Patterns (รูปแบบ)</b> ของบทนี้สำหรับ<br>รายละเอียด)                                                                    |
|                                   | 70-160 มิลลิกรัม/เดซิลิตร (ช่วงค่าเป้าหมายที่กำหนด<br>ไว้กอน)   | Single Range (ข่วงเดียว) – มีการทำเครื่องหมายที่ผลการ<br>ตรวจวัดระดับน้ำตาลในเลือดว่าสูงกว่า ภายใน หรือต่ำกว่า<br>ช่วงโดยใช้ช่วงค่าเป้าหมายช่วงเดียวในเครื่องตรวจเป็น<br>เกณฑ์                                                                                        |
|                                   | 3.9–8.9 มิลลิโมล/ลิตร (ชวงคาเปาหมายที่กำหนดไว<br>ก่อน)          |                                                                                                    |
|                                   | ข่วงก่อนอาหาร                                                   | 2 Ranges (2 ช่วง) – กำหนดช่วงสำหรับค่าก่อนอาหารและ<br>หลังอาหาร ผลการตรวจวัดระดับน้ำตาลในเสือดมีการทำ<br>เครื่องหมายที่ผลการตรวจวัดระดับน้ำตาลในเสือดว่าสูงกว่า<br>ภายใน หรือต่ำกวาช่วงโดยไข้ช่วงคาเป้าหมาย 2 ช่วง (ก่อน<br>อาหารและหลังอาหาร) ในเครื่องตรวจเป็นเกณฑ์ |
|                                   | 70–110 มิลลิกรัม/เดซิลิตร (ช่วงค่าเป้าหมายที่กำหนด<br>ไว้ก่อน)  |                                                                                                    |
|                                   | 3.9–6.1 มิลลิกรัม/เดซิลิตร (ช่วงค่าเป้าหมายที่กำหนด<br>ไว้ก่อน) |                                                                                                    |
|                                   | ช่วงหลังอาหาร                                                   |                                                                                                    |
|                                   | 70-160 มิลลิกรัม/เดซิลิตร (ช่วงค่าเป้าหมายที่กำหนด<br>ไว้ก่อน)  |                                                                                                    |
|                                   | 3.9-8.9 มิลลิโมล/ลิตร เช่วงค่าเป้าหมายที่กำหนดไว้<br>ก่อน)      |                                                                                                    |

Print Date: Print Confident: Title: ART-07800517001 Version: 01 Confidentiality: Confidential 54138\_07800517001\_TH.indb 32

Status: Effective

Document Number: 000000000001200000178600 Valid from: 08-Aug-2016 14:25:09 (UTC) Content Page 34 (120)
# การตั้งค่าเครื่องตรวจ

4

| การตั้งค่า                               | ตัวเลือก                                      | หน้าที่การทำงาน                                                                                                    |  |
|------------------------------------------|-----------------------------------------------|----------------------------------------------------------------------------------------------------|--|
| Patterns (รูปแบบ)                        | On (เปิด) / Off (ปิด)                         | On (เปิด) – จะมีการตรวจหารูปแบบเมื่อมีผลการทดสอบต่ำ<br>กว่าค่าเป้าหมาย 2 ค่าหรือสูงกว่าค่าเป้าหมาย 3 ค่า โดยดู<br>ค่าจากการตั้งข้อความเดียวกันภายในระยะเวลา 7 วัน                                                                                                    |  |
| Reminders<br>(การแจ้งเตือน)              | On (ເນືອ) / Off (ນືອ) / Edit time (ແກ້ໃນເວລາ) | On (เปิด) – ตั้งการแจ้งเตือนได้ถึง 4 ครั้งต่อวันเพื่อเตือน<br>ท่านให้ทำการทดสอบ                                                                                                    |  |
| Post Meal<br>(หลังอาหาร)                 | On (ເນືອ) / Off (ນືອ) / Edit time (ແກ້ໃນເວລາ) | On (เปิด) – เตือนให้ท่านทำการตรวจวัดค่าน้ำตาลในเลือด<br>หลังอาหาร                                                                                                    |  |
| Last Result (ผลการ<br>ทดสอบครั้งสุดท้าย) | On (เปิด) / Off (ปิด)                         | เลือกว่าจะให้แสดงผลการตรวจวัดระดับน้ำตาลในเลือดก่อน<br>หน้า (ภายใน 24 ชั่วโมงที่ผ่านมา) พร้อมกับผลการตรวจวัด<br>ระดับน้ำตาลในเลือดผลบัจจุบันหรือไม่<br>On (เปิด) – แสดงผลการตรวจวัดระดับน้ำตาลในเลือดค่อน<br>หน้าพร้อมกับผลการตรวจวัดระดับน้ำตาลในเลือดผล<br>ปัจจุบัน<br>Off (ปิด) – แสดงเพียงผลการตรวจวัดระดับน้ำตาลในเลือด<br>ผลปัจจุบัน |  |
| Language (ภาษา)                          |                                               | เลือกภาษาสำหรับเครื่องตรวจ                                                                                                    |  |
| Time Format<br>(รูปแบบเวลา)              | 12 hour (12 ชั่วโมง) / 24 hour (24 ชั่วโมง)   | เลือกรูปแบบนาฬิกาสำหรับเครื่องตรวจ                                                                                                    |  |

Print Date: Print Comment: Title: ART-07800517001 Version: 01 Confidentiality: Confidential 54138\_07800517001\_TH.indb 33

Status: Effective

33 Document Number: 00000000001200000178600 Valid from: 08-Aug-2016 14:25:09 (UTC) Content Page 35 (120)

## 4 การตั้งค่าเครื่องตรวจ Time/Date (เวลา/วันที่)

Time/Date (เวลา/วันที่)

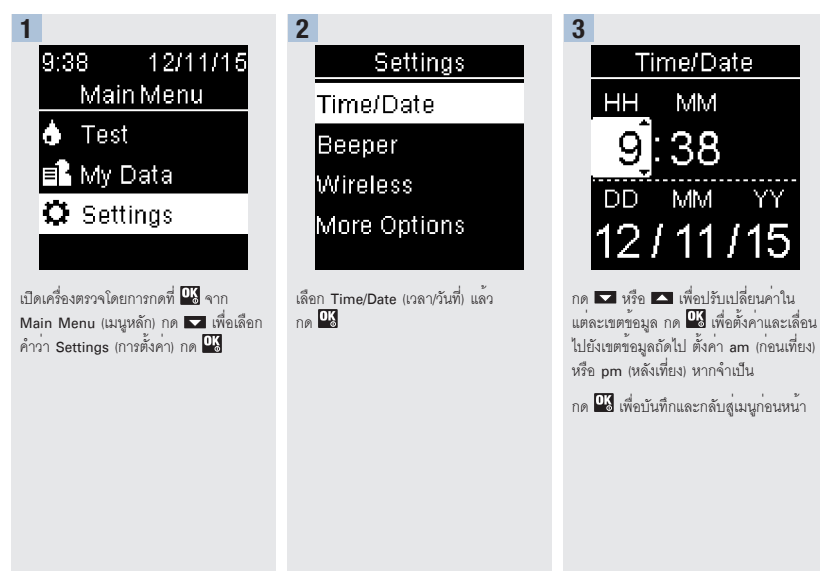

Print Date: Print Conit Ant: Title: ART-07800517001 Version: 01 Confidentiality: Confidential 54138\_07800517001\_TH.indb 34

Status: Effective

 Document Number:
 000000000001200000178600

 Valid from:
 08-Aug-2016 14:25:09 (UTC)

 Content Page 36 (120)

# การตั้งคาเครื่องตรวจ

## Beeper (เครื่องส่งเสียงเตือน)

เครื่องส่งเสียงเตือนจะร้องเตือนท่านเมื่อ:

- เมื่อใส่แถบตรวจ
- ให้หยดเลือดหรือน้ำยาตรวจสอบคุณภาพลงในแถบตรวจ
- เมื่อหยดเลือดหรือน้ำยาตรวจสอบคุณภาพลงในแถบตรวจอย่างเพียงพอแล้ว
- เมื่อทำการตรวจวัดค่าน้ำตาลในเลือดหรือการทดสอบควบคุมคุณภาพเสร็จสิ้น
- เมื่อเครื่องตรวจเปิด
- เมื่อมีการกดปุ่ม
- เมื่อถึงเวลาต้องทำการทดสอบ (หาก Reminders (เครื่องส่งเสียงเตือน) หรือ Post Meal (การแจ้งเตือนให้ทำการตรวจวัดหลังอาหาร) เปิด)
- เมื่อมีการใส่แบตเตอรี่
- เมื่อไม่มีผลการตรวจวัดระดับน้ำตาลในเลือดที่เก็บไว้หรือมีข้อมูลบันทึกไม่ถูกต้องในสมุดบันทึก
- เมื่อไม่มีข้อผิดพลาดในบันทึกข้อผิดพลาด
- หากมีข้อผิดพลาดเกิดขึ้น (เครื่องจะส่งเสียงดังเมื่อมีข้อผิดพลาดเกิดขึ้นแม้ว่าเครื่องส่งเสียงเตือนจะปิดอยู่)

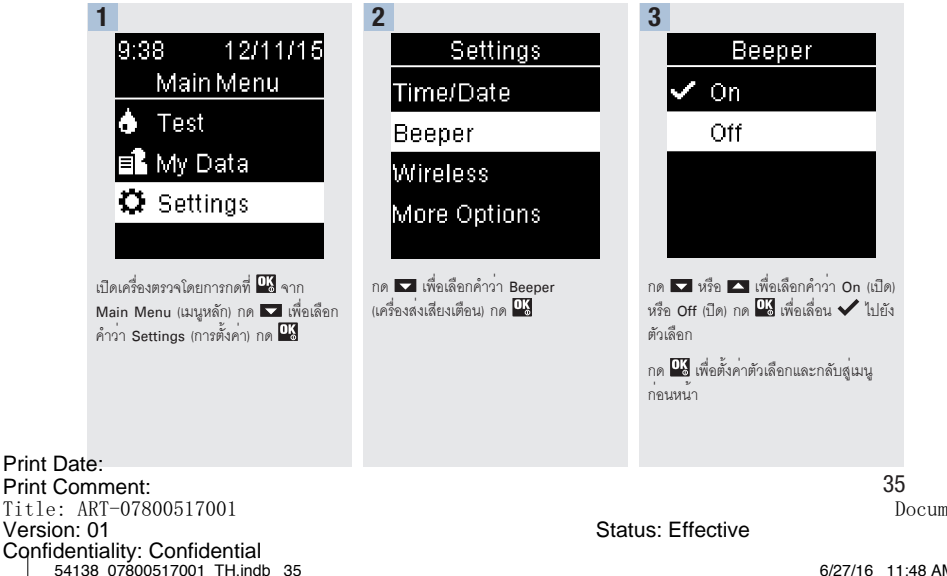

Document Number: 0000000000001200000178600 Valid from: 08-Aug-2016 14:25:09 (UTC) Content Page 37 (120)

## 4 การตั้งค่าเครื่องตรวจ Target Ranges (ช่วงค่าเป้าหมาย

## Target Ranges (ช่วงค่าเป้าหมาย)

บุคลากรทางการแพทย์สามารถบอกท่านได้ว่าช่วงค่าน้ำตาลในเลือดช่วงใดที่เหมาะสมสำหรับท่าน การอยู่ในช่วงค่าเป้าหมายของท่านถือเป็นสิ่งที่ สำคัญมาก

ช่วงค่าเป้าหมายสามารถตั้งได้จากขีดจำกัดด้านล่างที่ 60–100 มิลลิกรัม/เดซิลิตร (3.3–5.5 มิลลิโมล/ลิตร) ไปจนถึงขีดจำกัดด้านบนที่ 101–300 มิลลิกรัม/เดซิลิตร (5.6–16.6 มิลลิโมล/ลิตร)

| ตัวเลือก                   | หน้าที่การทำงาน                                                                                                    |  |
|----------------------------|----------------------------------------------------------------------------------------------------|--|
| Off (ปิด)                  | สัญลักษณ์ลูกศรลำหรับค่าที่สูงกว่า ภายใน หรือต่ำกว่าช่วงค่าเป้าหมายไม่ปรากฏพร้อมกับผลการตรวจวัดระดับน้ำตาล<br>ในเลือด                                                                                                    |  |
| Single Range<br>(ชวงเดียว) | งค่าขีดจำกัดด้านล่างและด้านบนสำหรับช่วงค่าเป้าหมาย<br>เรื่องจะให้คุณเปิดการทำงาน รูปแบบ หากต้องการ (ดูที่หัวข้อ Patterns (รู <b>ปแบบ)</b> ของบทนี้สำหรับรายละเอียด)                                                                                                    |  |
| 2 Ranges (2 ช่วง)          | ตั้งค่าขีดจำกัดด้านล่างและด้านบนสำหรับช่วงค่าเป้าหมายสำหรับ Before meal (ก่อนอาหาร) และ After meal<br>(หลังอาหาร)<br>ท่านต้องทำเครื่องหมายที่ผลการตรวจวัดระดับน้ำตาลในเลือดเพื่อให้เครื่องตรวจหาผลการตรวจที่สูงกว่า ภายใน หรือต่ำ<br>กว่าช่วงเป้าหมายสำหรับก่อนอาหารและหลังอาหาร (ดูที่หัวข้อ <b>การเพิ่มข้อความไปยังผลการตรวจวัดระดับน้ำตาล</b><br>ในเลือด ในบท <b>การตรวจวัดค่าน้ำตาลในเลือด</b> สำหรับรายละเอียด)<br>เครื่องจะให้คุณเปิดการทำงาน Patterns (รูปแบบ) หากต้องการ (ดูที่หัวข้อ <b>Patterns (รูปแบบ)</b> ของบทนี้สำหรับราย<br>ละเอียด) |  |

เมื่อ Taget Ranges (ช่วงค่าเป้าหมาย) **เปิด**ลัญลักษณ์ต่อไปนี้จะปรากฏพร้อมกับผลการตรวจวัดระดับน้ำตาลในเลือด

| สัญลักษณ์ | ความหมาย                                               |
|-----------|--------------------------------------------------------|
| Ţ         | ผลการตรวจวัดระดับน้ำตาลในเลือดต่ำกว่าช่วงค่าเป้าหมาย   |
| 1         | ผลการตรวจวัดระดับน้ำตาลในเลือดอยู่ภายในช่วงค่าเป้าหมาย |
| 1         | ผลการตรวจวัดระดับน้ำตาลในเสือดสูงกว่าช่วงค่าเป้าหมาย   |

Print Date: Print Confignent: Title: ART-07800517001 Version: 01 Confidentiality: Confidential 54138\_07800517001\_TH.indb 36

Status: Effective

Document Number: 000000000001200000178600 Valid from: 08-Aug-2016 14:25:09 (UTC) Content Page 38 (120)

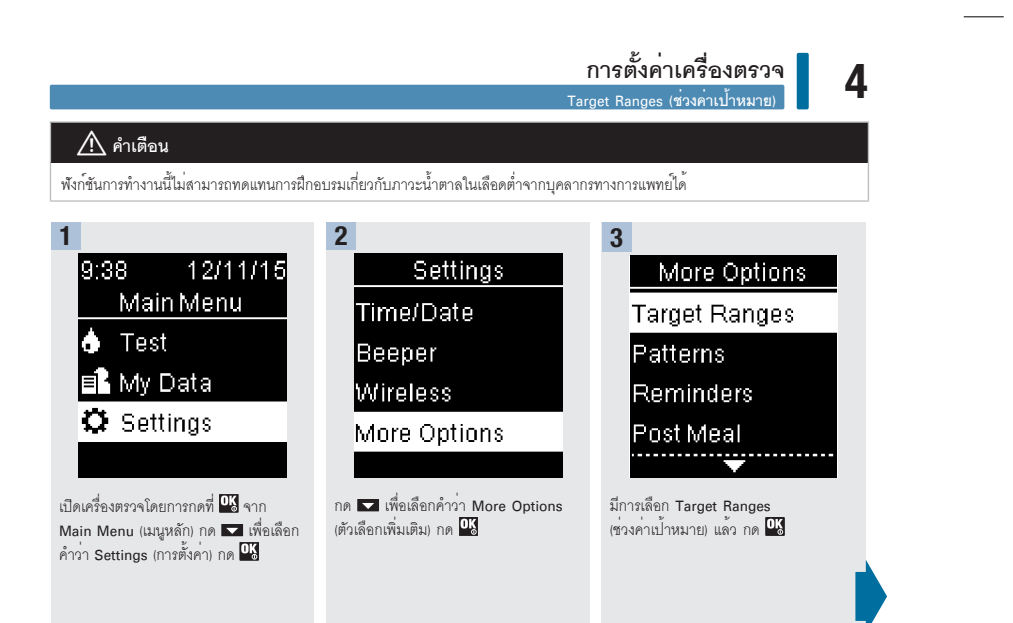

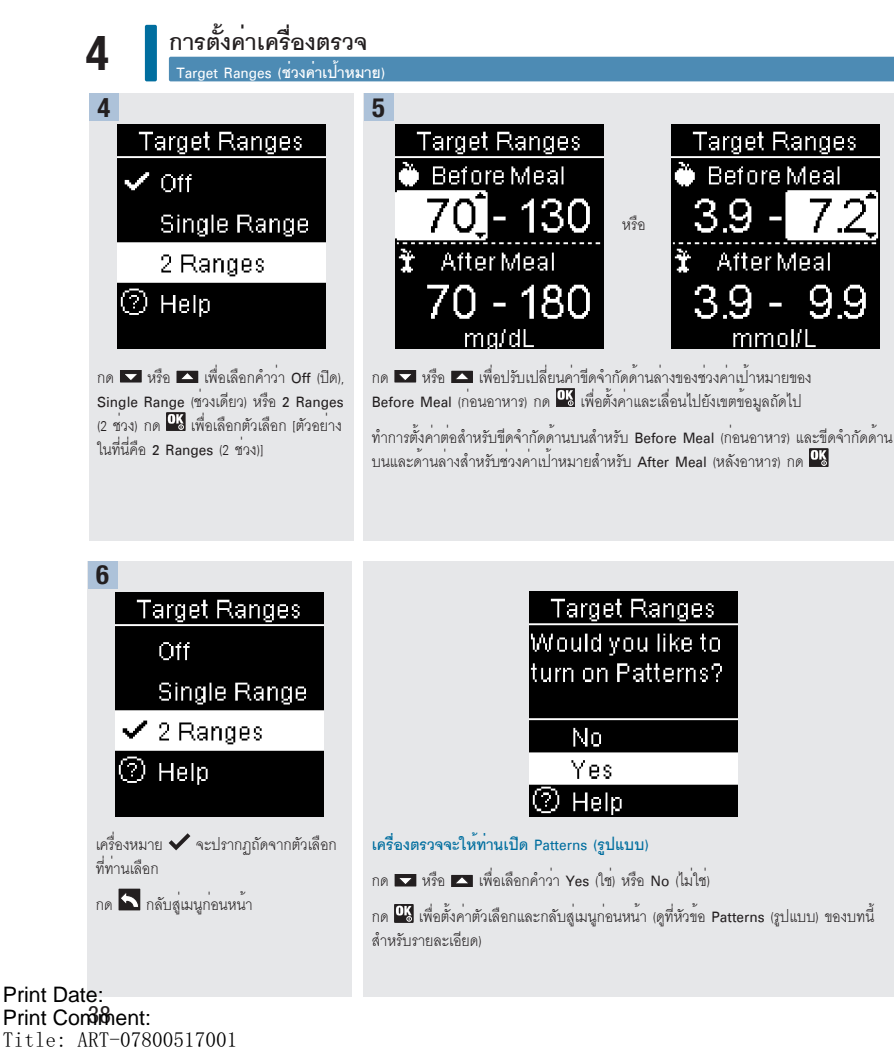

Version: 01

Confidentiality: Confidential 54138 07800517001 TH.indb 38 Document Number: 000000000001200000178600 Valid from: 08-Aug-2016 14:25:09 (UTC) Content Page 40 (120)

6/27/16 11:48 AM

6/27/16 1

Status: Effective

# การตั้งค่าเครื่องตรวจ

#### หมายเหตุ

การวิเคราะห์ผลการตรวจวัดระดับน้ำตาลในเลือดที่เก็บไว้ในเครื่องตรวจเป็นวิธีที่มีประสิทธิภาพสำหรับท่านและบุคลากรทางการแพทย์เพื่อ ตัดสินว่าท่านสามารถควบคุมโรคเบาหวานของท่านได้ดีเพียงใด การวิเคราะห์นี้เป็นเครื่องมือที่มีคุณค่าสำหรับการปรับปรุงการจัดการ โรคเบาหวานของท่าน การเพิ่มข้อความไปยังผลการตรวจวัดระดับน้ำตาลในเลือด ควรกระทำด้วยความระมัดระวัง ข้อความที่ไม่ถูกต้องสามารถ ทำให้เกิดรูปแบบที่ไม่ถูกต้อง โดยจะแสดงในเครื่องตรวจเมื่อ Patterns (รูปแบบ) On (เปิด)

#### Patterns (ฐปแบบ)

เครื่องตรวจจะตรวจหา รูปแบบ เมื่อมีผลการพดสอบต่ำกว่าค่าเป้าหมาย 2 ค่า (รูปแบบค่าต่ำ) หรือสูงกว่าค่าเป้าหมาย 3 ค่า (รูปแบบค่าสูง) โดยดู ค่าจากการตั้งข้อความเดียวกันภายในระยะเวลา 7 วัน

- เครื่องตรวจไม่ตรวจหารูปแบบสำหรับข้อความ "other" (อื่น ๆ) ที่เพิ่มไปยังผลการตรวจวัดระดับน้ำตาลในเลือด
- การตั้งเวลาและวันที่ในเครื่องตรวจให้ถูกต้องนั้นเป็นสิ่งที่สำคัญมาก การตั้งค่าเวลาและวันที่อย่างถูกต้องช่วยให้การแปลผลข้อมูลโดยท่านและ บุคลากรทางการแพทย์เป็นไปอย่างถูกต้อง
- มีเพียงผลการตรวจวัดระดับน้ำตาลในเลือดที่มีการเดิมข้อความเท่านั้นที่จะรวมเข้าไปใน Patterns (รูปแบบ) หากผลการตรวจ LO (ผลการตรวจมี ค่าต่ำเว่าช่วงที่วัดได้ของเครื่อง) หรือ HI (ผลการตรวจมีค่าสูงกว่าช่วงที่วัดได้ของเครื่อง) มีการเพิ่มข้อความ ผลการตรวจนั้นจะกลายเป็นส่วนหนึ่ง ของ Patterns (รูปแบบ) (ดูที่บท การตรวจวัดค่าน้ำตาลในเลือด สำหรับรายละเอียด)
- ต้องมีการตั้งค่า Target Ranges (ช่วงค่าที่กำหนด) ในเครื่องตรวจเปิดใช้ Patterns (รูปแบบ) หากไม่มีการตั้งค่าช่วงค่าเป้าหมาย เครื่องตรวจจะให้ ท่านตั้งค่าดังกล่าว

Print Date: Print Comment: Title: ART-07800517001 Version: 01 Confidentiality: Confidential 54138 07800517001 TH.indb 39

39

Status: Effective

Document Number: 0000000000001200000178600 Valid from: 08-Aug-2016 14:25:09 (UTC) Content Page 41 (120)

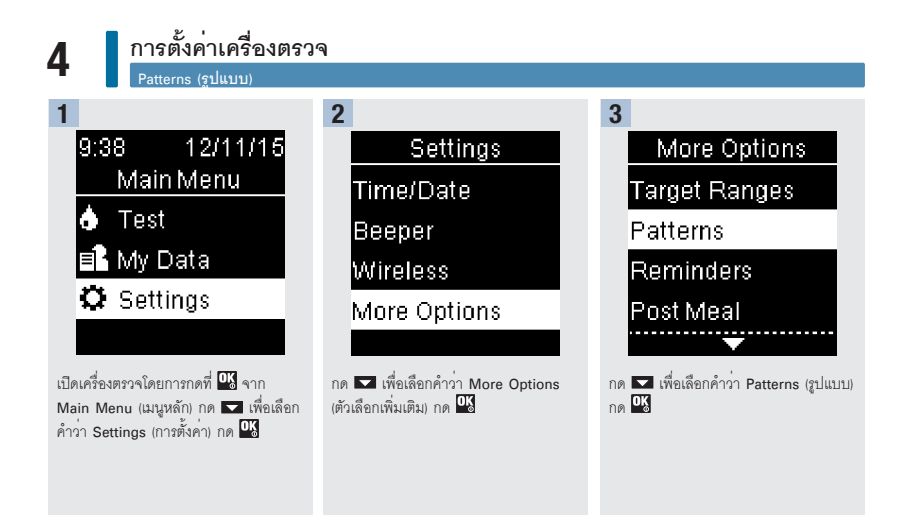

Print Date: Print Confident: Title: ART-07800517001 Version: 01 Confidentiality: Confidential 54138\_07800517001\_TH.indb 40

Status: Effective

Document Number: 000000000001200000178600 Valid from: 08-Aug-2016 14:25:09 (UTC) Content Page 42 (120)

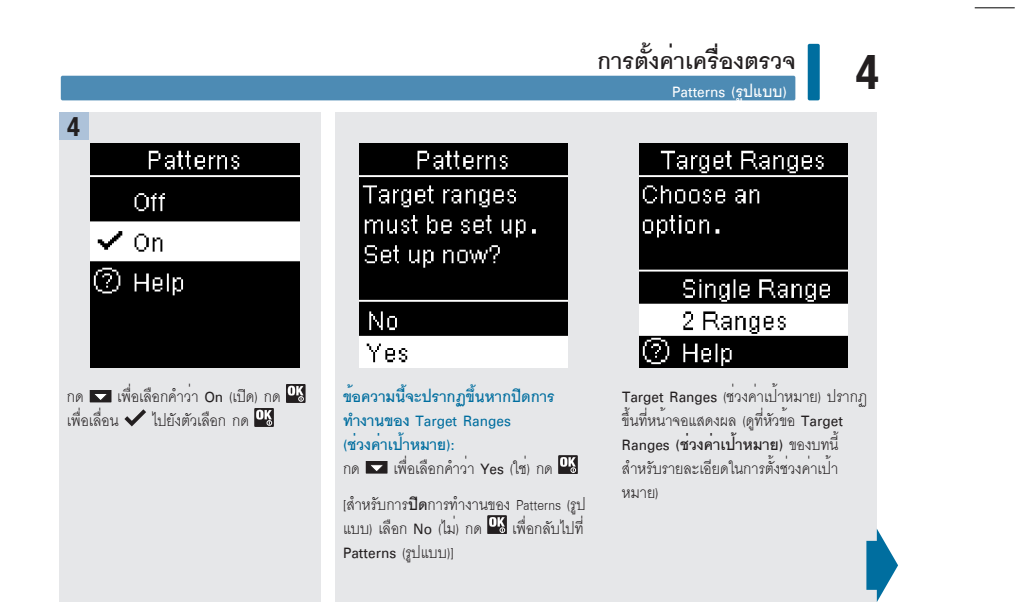

Print Date: Print Comment: Title: ART-07800517001 Version: 01 Confidentiality: Confidential 54138\_07800517001\_TH.indb 41

Document Number: 000000000001200000178600 Valid from: 08-Aug-2016 14:25:09 (UTC) Content Page 43 (120)

6/27/16 11:49 AM

Status: Effective

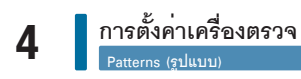

หาก Patterns (รูปแบบ) **เบิด** และมีการ ตรวจพบรูปแแบบใหม่พร้อมผลการตรวจวัด ระดับน้ำตาลในเลือด จะมีข้อความปรากฏ ขึ้นที่หน้าจอ

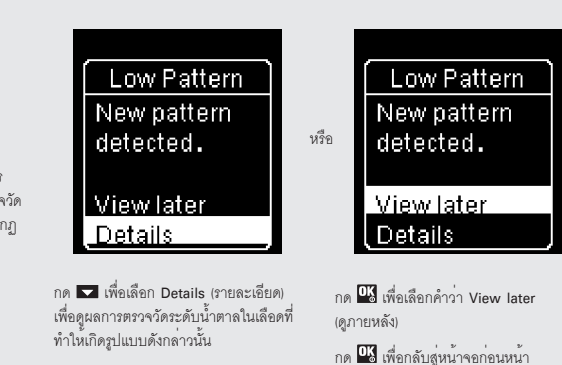

Print Date: Print Confident: Title: ART-07800517001 Version: 01 Confidentiality: Confidential 54138\_07800517001\_TH.indb 42

Status: Effective

Document Number: 000000000001200000178600 Valid from: 08-Aug-2016 14:25:09 (UTC) Content Page 44 (120)

## การตั้งค่าเครื่องตรว

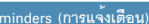

## Reminders (การแจ้งเตือน)

ท่านสามารถดั้งการแจ้งเดือนได้ถึง 4 ครั้งต่อวันเพื่อเตือนท่านให้ทำการทดสอบ เสียงเตือนจะดังขึ้นติดต่อกันและที่หน้าจอจะแสดง สัญลักษณ์ 🛆 สำหรับ Reminders (การแจ้งเตือน) ที่ตั้งค่าไว้ในเครื่องตรวจ

Reminders (การแจ้งเตือน):

- ปิดการแจ้งเตือนโดยการใส่แถบตรวจหรือกดที่ปุ่มใดก็ได้
- หากทำการตรวจภายในเวลา 15 นาทีของการแจ้งเดือนการทดสอบที่ตั้งไว้ เครื่องจะเลื่อนการเตือนไปเป็นการแจ้งเตือนให้ทำการทดสอบ ครั้งต่อไป
- ไม่ปรากฏ/ส่งเสียงเตือนหากเครื่องตรวจเปิดอยู่ในเวลาการแจ้งเตือนให้ทำการทดสอบ (รวมถึงเมื่อเครื่องตรวจกับสายยูเอสบี)
- ไม่ปรากฏ/ส่งเสียงเตือนหากเครื่องตรวจเชื่อมต่อและกำลังสื่อสารกับตัวจัดการ Continua Certified<sup>®</sup>
- ไม่ส่งเสียงเตือนหากเครื่องตรวจปิดเครื่องส่งเสียงเตือนไว้
- ไม่ปรากฏ/ส่งเสียงเตือนหากต้องเปลี่ยนแบตเตอรี่

#### การตั้งค่า Reminders (การแจ้งเตือน)

- เวลาในการแจ้งเดือนได้มีการตั้งค่าไว้ก่อนแล้วในเครื่องตรวจที่เวลา 8:00, 12:00, 18:00 และ 22:00 น. ซึ่งท่านสามารถเปลี่ยนเวลาแจ้ง เดือนได้โดยปฏิบัติตามคำแนะนำด้านล่าง
- หากการแจ้งให้ทำการทดสอบทั่วไปมีการตั้งค่าไว้ในเวลาเดียวกันเป็นการแจ้งเดือน Post Meal (หลังอาหาร) การแจ้งเตือน Post Meal จะ ปราก/ส่งเสียงเตือนแทนการแจ้งเตือนทั่วไป (ดูที่หัวข้อ Post Meal Reminders (การแจ้งเดือนให้ทำการทดสอบหลังอาหาร) ของ บทนี้สำหรับรายละเอียด)

Print Date: Print Comment: Title: ART-07800517001 Version: 01 Confidentiality: Confidential 54138\_07800517001\_TH.indb 43

Document Number: 00000000000001200000178600 Valid from: 08-Aug-2016 14:25:09 (UTC) Content Page 45 (120)

6/27/16 11:49 AM

Status: Effective

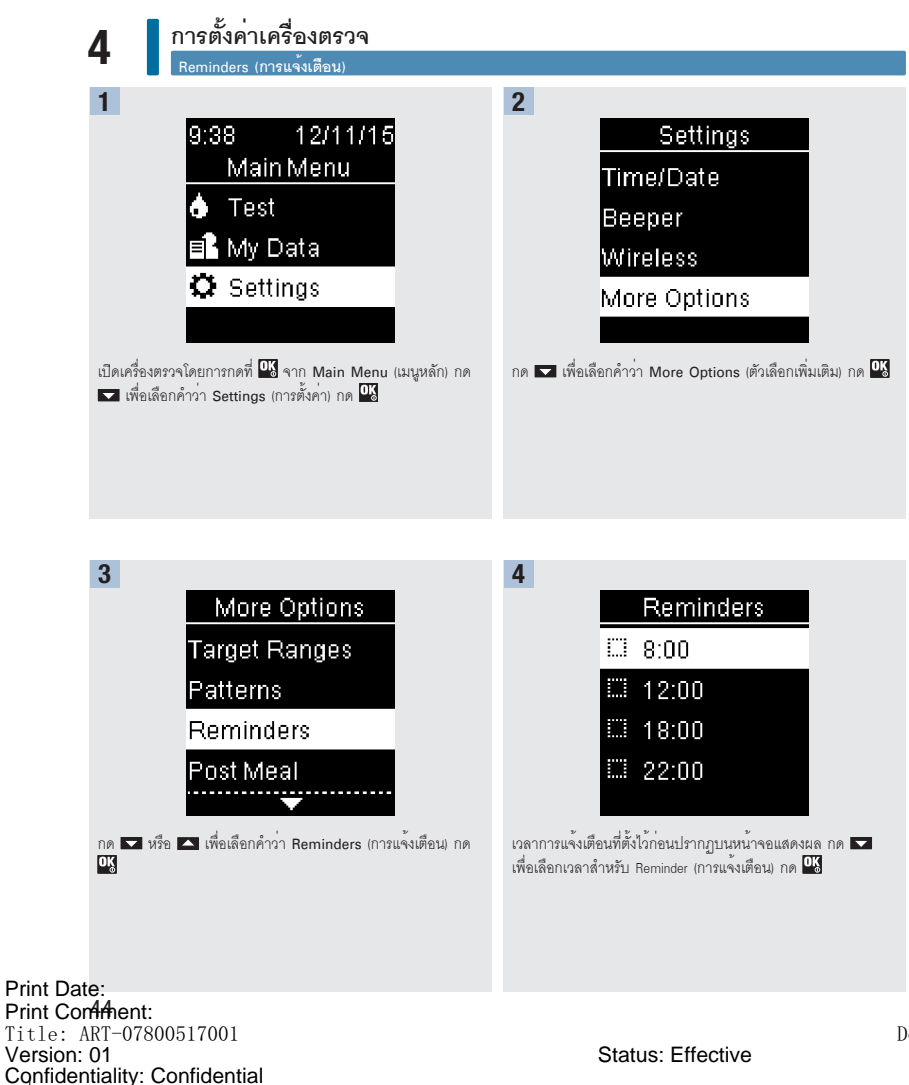

54138 07800517001 TH.indb 44

Document Number: 000000000001200000178600 Valid from: 08-Aug-2016 14:25:09 (UTC) Content Page 46 (120)

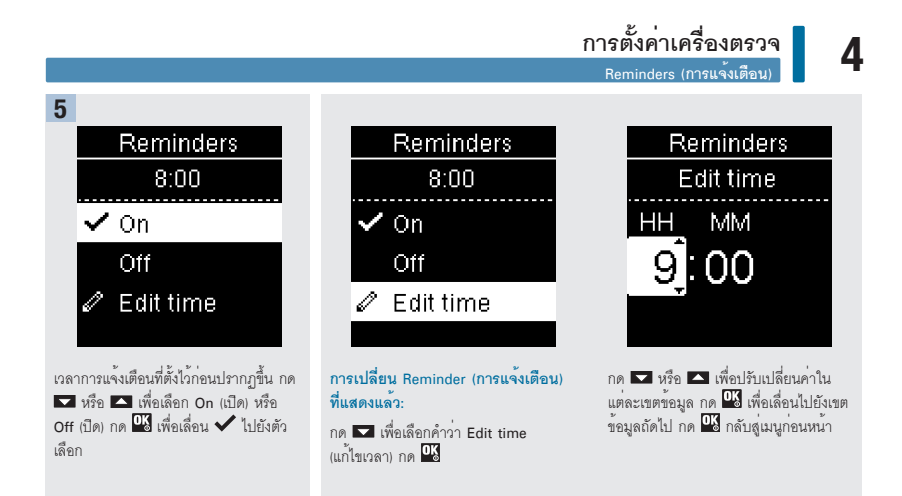

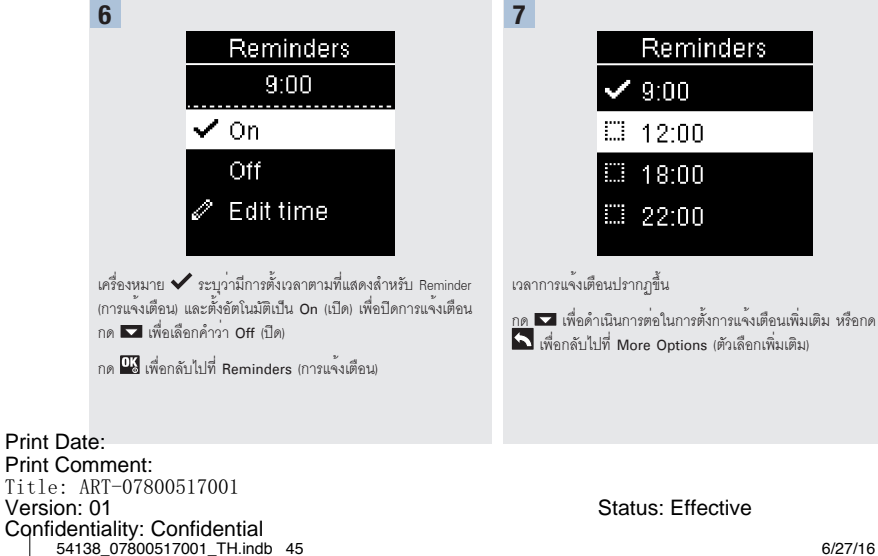

Document Number: 000000000001200000178600 Valid from: 08-Aug-2016 14:25:09 (UTC) Content Page 47 (120)

6/27/16 11:49 AM

45

## 4 การตั้งค่าเครื่องตรวจ Post Meal Reminders (การแจ้งเดือนให้ทำการทดสอบหลังอาหาร)

#### Post Meal Reminders (การแจ้งเตือนให้ทำการทดสอบหลังอาหาร)

สามารถตั้งค่าการแจ้งเตือนให้ทำการทดสอบหลังอาหารให้เดือนท่านให้ทำการทดสอบอีกครั้งภายหลังเมื่อเพิ่มข้อความ Before Meal (ก่อนอาหาร) ไปยังผลการตรวจวัดระดับน้ำตาลในเลือด เมื่อการแจ้งเดือนเกิดขึ้น เสียงเดือนจะดังขึ้นติดต่อกัน และ 🛇 จะแสดงขึ้น

Post Meal Reminders (การแจ้งเตือนให้ทำการทดสอบหลังอาหาร)

- ปิดการแจ้งเตือนโดยการใส่แถบตรวจหรือกดที่ปุ่มใดก็ได้
- หากทำการตรวจภายในเวลา 15 นาทีของการแจ้งเตือนที่ตั้งไว้ เครื่องจะเลื่อนการเตือนไปเป็นการแจ้งเตือนให้ทำการทดสอบครั้งต่อไป
- ไม่ปรากฏ/ส่งเสียงเตือนหากเครื่องตรวจเปิดอยู่ในเวลาการแจ้งเตือนให้ทำการทดสอบ (รวมถึงเมื่อเครื่องตรวจกับสายยูเอสบี)
- ไม่ปรากฏ/ส่งเสียงเตือนหากเครื่องตรวจเชื่อมต่อและกำลังสื่อสารกับตัวจัดการ Continua Certified<sup>®</sup>
- ไม่ส่งเสียงเตือนหากเครื่องตรวจปิดเครื่องส่งเสียงเตือนไว้
- ไม่ปรากฏ/ส่งเสียงเตือนหากต้องเปลี่ยนแบตเตอรี่

#### การตั้งค่า Post Meal Reminders (การแจ้งเตือนให้ทำการทดสอบหลังอาหาร):

- การใส่ข้อความ Before Meal (ก่อนอาหาร) ลงในผลการตรวจวัดระดับน้ำตาลในเลือด จัดเป็นการตั้งการแจ้งเตือนหลังอาหารในเครื่องตรวจ
- การใส่ข้อความหลังอาหารลงในผลการตรวจวัดระดับน้ำตาลในเลือดจะให้ข้อมูลเพิ่มเติมเกี่ยวกับผลการทดสอบของท่าน เพื่อที่จะช่วยท่านและ บุคลากรทางการแพทย์ของท่านในการจัดการโรคเบาหวานของท่าน
- ปรึกษาบุคลากรทางการแพทย์ของท่านเพื่อทำการกำหนดเวลาในการทดสอบหลังอาหารของท่าน
- เลือก 1 ชั่วโมง, 1.5 ชั่วโมง หรือ 2 ชั่วโมง เพื่อให้เกิดการแจ้งเตือนหลังอาหาร

Print Date: Print Corfinent: Title: ART-07800517001 Version: 01 Confidentiality: Confidential 54138\_07800517001\_TH.indb 46

Status: Effective

Document Number: 000000000001200000178600 Valid from: 08-Aug-2016 14:25:09 (UTC) Content Page 48 (120)

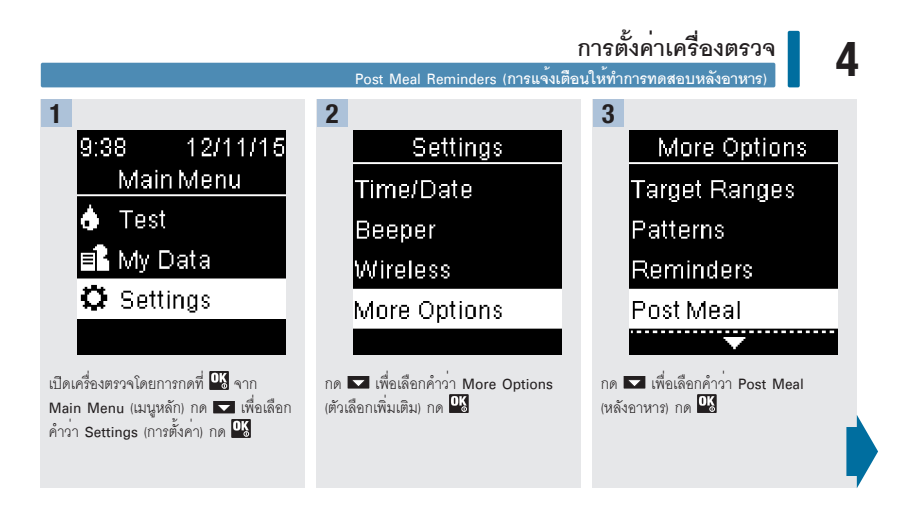

47

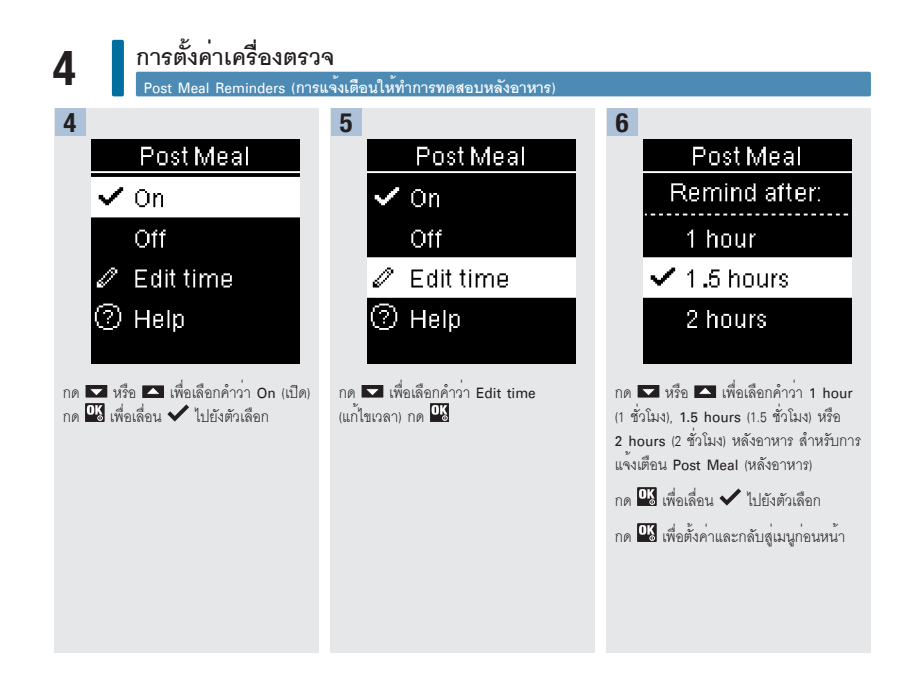

#### การตั้งค่าเครื่องตรวจ Last Result (ผลการทดสอบครั้งสุดท้าย)

Δ

#### Last Result (ผลการทดสอบครั้งสุดท้าย)

เลือกว่าจะแสดงผลการตรวจวัดระดับน้ำตาลในเลือดก่อนหน้าพร้อมกับผลการตรวจวัดระดับน้ำตาลในเลือดผลปัจจุบันหรือไม่ **ผลการทดสอบที่** นานกว่า 24 ชั่วโมงจะไม่ปรากฏ

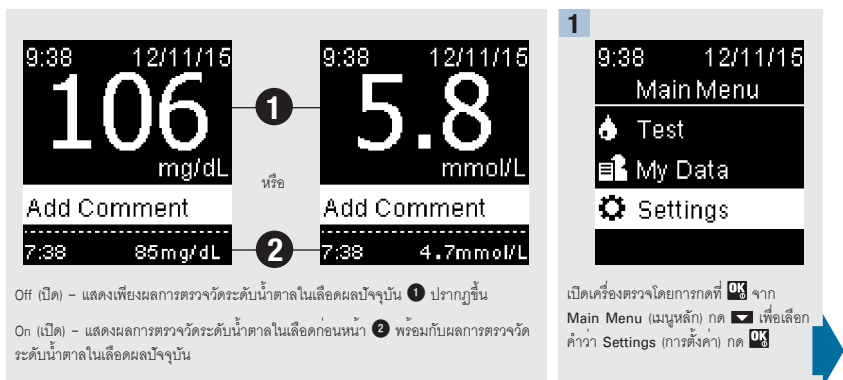

Print Date: Print Comment: Title: ART-07800517001 Version: 01 Confidentiality: Confidential 54138 07800517001 TH.indb 49

Document Number: 000000000001200000178600 Valid from: 08-Aug-2016 14:25:09 (UTC) Content Page 51 (120)

6/27/16 11:49 AM

Status: Effective

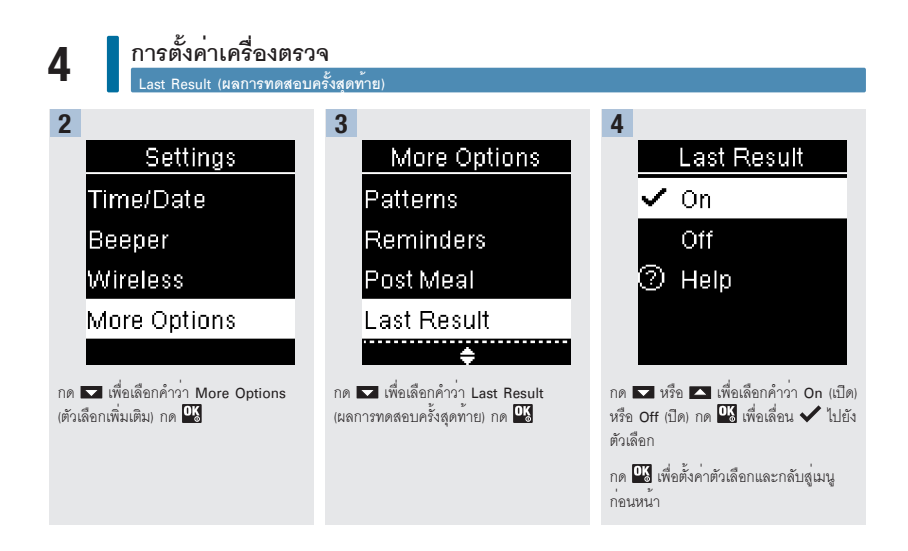

Print Date: Print Confident: Title: ART-07800517001 Version: 01 Confidentiality: Confidential 54138\_07800517001\_TH.indb 50

Status: Effective

Document Number: 000000000001200000178600 Valid from: 08-Aug-2016 14:25:09 (UTC) Content Page 52 (120)

# การตั้งค่าเครื่องตรวจ

4

Language (ภาษา)

เลือกภาษาที่ปรากฏบนเครื่องตรวจ

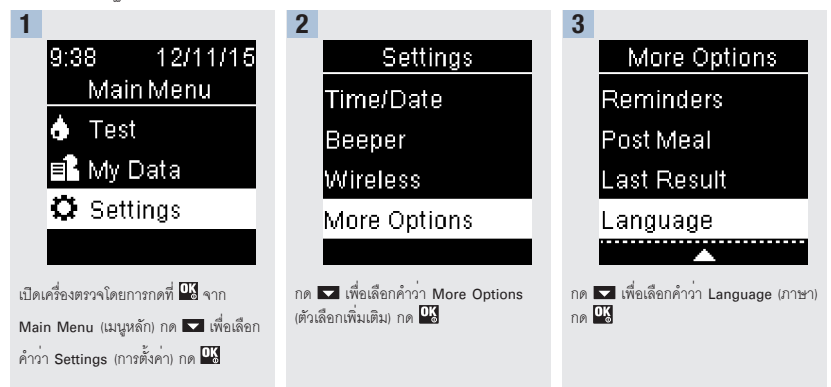

4

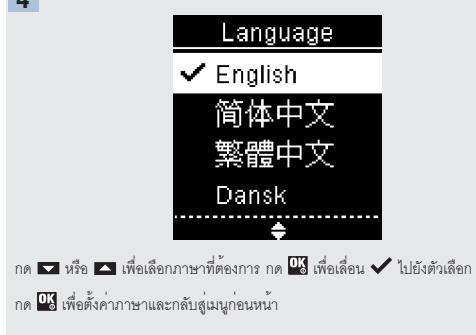

Print Date: Print Comment: Title: ART-07800517001 Version: 01 Confidentiality: Confidential 54138\_07800517001\_TH.indb 51

Status: Effective

51 Document Number: 00000000001200000178600 Valid from: 08-Aug-2016 14:25:09 (UTC) Content Page 53 (120)

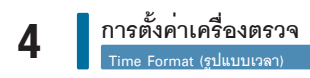

#### Time Format (รูปแบบเวลา)

เลือกรูปแบบเวลา (นาฬิกาแบบ 12 ชั่วโมงหรือ 24 ชั่วโมง) ที่ปรากฏบนเครื่องตรวจ

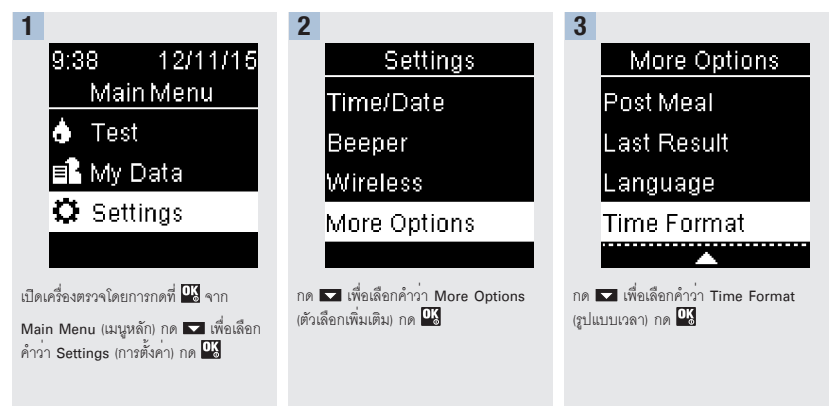

4

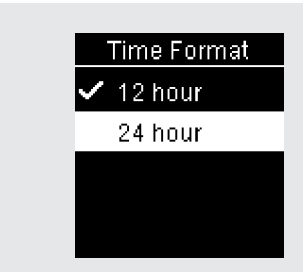

กด 🔽 หรือ 🔼 เพื่อเลือก 12 hour (12 ชั่วโมง) (ก่อนเที่ยง/หลังเที่ยง) หรือ 24 hour (24 ชั่วโมง) กด 🍱 เพื่อเลือน 🗸 ไปยังตัวเลือก

กด 🌃 เพื่อตั้งค่ารูปแบบเวลาและกลับสู่เมนูก่อนหน้า

Print Date: Print Confident: Title: ART-07800517001 Version: 01 Confidentiality: Confidential 54138\_07800517001\_TH.indb 52

Status: Effective

Document Number: 000000000001200000178600 Valid from: 08-Aug-2016 14:25:09 (UTC) Content Page 54 (120)

#### การดูข้อมูลของท่าน

#### ภาพรวม

- จะเก็บผลการตรวจวัดระดับน้ำตาลในเลือดไว้จากผลใหม่ที่สุดไปจนถึงผลที่เก่าที่สุด
- เครื่องตรวจสามารถเก็บจะเก็บผลการตรวจวัดระดับน้ำตาลในเลือดไว้จากผลใหม่ที่สุดไปจนถึงผลที่เก่าที่สุดไว้ในในหน่วยเก็บข้อมูล อย่างอัตโนมัติได้ถึง 720 ครั้ง พร้อมข้อมูลเวลาและวันที่ตรวจ และข้อความสำหรับผลการตรวจใดๆ
- เมื่อมีผลการตรวจวัดระดับน้ำตาลในเลือดครบ 720 ครั้ง ในหน่วยเก็บข้อมูลแล้ว การเพิ่มผลการตรวจวัดระดับน้ำตาลในเลือดใหม่ เข้าไป จะเป็นการลบผลการตรวจวัดระดับน้ำตาลในเลือดที่เก่าที่สุดออก
- มีเพียงผลการทดสอบที่มีการใส่ข้อความว่า Fasting (งดอาหาร), Before Meal (ก่อนอาหาร), After meal (หลังอาหาร) หรือ Bedtime (ก่อนนอน) ที่รวมอยู่ในค่าเฉลี่ยสำหรับข้อความนั้น
- ผลการทดสอบทั้งหมดจะรวมอยู่ในค่าเฉลี่ยโดยรวมสำหรับ 7, 14, 30 และ 90 วัน โดยไม่คำนึงถึงว่ามีการเพิ่มข้อความใดเข้าไป
- ผลการควบคุมคุณภาพจะเก็บไว้ในหน่วยเก็บข้อมูลแต่ไม่สามารถดูได้ที่เครื่องตรวจ สำหรับการดูผลการควบคุมที่เก็บไว้ ให้โอนถ่าย ข้อมูลไปยังแอพพลิเคชันขอฟแวร์ที่เข้ากันได้
- ผลการควบคุมคุณภาพจะไม่รวมอยู่ในค่าเฉลี่ยหรือรายงานระดับน้ำตาลในเลือด
- เมื่อมีผลการควบคุม 32 ผลในหน่วยเก็บข้อมูล การเพิ่มผลการควบคุมคุณภาพใหม่เข้าไป จะเป็นการลบผลการควบคุมคุณภาพที่เก่า ที่สุดออก

#### \land คำเตือน

้ห้ามเปลี่ยนแปลงการรักษาของท่านโดยใช้ผลการทดสอบแต่ละผลในหน่วยเก็บข้อมูลเป็นเกณฑ์ ให้พูดคุยกับบุคลากรทางการแพทย์ ก่อนเปลี่ยนแปลงการรักษาโดยไขผลการทดสอบในหน่วยเก็บข้อมูลอย่างอัตโนมัติได้ถึง

Print Date: Print Comment: Title: ART-07800517001 Version: 01 Confidentiality: Confidential 54138\_07800517001\_TH.indb 53

Status: Effective

53 Document Number: 00000000001200000178600 Valid from: 08-Aug-2016 14:25:09 (UTC) Content Page 55 (120)

## 5 การดูข้อมูลของท่าน Logbook (สมุดบันทึก)

Logbook (สมุดบันทึก)

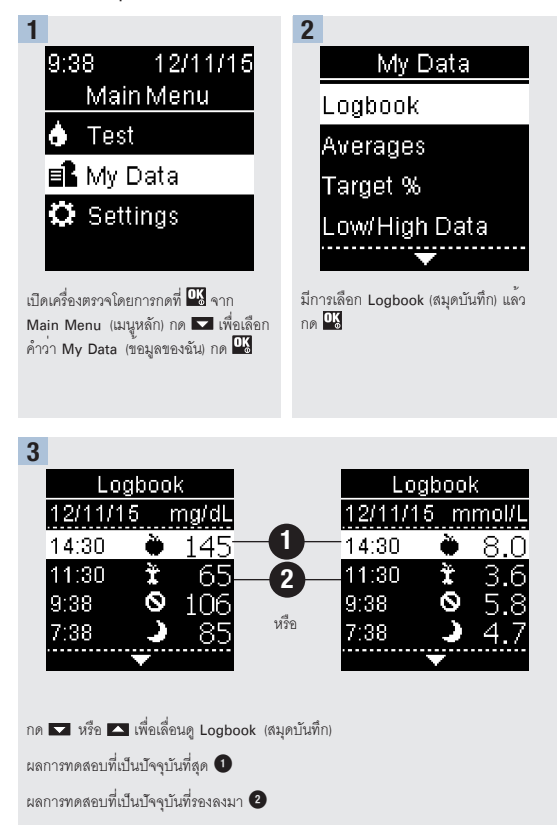

Print Date: Print Confiftent: Title: ART-07800517001 Version: 01 Confidentiality: Confidential 54138 07800517001 TH.indb 54

Status: Effective

Document Number: 000000000001200000178600 Valid from: 08-Aug-2016 14:25:09 (UTC) Content Page 56 (120)

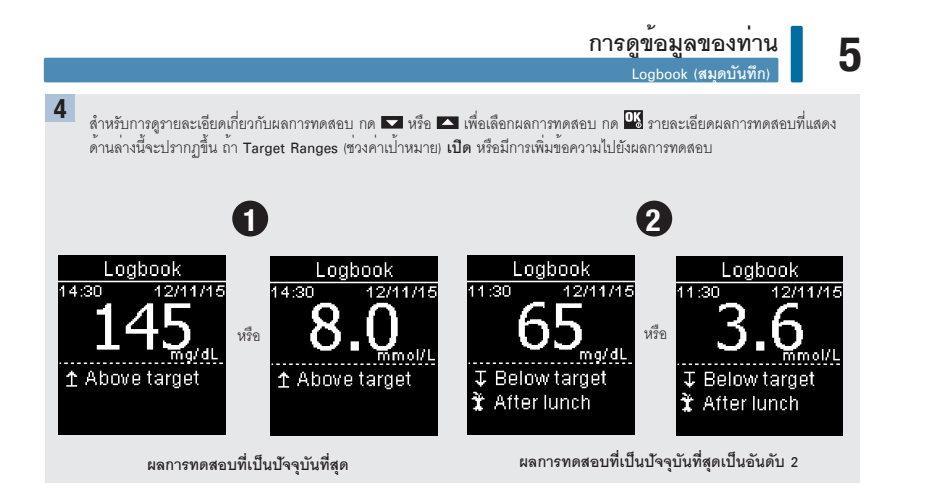

## 5 การดูข้อมูลของท่าน Averages (ค่าเฉลี่ย)

Averages (ค่าเฉลี่ย)

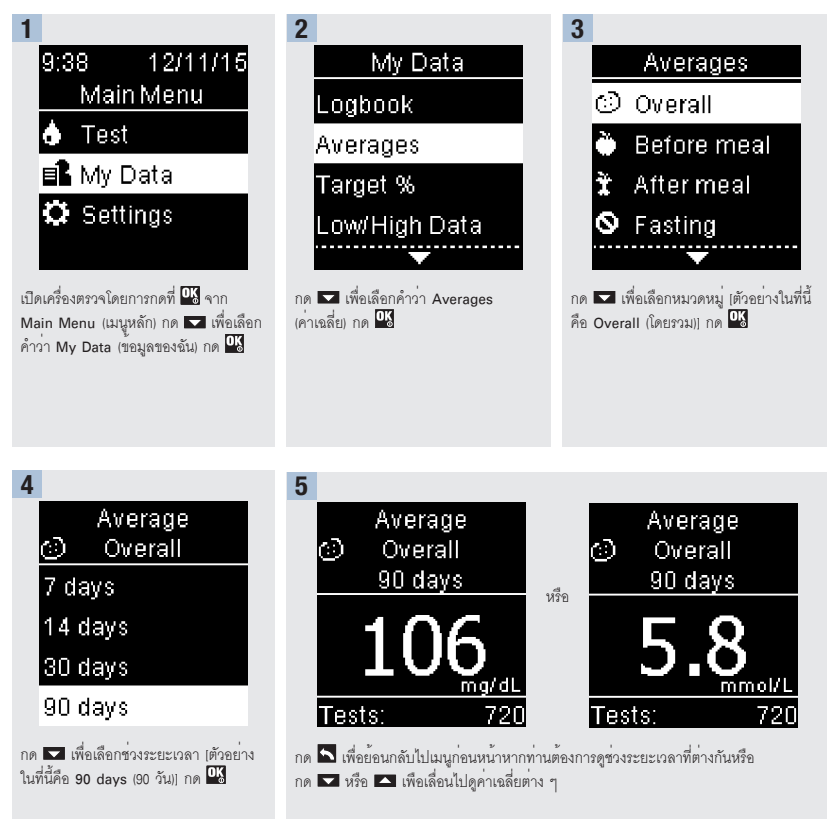

Print Date: Print Confident: Title: ART-07800517001 Version: 01 Confidentiality: Confidential 54138 07800517001 TH.indb 56

Status: Effective

Document Number: 000000000001200000178600 Valid from: 08-Aug-2016 14:25:09 (UTC) Content Page 58 (120)

การดูข้อมูลของท่าน Target Percent (%) (% ค่าเป้าหมาย (%))

5

#### Target Percent (%) [% ค่าเป้าหมาย (%)]

Target Percent (%) (% ค่าเป้าหมาย (%)) ช่วยให้ท้านสามารถดูเปอร์เซ็นด์ของผลการตรวจวัดระดับน้ำตาลในเลือดของท่านแบบ Overall (โดยรวม), Before meal (ก่อนอาหาร), After meal (หลังอาหาร), Fasting (งดอาหาร) และ Bedtime (ก่อนนอน) ที่สูงกว่า ภายในหรือต่ำกว่าช่วงค่าเป้าหมายของ ท่าน

- ผล Target % (% ค่าเป้าหมาย) สามารถดูได้สำหรับช่วงระยะเวลา 7, 14, 30 หรือ 90 วัน
- ต้องมีการตั้งค่า Target Ranges (ช่วงค่าที่กำหนด) ในเครื่องตรวจก่อนหากต้องการดูผล Target % (% ค่าเป้าหมาย)

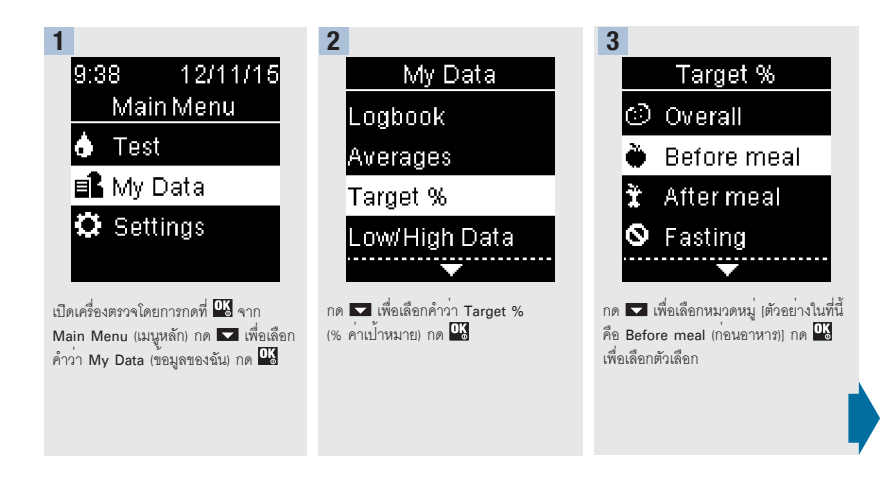

Print Date: Print Comment: Title: ART-07800517001 Version: 01 Confidentiality: Confidential 54138 07800517001 TH.indb 57

Status: Effective

57 Document Number: 00000000001200000178600 Valid from: 08-Aug-2016 14:25:09 (UTC) Content Page 59 (120)

# 5 การดูข้อมูลของท่าน

#### Target Percent (%) [% ค่าเป้าหมาย (%)]

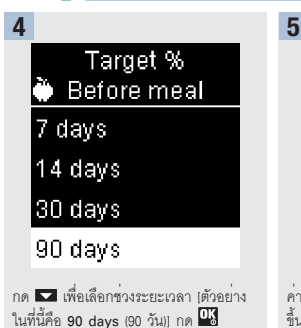

|              | Target 9      | 6   |  |  |
|--------------|---------------|-----|--|--|
| Ö            | 🐌 Before meal |     |  |  |
|              | 90 days       | ;   |  |  |
| Î            | Above         | 15% |  |  |
| ‡            | Within        | 60% |  |  |
| $\mathbf{T}$ | Below         | 25% |  |  |
| Tests:       |               | 720 |  |  |

ค่า Target % (% ค่าเป้าหมาย) จะปราฏ ขึ้น (สำหรับตัวอย่าง Before meal (ก่อนอาหาร)) จำนวนรวมการทดสอบจะรวม อยู่ใน% ค่าเป้าหมายที่ปรากฏขึ้นที่ด้านล่าง ของหน้าจอแสดงผล

กด 🖾 กลับสู่เมนูก่อนหน้า

Print Date: Print Confident: Title: ART-07800517001 Version: 01 Confidentiality: Confidential 54138\_07800517001\_TH.indb 58

Status: Effective

Document Number: 000000000001200000178600 Valid from: 08-Aug-2016 14:25:09 (UTC) Content Page 60 (120)

# 5

# การดูข้อมูลของท่าน

Low/High Data (ข้อมูลผลการตรวจต่ำ/รู

Status: Effective

#### หมายเหตุ

การวิเคราะห์ผลการตรวจวัดระดับน้ำตาลในเลือดที่เก็บไว้ในเครื่องตรวจเป็นวิธีที่มีประสิทธิภาพสำหรับท่านและบุคลากรทางการแพทย์เพื่อตัดสิน ว่าท่านสามารถควบคุมโรคเบาหวานของท่านได้ดีเพียงใด การวิเคราะห์นี้เป็นเครื่องมือที่มีคุณค่าสำหรับการปรับปรุงการจัดการโรคเบาหวานของ ท่าน การเพิ่มข้อความไปยังผลการตรวจวัดระดับน้ำตาลในเลือด ควรกระทำด้วยความระมัดระวัง ข้อความที่ไม่ถูกต้องสามารถทำให้เกิดรูปแบบ ที่ไม่ถูกต้อง โดยจะแสดงในเครื่องตรวจเมื่อ Patterns (รูปแบบ) **On** (เปิด)

#### Low/High Data (ข้อมูลผลการตรวจต่ำ/สูง)

บุคลากรทางการแพทย์สามารถบอกท่านได้ว่าช่วงค่าน้ำตาลในเลือดช่วงใดที่เหมาะสมสำหรับท่าน การอยู่ในช่วงค่าเป้าหมายของท่านถือเป็นสิ่งที่ สำคัญมาก

- ต้องมีการดังค่า Target Ranges (ช่วงค่าเป้าหมาย) ไว้ในเครื่องเพื่อการติดตามผลการทดสอบที่เป็น Low/High Data (ข้อมูลผลการตรวจต่ำ/สูง) (ดูที่หัวข้อ Target Ranges (ช่วงค่าเป้าหมาย) ในบท การตั้งค่าเครื่องตรวจ สำหรับรายละเอียด)
- Low BG หรือ High BG Data เข้อมูลผลการตรวจวัดค่าน้ำตาลในเลือดต่ำหรือข้อมูลผลการตรวจวัดค่าน้ำตาลในเลือดสูง) จะรวมเฉพาะผลที่สูง กว่าหรือต่ำกว่าช่วงค่าเป้าหมายที่ตั้งไว้ในเครื่องตรวจ
- Low BG หรือ High BG Data (ข้อมูลผลการตรวจวัดค่าน้ำตาลในเลือดด่ำหรือข้อมูลผลการตรวจวัดค่าน้ำตาลในเลือดสูง) จะได้รับการติดตามใน เครื่องตรวจเป็นเวลา 30 วัน

Print Date: Print Comment: Title: ART-07800517001 Version: 01 Confidentiality: Confidential 54138 07800517001 TH.indb 59

Document Number: 000000000001200000178600 Valid from: 08-Aug-2016 14:25:09 (UTC) Content Page 61 (120)

### 5 การดูข้อมูลของท่าน Low/High Data (ข้อมูลผลการตรวจต่ำ/สูง)

ท่านสามารถเลือกผล Low BG และ High BG สำหรับผลการตรวจวัดระดับน้ำตาลในเลือดของท่านแบบ Overall (โดยรวม), Before meal (ก่อนอาหาร), After meal (หลังอาหาร), Fasting (งดอาหาร) และ Bedtime (ก่อนนอน)

| สัญลักษณ์    | ชื่อ                       | คำอธิบาย                                                                                                    |
|--------------|----------------------------|----------------------------------------------------------------------------------------------------|
| $\odot$      | Overall (โดยรวม)           | ประกอบด้วยผลการตรวจวัดระดับน้ำตาลในเลือดทั้งค่าสูงและค่าต่ำโดยใช้<br>Target Ranges (ช่วงค่าเป้าหมาย) ที่ตั้งค่าไว้ในเครื่องตรวจเป็นเกณฑ์                                                                                                    |
| Ù            | Before meal<br>(ก่อนอาหาร) | ท่านอาจดูผลทั้งค่าด่ำหรือสูงที่มีการใส่ข้อความเป็น Before Meal<br>(ก่อนอาหาร) สำหรับผลการตรวจวัดระดับน้ำตาลในเลือดแบบ Overall<br>(โดยรวม), Before breakfast (ก่อนอาหารเข้า), Before lunch (ก่อนอาหารกลางวัน),<br>Before dinner (ก่อนอาหารเย็น) และ Before snack (ก่อนอาหารว่าง)* |
| Ì            | After meal<br>(หลังอาหาร)  | ท่านอาจดูผลทั้งค่าต่ำหรือสูงที่มีการใส่ข้อความเป็น After Meal (หลังอาหาร)<br>สำหรับผลการตรวจวัดระดับน้ำตาลในเลือดแบบ Overall (โดยรวม), After breakfast<br>(หลังอาหารเข้า), After lunch (หลังอาหารกลางวัน), After dinner (หลังอาหารเย็น)<br>และ After snack (หลังอาหารว่าง)*      |
| $\bigotimes$ | Fasting<br>(งดอาหาร)       | ประกอบด้วยผลการตรวจวัดระดับน้ำตาลในเลือดทั้งค่าสูงและค่าต่ำที่ใสข้อความ<br>เป็น Fasting (งดอาหาร)                                                                                                    |
| )            | Bedtime<br>(ก่อนนอน)       | ประกอบด้วยผลการตรวจวัดระดับน้ำตาลในเลือดทั้งค่าสูงและค่าต่ำที่ใสข้อความ<br>เป็น Bedtime (ก่อนนอน)                                                                                                    |

\*ผลการทดสอบสำหรับก่อนอาหารและหลังอาหารแบบจำเพาะเจาะจงจะใช้งานได้เมื่อมีการตั้งให้ Patterns (รูปแบบ) **เปิด** เท่านั้น

Print Date: Print Corfidment: Title: ART-07800517001 Version: 01 Confidentiality: Confidential 54138\_07800517001\_TH.indb 60

Status: Effective

Document Number: 000000000001200000178600 Valid from: 08-Aug-2016 14:25:09 (UTC) Content Page 62 (120)

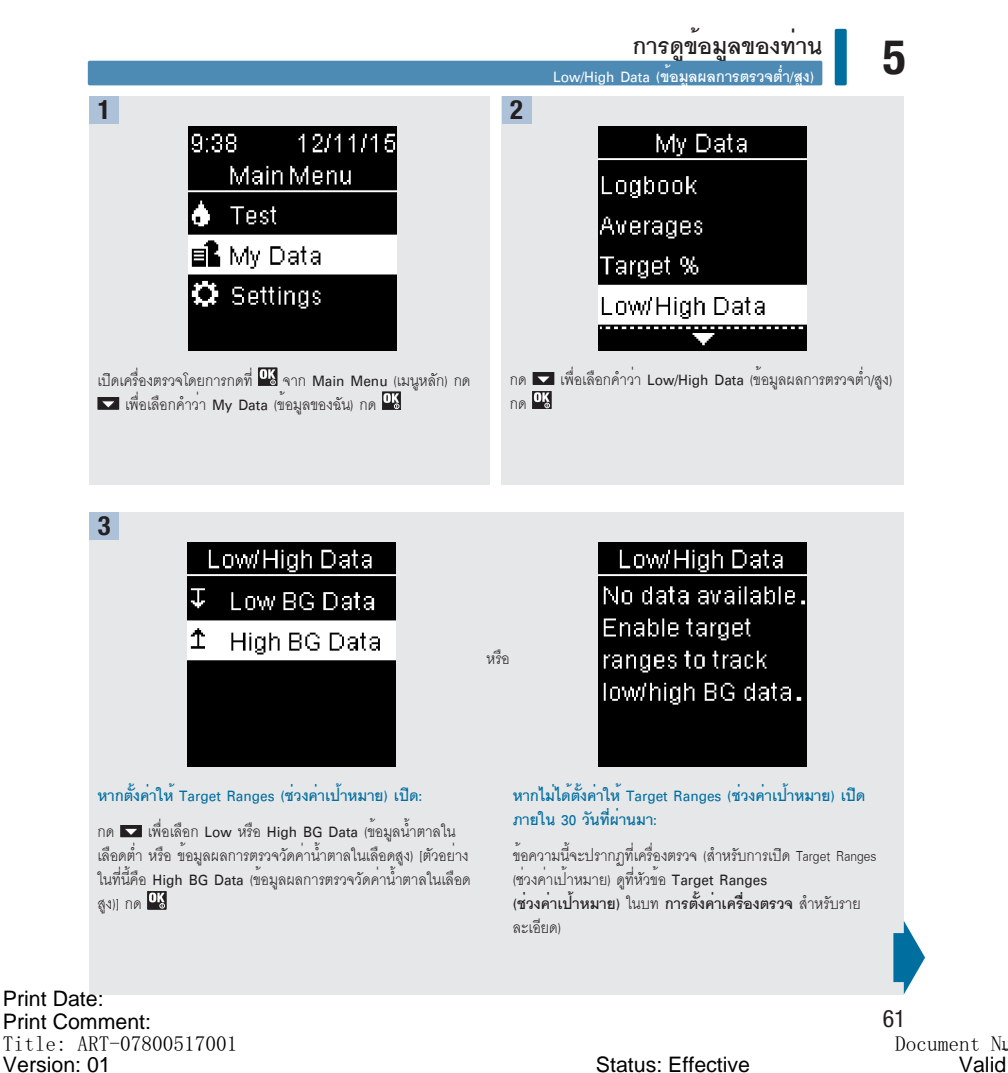

Confidentiality: Confidential

54138 07800517001 TH.indb 61

Document Number: 000000000001200000178600 Valid from: 08-Aug-2016 14:25:09 (UTC) Content Page 63 (120)

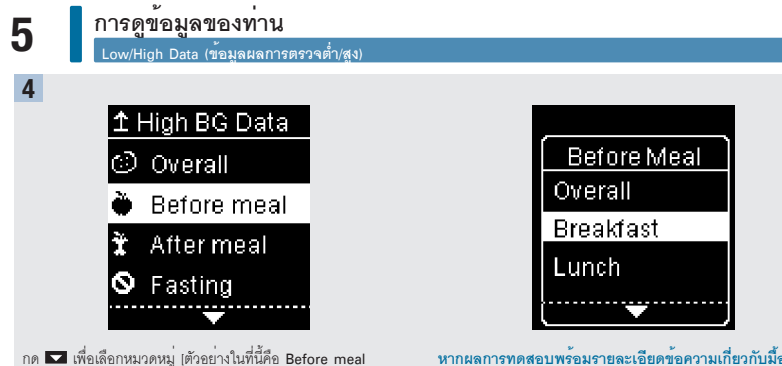

หากผลการทดสอบพร้อมรายละเอียดข้อความเกี่ยวกับมื้อ อาหารโดยละเอียดมีการบันทึกไว้ใน Logbook (สมุดบันทึก):

เครื่องตรวจอาจให้ท่านเลือกหมวดหมู่โดยละเอียดเพื่อดู กด 🔽 เพื่อเลือกหมวดหมู่ เต้วอย่างในที่นี้คือ before Breakfast (ก่อนอาหารเข้า)) กด 🔛

5

(ก่อนอาหาร)) กด 🔍

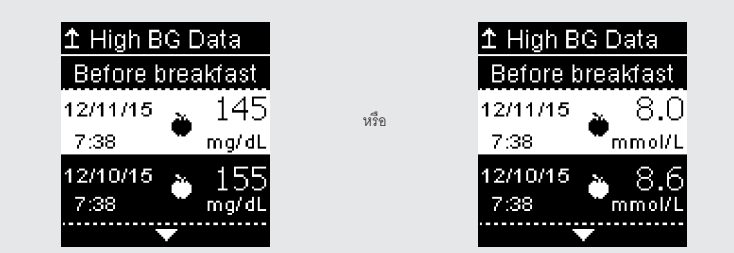

ข้อมูลที่เลือกจะปรากฏขึ้น (ตัวอย่างในที่นี้คือ High BG Data (ข้อมูลผลการตรวจวัดค่าน้ำตาลในเลือดสูง)) กด 🔽 เพื่อเลื่อนดูผลการทดสอบ

กด 🔼 กลับสู่เมนูก่อนหน้า

Print Date: Print Coroment: Title: ART-07800517001 Version: 01 Confidentiality: Confidential 54138\_07800517001\_TH.indb 62

Status: Effective

Document Number: 000000000001200000178600 Valid from: 08-Aug-2016 14:25:09 (UTC) Content Page 64 (120)

#### การดูข้อมูลของท่าน Patterns (รปแบบ)

5

#### หมายเหตุ

การวิเคราะห์ผลการตรวจวัดระดับน้ำตาลในเลือดที่เก็บไว้ในเครื่องตรวจเป็นวิธีที่มีประสิทธิภาพสำหรับท่านและบุคลากรทางการแพทย์เพื่อตัดสิน ว่าท่านสามารถควบคุมโรคเบาหวานของท่านได้ดีเพียงใด การวิเคราะห์นี้เป็นเครื่องมือที่มีคุณค่าสำหรับการปรับปรุงการจัดการโรคเบาหวานของ ท่าน การเพิ่มข้อความไปยังผลการตรวจวัดระดับน้ำตาลในเลือด ควรกระทำด้วยความระมัดระวัง ข้อความที่ไม่ถูกต้องสามารถทำให้เกิดรูปแบบ ที่ไม่ถูกต้อง โดยจะแสดงในเครื่องตรวจเมื่อ Patterns (รูปแบบ) **On** (เปิด)

#### Patterns (ฐปแบบ)

- Patterns (รูปแบบ) จะแสดงผลเฉพาะ Low Patterns (รูปแบบค่าต่ำ) หรือ High Patterns (รูปแบบค่าสูง) ที่ใช้งานอยู่โดยใช้เกณฑ์จากข้อความที่ เพิ่มไปยังผลการตรวจวัดระดับน้ำตาลในเสือดภายใน 7 วันที่ผ่านมา
- เครื่องศรวจจะตรวจหา Pattern (รูปแบบ) เมื่อมีผลการทดสอบต่ำกว่าค่าเป้าหมาย 2 ค่าหรือสูงกว่าค่าที่กำหนด 3 ค่า โดยตรวจพบว่ามีข้อความ เป็นอย่างเดียวกันภายในระยะเวลา 7 วัน

Patterns (รูปแบบ) สามารถดูในเครื่องตรวจได้ด้วย 3 วิธี คือ

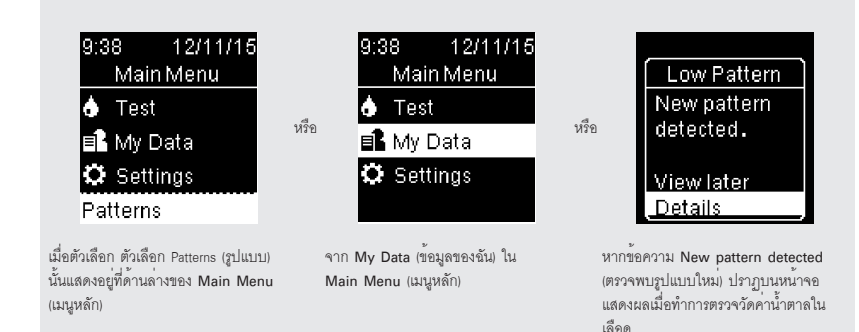

Print Date: Print Comment: Title: ART-07800517001 Version: 01 Confidentiality: Confidential 54138 07800517001 TH.indb 63

Status: Effective

Document Number: 000000000001200000178600 Valid from: 08-Aug-2016 14:25:09 (UTC) Content Page 65 (120)

6/27/16 11:49 AM

63

## 5 การดูข้อมูลของท่าน Patterns (รูปแบบ)

Patterns (รูปแบบ) ที่ตรวจพบโดยเครื่องตรวจอาจแสดงอยู่ใน Main Menu (เมนูหลัก) เป็น:

| Patterns (รูปแบบ)<br>High Pattern(s)<br>(รูปแบบค่าสูง) | มีการตรวจพบรูปแบบค่าสูงและรูปแบบค่าต่ำ<br>ตรวจพบรูปแบบค่าสูงหนึ่งรูปแบบขึ้นไป | Pattems (รูปแบบ) อาจประกอบด้วยผล<br>การตรวจวัดระดับน้ำตาลในเลือดที่ใส่<br>ข้อความต่อไปนี้ คือ                                                                                                    |  |
|--------------------------------------------------------|-------------------------------------------------------------------------------|----------------------------------------------------------------------------------------------------|--|
| Low Pattern(s)<br>(รูปแบบค่าต่ำ)                       | ตรวจพบรูปแบบค่าต่ำหนึ่งรูปแบบขึ้นไป                                           | Before breakfast (ก่อนอาหารเช้า),<br>After breakfast (หลังอาหารเช้า),<br>Before lunch (ก่อนอาหารกลางวัน),                                                                                                    |  |
| No Patterns<br>(ไม่มีรูปแบบ)                           | ไม่มีรูปแบบที่ใช้งานอยู่โดยใช้เกณฑ์จากผลการทดสอบภายใน 7 วั<br>ผ่านมา          | After lunch (หลังอาหารกลางวัน),<br>Before dinner (กอนอาหารเข็น),<br>After dinner (หลังอาหารเข็น),<br>Before snack (กอนอาหารว่าง),<br>After snack (หลังอาหารว่าง), Fasting<br>(งดอาหาร) หรือ Bedtime (กอนนอน)<br>(ดูที่หัวข้อ การเพิ่มข้อความไปยังผล<br>การตรวจวัดระดับน้ำตาลในเลือด) ใน<br>บท การตรวจวัดคาน้ำตาลในเลือด) |  |
| หน้าจอว่าง                                             | หากตั้งให้ Patterns (รูปแบบ) Off (ปิด)                                        |                                                                                                    |  |

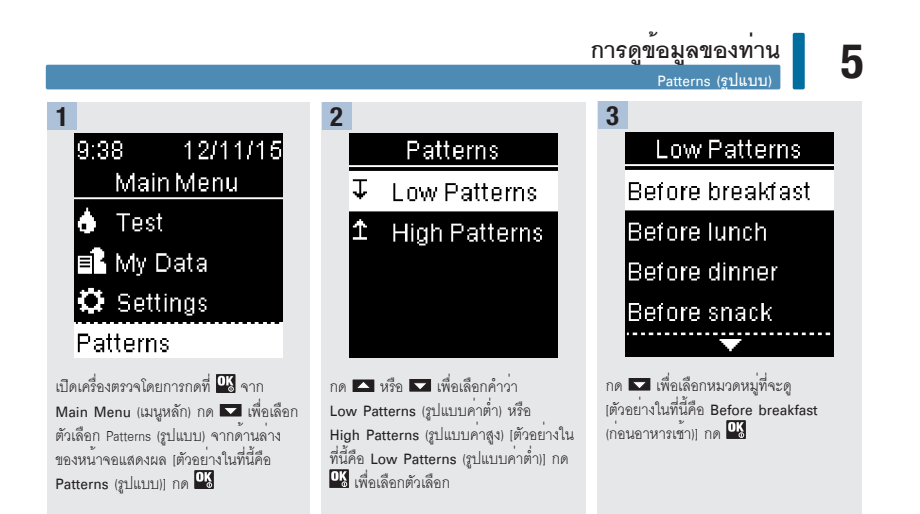

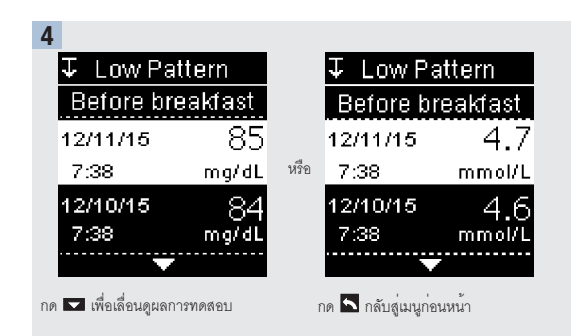

Status: Effective

65 Document Number: 00000000001200000178600 Valid from: 08-Aug-2016 14:25:09 (UTC) Content Page 67 (120)

## 5 การดูข้อมูลของท่าน การส่งข้อมูลโดยการใช้พังก์ชันการทำงานแบบไร้สาย

### การส่งข้อมูลโดยการใช้ฟังก์ชันการทำงานแบบไร้สาย

พังก์ชันการทำงานนี้ทำให้ท่านสามารถส่งข้อมูลจากเครื่องตรวจของท่านไปยังอุปกรณ์อื่นได้แบบไร้สาย

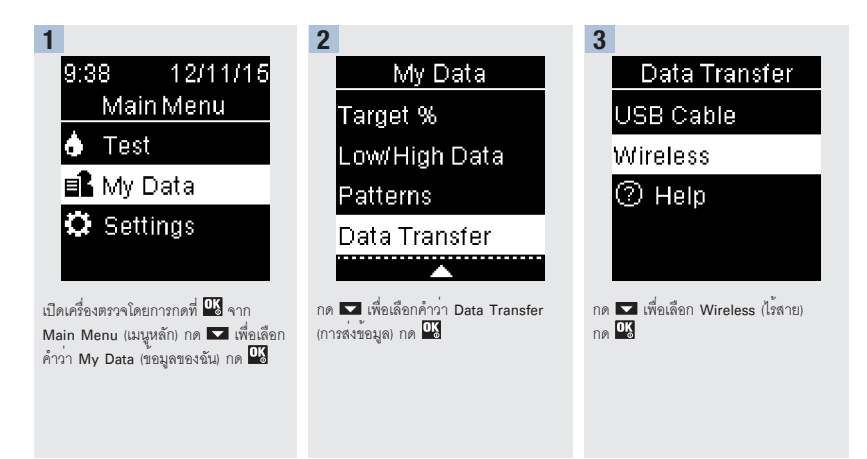

Print Date: Print Corfifment: Title: ART-07800517001 Version: 01 Confidentiality: Confidential 54138 07800517001 TH.indb 66

Status: Effective

Document Number: 000000000001200000178600 Valid from: 08-Aug-2016 14:25:09 (UTC) Content Page 68 (120)

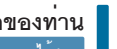

5

# การดูข้อมูลของท่าน

การส่งข้อมลโดยการใช้พังก์ชันการทำงานแบบไร้ส

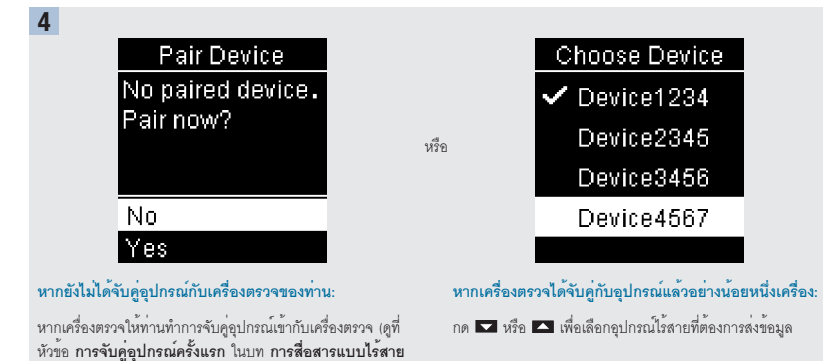

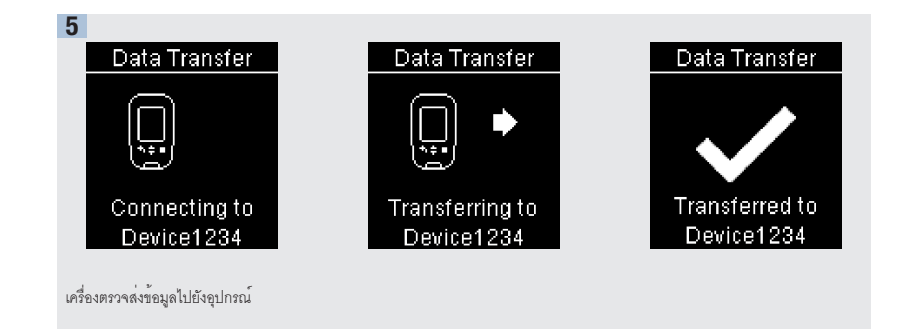

Print Date: Print Comment: Title: ART-07800517001 Version: 01 Confidentiality: Confidential 54138 07800517001 TH.indb 67

และการจับคู่เครื่องตรวจ สำหรับรายละเอียด)

Status: Effective

Document Number: 0000000000001200000178600 Valid from: 08-Aug-2016 14:25:09 (UTC) Content Page 69 (120)

6/27/16 11:49 AM

67

## 5 การดูข้อมูลของท่าน การส่งข้อมูลโดยใช้สายยูเอสบี

## การส่งข้อมูลโดยใช้สายยูเอสบี

พึงก์ชันการทำงานนี้ทำให้ท่านสามารถส่งข้อมูลจากเครื่องตรวจของท่านไปยังขอฟท์แวร์พิเศษสำหรับการจัดการโรคเบาหวานที่อยู่ในคอมพิวเตอร์ ส่วนบุคคลโดยไข้สายยูเอสบี

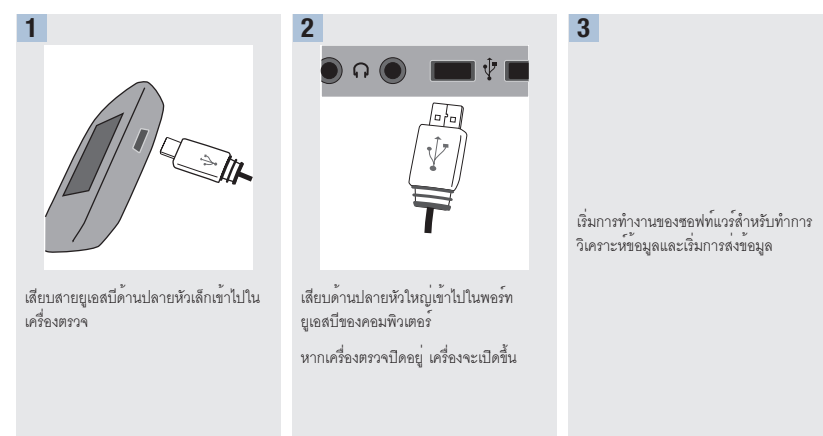

Print Date: Print Corfishent: Title: ART-07800517001 Version: 01 Confidentiality: Confidential 54138\_07800517001\_TH.indb 68

Status: Effective
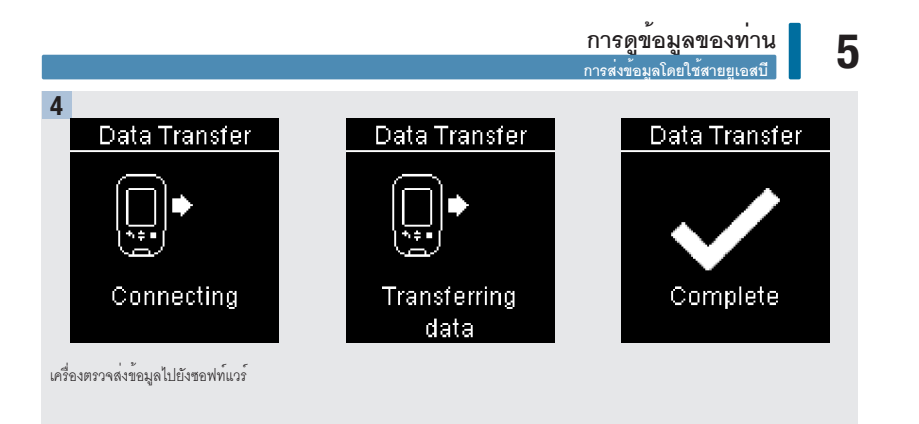

Print Date: Print Comment: Title: ART-07800517001 Version: 01 Confidentiality: Confidential 54138\_07800517001\_TH.indb 69

Status: Effective

69 Document Number: 000000000001200000178600 Valid from: 08-Aug-2016 14:25:09 (UTC) Content Page 71 (120)

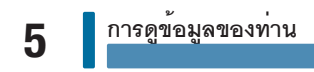

Print Date: Print Confident: Title: ART-07800517001 Version: 01 Confidentiality: Confidential 54138\_07800517001\_TH.indb 70

Status: Effective

Document Number: 000000000001200000178600 Valid from: 08-Aug-2016 14:25:09 (UTC) Content Page 72 (120)

## 6

#### ภาพรวม

ท่านสามารถซิงค์ข้อมูลโรคเบาหวานของท่านไปยังอุปกรณ์เคลื่อนที่แบบไร้สายและโดยอัตโนมัติ กระบวนการสร้างการเชื่อมต่อระหว่างเครื่องตรวจ และอุปกรณ์อื่นเรียกว่าการจับคู่ ท่านจำเป็นต้องมีแอพพลิเคชันบนอุปกรณ์เคลื่อนที่ที่สามารถรับข้อมูลจากเครื่องตรวจได้

| การตั้งค่า                                    | ตัวเลือก                                 | หน้าที่การทำงาน                                                                                                    |
|-----------------------------------------------|------------------------------------------|----------------------------------------------------------------------------------------------------|
| Flight Mode<br>(โหมดเครื่องบิน)               | On (เปิด) / Off (ปิด)                    | เลือกว่าจะให้การสื่อสารไร้สายไข้งานได้หรือไม่<br>On (เปิด) – การสื่อสารไร้สายไข้งานไม่ได้<br>Off (ปิด) – การสื่อสารไร้สายใข้งานได้                                                                                      |
| Default Device (อุปกรณ์<br>เริ่มต้นอัตโนมัติ) | รายการอุปกรณ์ที่จับคู่กับเครื่อง<br>ตรวจ | หากมีอุปกรณ์มากกว่า 1 เครื่องที่มีการจับคู่ไว้ ให้เลือกอุปกรณ์พร้อมกับ<br>เลือกว่าจะใช้การสื่อสารแบบใดสำหรับพังก์ชันการทำงาน Auto-Send<br>(การส่งผลการทดสอบอัตโนมัติ) และ Sync Time (เวลาในการชิงค)                     |
| Auto-Send (การต่งผล<br>การทดสอบอัตโนมัติ)     | On (เปิด) / Off (ปิด)                    | เลือกว่าจะให้ส่งข้อมูลไปยังอุปกรณ์ที่จับอู่ไว้โดยอัตโนมัติหลังการตรวจ<br>แต่ละครั้งหรือไม่<br>On (เปิด) – ส่งข้อมูลไปยังอุปกรณ์ที่จับอู่ไว้โดยอัตโนมัติ<br>Off เปิด) – ไม่ส่งข้อมูลไปยังอุปกรณ์ที่จับอู่ไว้โดยอัตโนมัติ |

# 6

# การสื่อสารแบบไร้สายและการจับคู่เครื่องตรวจ

| การตั้งค่า                    | ตัวเลือก                                                      | หน้าที่การทำงาน                                                                                                    |
|-------------------------------|---------------------------------------------------------------|----------------------------------------------------------------------------------------------------|
| Sync Time<br>(เวลาในการซิงค์) | On (เปิด) / Off (ปิด)                                         | เลือกว่าจะให้ชิงค์เวลาและวันที่ไปยังอุปกรณ์ตั้งเริ่มต้นอัตในมัติที่จับคู่ไว้หรือ<br>ไม่<br>On (เปิด) – ให้ชิงค์เวลาและวันที่ในเครื่องตรวจไปยังอุปกรณ์ตั้งเริ่มต้น<br>อัตในมัติที่จับคู่ไว้<br>Off (ปิด) – ไม่ต้องชิงค์เวลาและวันที่ในเครื่องตรวจไปยังอุปกรณ์ตั้งเริ่มต้น<br>อัตในมัติที่จับคู่ไว้ |
| Pairing (การจับคู่)           | Pair Device (จับคู่อุปกรณ์) /<br>Delete Pairing (ลบการจับคู่) | เลือกว่าจะจับคู่อุปกรณ์หรือลบอุปกรณ์ที่จับคู่ไว้                                                                                                    |

Print Date: Print Confident: Title: ART-07800517001 Version: 01 Confidentiality: Confidential 54138\_07800517001\_TH.indb 72

Status: Effective

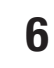

การจับคู่อุปกรณ์ครั้งแรก

#### การจับคู่อุปกรณ์ครั้งแรก

ขั้นตอนในการจับคู่อุปกรณ์ครั้งแรกเป็นดังนี้ สามารถจับคู่อุปกรณ์กับเครื่องตรวจได้สูงสุด 5 เครื่องในช่วงเวลาได ๆ อุปกรณ์แต่ละเครื่องต้องจับคู่กับเครื่องตรวจครั้งละเครื่อง เครื่องตรวจและอุปกรณ์ที่จะจับคู่ควรอยู่ห่างกันภายในในระยะทาง 1 เมตร

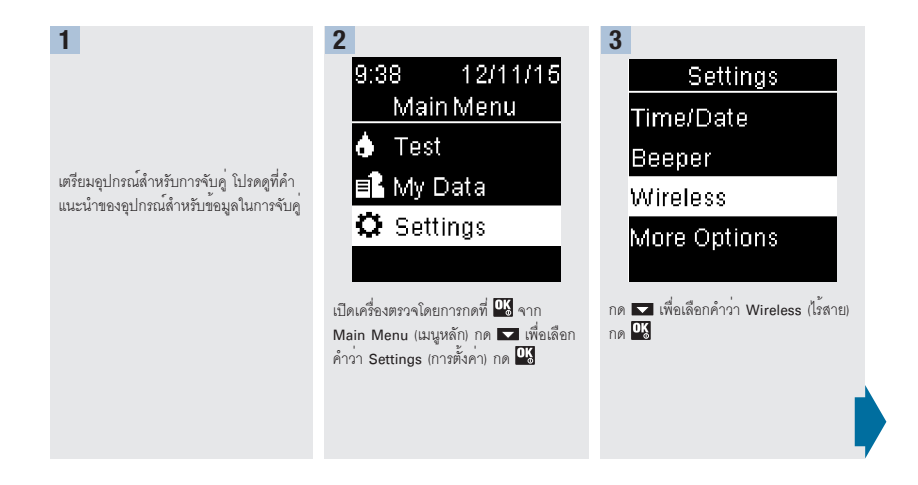

Print Date: Print Comment: Title: ART-07800517001 Version: 01 Confidentiality: Confidential 54138 07800517001 TH.indb 73

Status: Effective

73 Document Number: 00000000001200000178600 Valid from: 08-Aug-2016 14:25:09 (UTC) Content Page 75 (120)

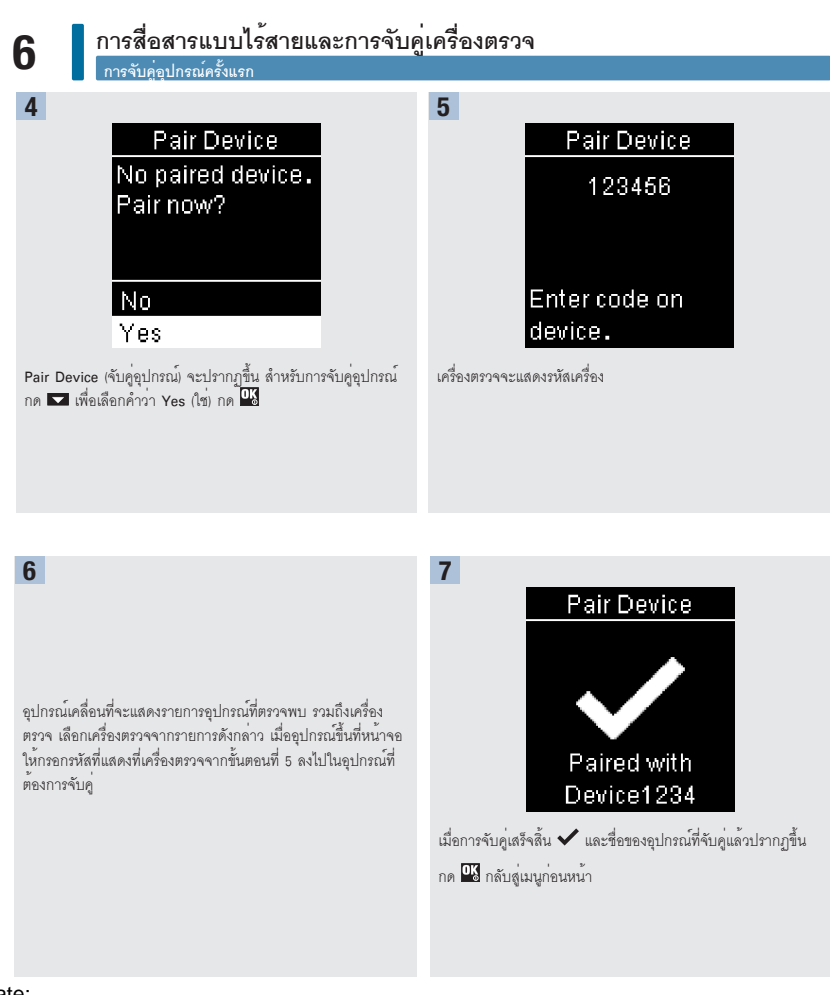

Print Date: Print Cond hent: Title: ART-07800517001 Version: 01 Confidentiality: Confidential 54138\_07800517001\_TH.indb 74

Status: Effective

Document Number: 000000000001200000178600 Valid from: 08-Aug-2016 14:25:09 (UTC) Content Page 76 (120)

#### การสื่อสารแบบไร้สายและการจับคู่เครื่องตรวจ Flight Mode (โหมดเครื่องบิง

6

#### Flight Mode (โหมดเครื่องบิน)

เลือกว่าจะให้การสื่อสารไร้สายใช้งานได้หรือไม่ เมื่อ Flight Mode (โหมดเครื่องบิน) เปิดอยู่ สัญลักษณ์ 🛧 จะปรากภูขึ้นในแถบชื่อและการ สื่อสารแบบไร้สายจะไม่เปิดให้ใช้งาน

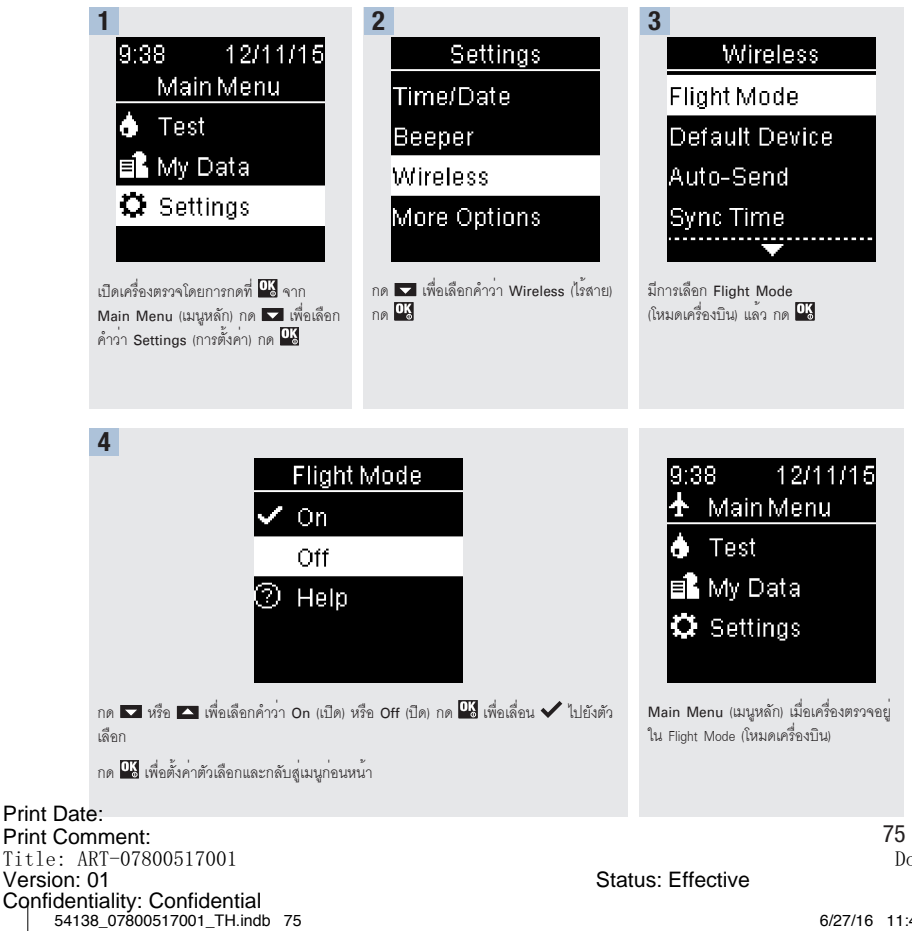

Document Number: 0000000000001200000178600 Valid from: 08-Aug-2016 14:25:09 (UTC) Content Page 77 (120)

#### Default Device (อุปกรณ์เริ่มต้นอัตโนมัติ)

Version: 01

Confidentiality: Confidential 54138 07800517001 TH.indb 76

หากมีอุปกรณ์มากกว่า 1 เครื่องที่มีการจับคู่ไว้ ให้เลือกอุปกรณ์เริ่มต้นอัตโนมัติสำหรับพังก์ชันการทำงาน Auto-Send (การล่งผลการทดสอบ อัตโนมัติ) และ Sync Time (เวลาในการซิงค์)

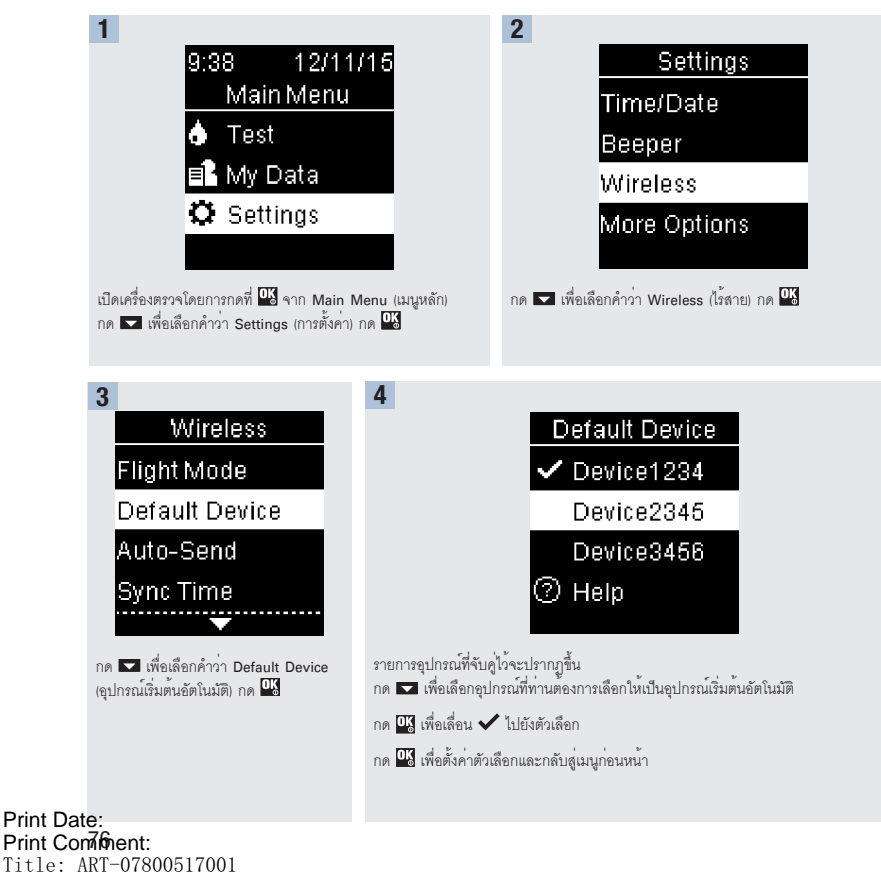

Document Number: 000000000001200000178600 Valid from: 08-Aug-2016 14:25:09 (UTC) Content Page 78 (120)

Status: Effective

Auto-Send (การส่งผลการทดสอบอัตโนมัติ

6

#### Auto-Send (การส่งผลการทดสอบอัตโนมัติ)

54138 07800517001 TH.indb 77

เลือกว่าจะให้ส่งข้อมูลไปยังอุปกรณ์ที่จับคู่ไว้โดยอัตโนมัติหลังการตรวจแต่ละครั้งหรือไม่

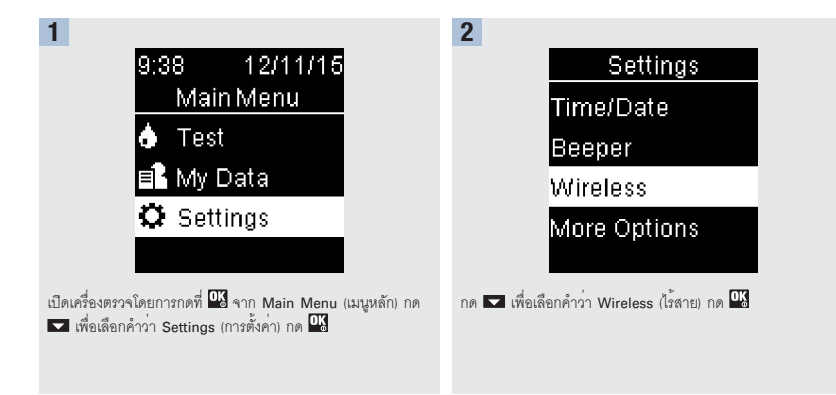

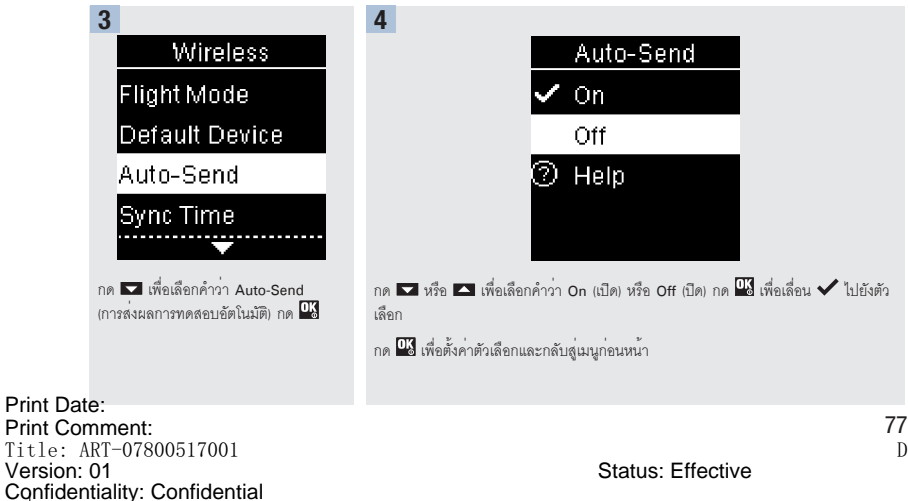

Document Number: 000000000001200000178600 Valid from: 08-Aug-2016 14:25:09 (UTC) Content Page 79 (120)

#### Sync Time (เวลาในการซิงค์)

Version: 01

Confidentiality: Confidential 54138 07800517001 TH.indb 78

เลือกว่าจะให้ซิงค์เวลาและวันที่ไปยังอุปกรณ์ตั้งเริ่มต้นอัตโนมัติที่จับคู่ไว้หรือไม่

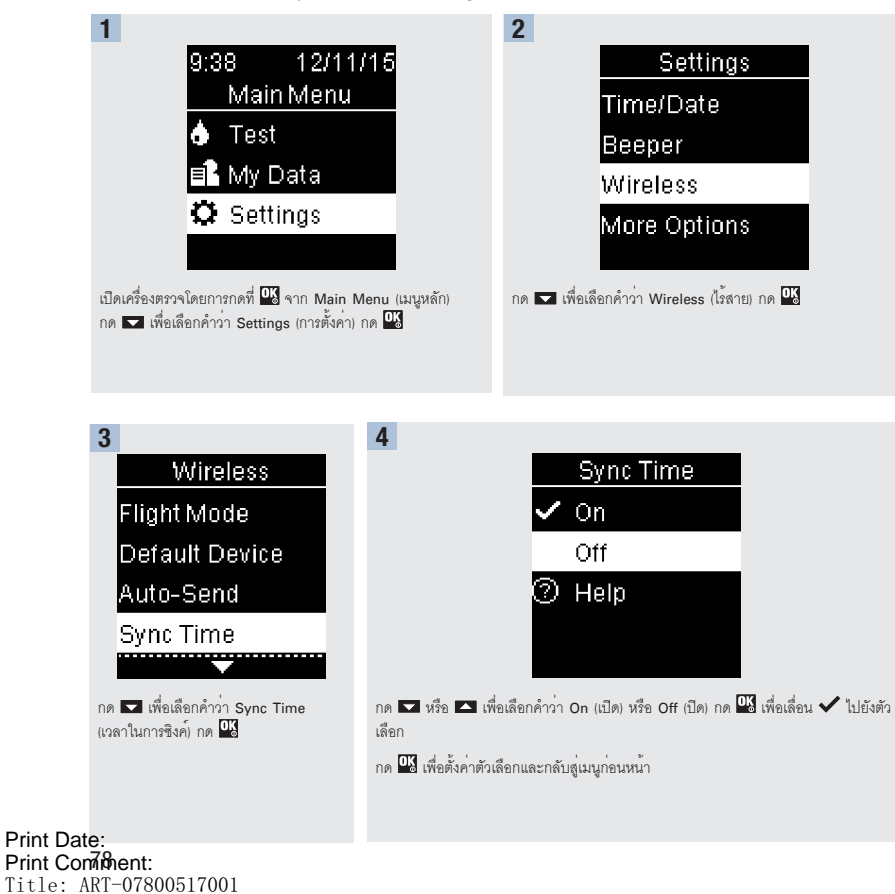

Document Number: 000000000001200000178600 Valid from: 08-Aug-2016 14:25:09 (UTC) Content Page 80 (120)

6/27/16 11:49 AM

Status: Effective

#### การสื่อสารแบบไร้สายและการจับคู่เครื่องตรวจ การขับคู่ปกรณ์เพิ่มเดิม

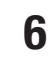

การจับคู่อุปกรณ์เพิ่มเติม

กระบวนการนี้ใช้เพื่อการเพิ่มอุปกรณ์ที่จับคู่อีกหนึ่งอุปกรณ์ (โดยสมมติว่ามีอุปกรณ์ที่จับคู่ไว้แล้ว 1 เครื่อง) ท่านสามารถจับคู่อุปกรณ์ได้ 5 เครื่อง หากท่านได้จับคู่อุปกรณ์ไว้แล้ว 5 เครื่อง ท่านต้องลบการจับคู่ออกหนึ่งคู่ก่อนที่จะท่านจะสามารถเพิ่มอุปกรณ์อื่นได้

อุปกรณ์ที่ท่านเลือกยังคงเป็นอุปกรณ์เริ่มต้นอัตโนมัติจนกว่าท่านจะทำการปลี่ยนแปลง

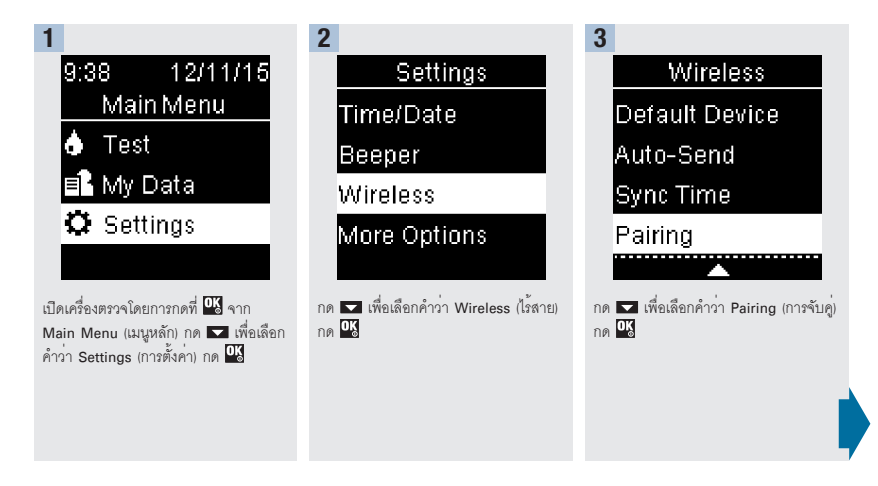

Print Date: Print Comment: Title: ART-07800517001 Version: 01 Confidentiality: Confidential 54138 07800517001 TH.indb 79

Status: Effective

79 Document Number: 00000000001200000178600 Valid from: 08-Aug-2016 14:25:09 (UTC) Content Page 81 (120)

Ø Ø١

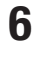

#### 4

Pairing

## Pair Device

าารจับค่อปกรณ์เพิ่มเติม

Delete Pairing ⑦ Help

## Pair Device Maximum paired devices. Delete pairing? No

## 31.4.4

กด 🗖 หรือ 🗖 เพื่อเลือกคำว่า Pair Device (จับคู่อุปกรณ์) กด 🍱

#### หากมีอุปกรณ์ที่จับคู่ไว้น้อยกว่า 5 เครื่อง

Pair Device (จับคู่อุปกรณ์) จะปรากฏขึ้น ดำเนินการต่อไปยังขึ้นตอนที่ 5

|                             | re:                                    | 5                                         |                                |                         |                                      |                      |             |
|-----------------------------|----------------------------------------|-------------------------------------------|--------------------------------|-------------------------|--------------------------------------|----------------------|-------------|
| หาก                         | ามีอุปก                                | ารณ์ที่                                   | จับคู่ไว้                      | ว้แล้ว                  | 5 เค                                 | รื่อง:               |             |
| Max<br>อุปก<br>ต้อง<br>ต่อไ | kimun<br>เรณ์สูง<br>ลบอุปเ<br>ปยังขั้น | า pair<br>สุดที่จับ<br>กรณ์ที่<br>เตอนที่ | ed de<br>ปคู่) จะ<br>จับคู่ไว้ | vices<br>เปราก<br>ก่อนจ | ร (จำเ<br>เฏขึ้น<br>เะดำเรื่<br>หรืจ | เวน<br>ท่าน<br>นินกา | าร<br>เพื่ง |
| เลือ                        | n Yes                                  | (ใช่) ก                                   | IN OK                          |                         |                                      |                      |             |

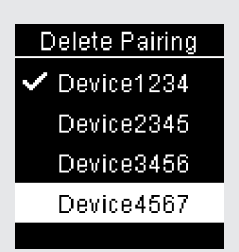

กด 🔽 หรือ 🔼 เพื่อเลือกอุปกรณ์ที่จะลบ กด 🍱 ดำเนินการต่อไปยังขั้นตอนที่ 5

#### 5 6 7 Pair Device 123456 อปกรณ์เคลื่อนที่จะแสดงรายการอปกรณ์ที่ ตรวจพบ รวมถึงเครื่องตรวจ เลือกเครื่อง เตรียมอุปกรณ์อื่นสำหรับการจับคู่ โปรดดูที่ ตรวจจากรายการดังกล่าว เมื่ออุปกรณ์ขึ้น คำแนะน้ำของอุปกรณ์อื่นสำหรับข้อมูลใน หน้าจอให้กรอกรหัส ให้กรอกรหัสที่แสดงที่ Enter code on การจับคู่ เครื่องตรวจจากขั้นตอนที่ 6 ลงไปในอุปกรณ์ device. ที่จะจับค่ เครื่องตรวจจะแสดงรหัสเครื่อง

Print Date: Print Conspient: Title: ART-07800517001 Version: 01 Confidentiality: Confidential 54138\_07800517001\_TH.indb 80

Status: Effective

Document Number: 0000000000001200000178600 Valid from: 08-Aug-2016 14:25:09 (UTC) Content Page 82 (120)

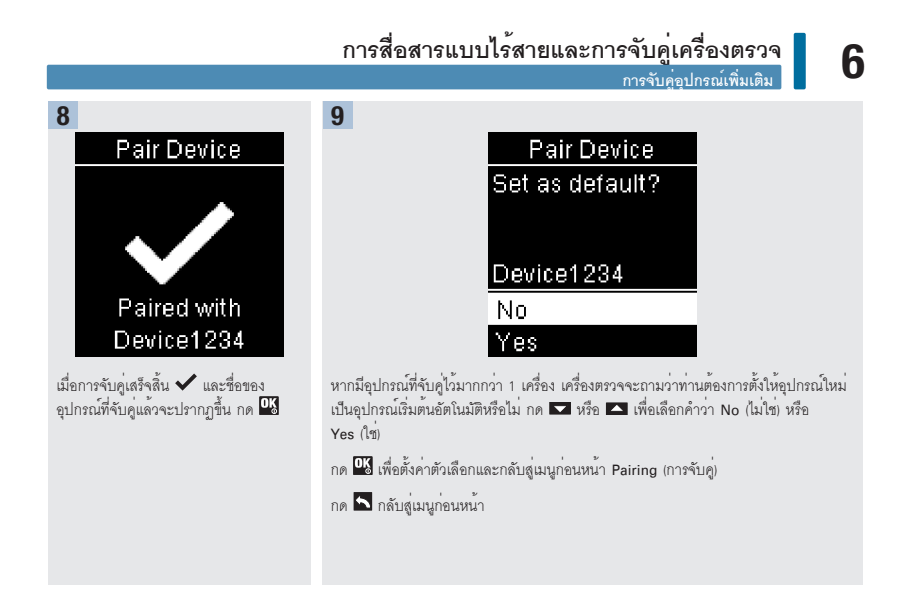

81

#### 6 การสื่อสารแบบไร้สายและการจับคู่เครื่องตรวจ Delete Pairing (ลมการจับคู่)

#### Delete Pairing (ลบการจับคู่)

กระบวนการนี้ใช้เพื่อการลบอุปกรณ์ที่จับคู่ไว้แล้ว (โดยสมมติว่ามีอุปกรณ์ที่จับคู่ไว้แล้ว 1 เครื่อง)

ท่านสามารถจับคู่อุปกรณ์ได้ 5 เครื่อง หากท่านได้จับคู่อุปกรณ์ไว้แล้ว 5 เครื่อง ท่านต้องลบการจับคู่ออกหนึ่งคู่ก่อนที่จะท่านจะสามารถจับคู่ อุปกรณอื่นเพิ่มได้

อุปกรณ์ที่ท่านเลือกยังคงเป็นอุปกรณ์เริ่มต้นอัตโนมัติจนกว่าท่านจะทำการเปลี่ยนแปลง

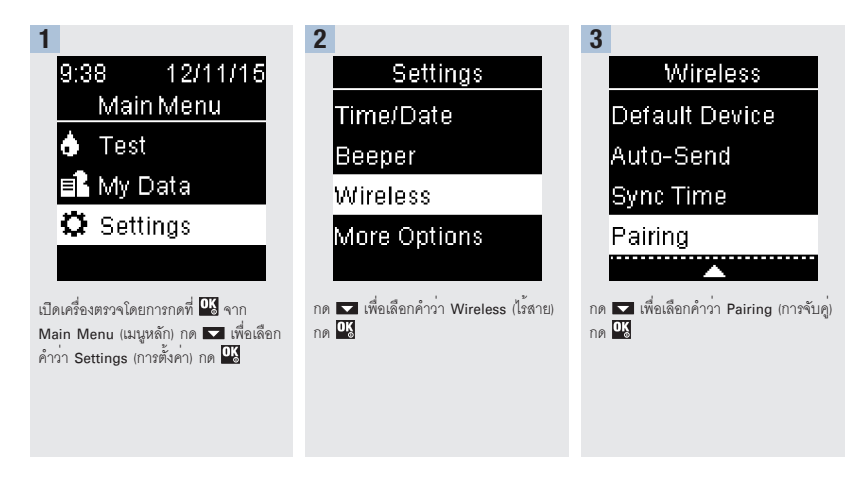

Print Date: Print Convenent: Title: ART-07800517001 Version: 01 Confidentiality: Confidential 54138 07800517001 TH.indb 82

Status: Effective

Document Number: 000000000001200000178600 Valid from: 08-Aug-2016 14:25:09 (UTC) Content Page 84 (120)

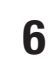

Delete Pairing (ลบการจับคู่)

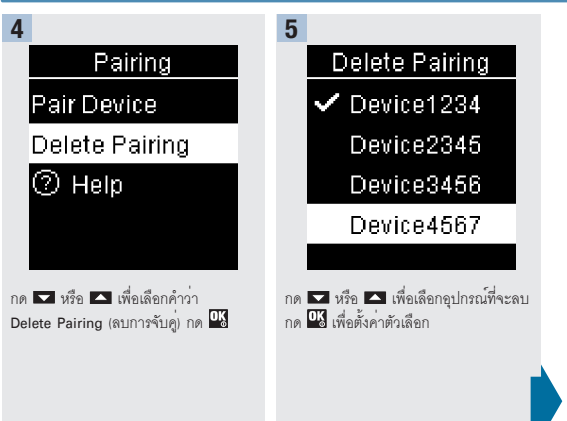

Print Date: Print Comment: Title: ART-07800517001 Version: 01 Confidentiality: Confidential 54138\_07800517001\_TH.indb 83

Status: Effective

83 Document Number: 000000000001200000178600 Valid from: 08-Aug-2016 14:25:09 (UTC) Content Page 85 (120)

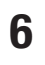

Delete Pairing (ลบการจับคู่

6

Delete Pairing Deleted: Device1234

หากอุปกรณ์ที่เลือกไม่ใช่อุปกรณ์เริ่มต้น อัตโนมัติ:

การจับคู่ได้ถูกลบไป ชื่อของอุปกรณ์ที่ถูกลบ ไปและสัญลักษณ์ ✔ จะปรากฏขึ้น

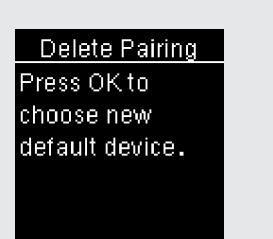

หากอุปกรณ์ที่เลือกเป็นอุปกรณ์เริ่มต้น อัตโนมัติ:

เครื่องตรวจจะให้ท่านเลือกอุปกรณ์เริ่มต้น อัตโนมัติใหม่ หากมีเหลืออยูเพียงอุปกรณ์ เดียว อุปกรณ์นั้นจะกลายเป็นอุปกรณ์เริ่ม ต้นอัตโนมัติ รายการอุปกรณ์ที่จับคู่ไว้จะ ปรากฏขึ้น

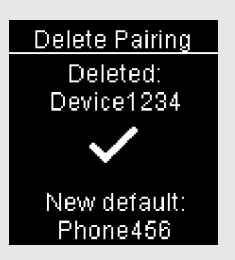

เลือกที่อุปกรณ์เริ่มต้นอัตในมัติแล้วกด 🍱 ชื่อของอุปกรณ์ที่ลบทิ้งไปแล้ว และ ✔ จะ ปรากฏขึ้นพร้อมกับอุปกรณ์เริ่มต้นอัตในมัติ ใหม่

Print Date: Print Con&hent: Title: ART-07800517001 Version: 01 Confidentiality: Confidential 54138 07800517001 TH.indb 84

Status: Effective

Document Number: 000000000001200000178600 Valid from: 08-Aug-2016 14:25:09 (UTC) Content Page 86 (120)

## การบำรุงรักษาเครื่องตรวจและการแก้ไขบัญหา

#### การบำรุงรักษาเครื่องตรวจ

เครื่องตรวจจะทำการทดสอบระบบของเครื่องโดยอัตโนมัติทุกครั้งเมื่อท่านเปิดเครื่องและทำให้ท่านทราบหากมีสิ่งผิดปกติเกิดขึ้น ดูหัวข้อ **ข้อความ แจ้งข้อผิดพลาด** ของบทนี้

หากท่านทำเครื่องตรวจตกหลุ่น หรือคิดว่าผลการทดสอบไม่ถูกต้อง โปรดติดต่อบริษัทโรช

#### การเปลี่ยนแบตเตอรี่

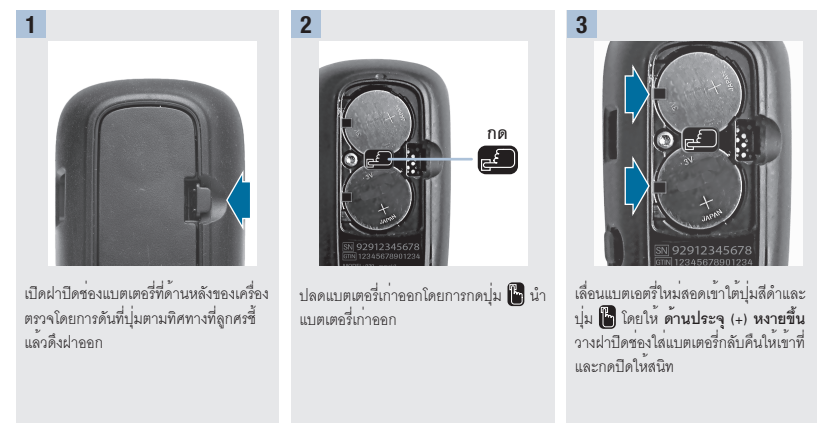

#### หมายเหตุ

- เครื่องตรวจใช้แบตเตอร์ขนาด 3 ใวลท์ แบบกลม รุ่น CR2032 แบตเตอรีชนิดนี้สามารถหาข้อได้ในร้านค้าหลายแห่ง การมีแบตเตอรี่สำรองไว้ ถือเป็นสิ่งที่ดี
- ให้เปลี่ยนแบตเตอรี่ทั้งสองก้อนในครั้งเดียวกันด้วยแบตเตอรี่ยี่ห้อเดียวกันแสมอ
- ข้อมูลในสมุดบันทึกจะได้รับการบันทึกไว้เมื่อท่านทำการเปลี่ยนแบตเตอรี่

#### Print Date: Print Comment: Title: ART-07800517001 Version: 01 Confidentiality: Confidential 54138\_07800517001\_TH.indb 85

Status: Effective

85 Document Number: 00000000001200000178600 Valid from: 08-Aug-2016 14:25:09 (UTC) Content Page 87 (120)

6/27/16 11:49 AM

7

# 7 การบำรุงรักษาเครื่องตรวจและการแก้ไขปัญหา

#### การทำความสะอาดเครื่องตรวจ

เก็บเครื่องตรวจไว้ไม่ให้มีฝุ่นเกาะ หากท่านจำเป็นต้องทำความสะอาดหรือฆ่าเชื้อ ให้ปฏิบัติตามแนวทางต่อไปนี้อย่างระมัดระวังเพื่อช่วยให้การ ทำงานของเครื่องมีประสิทธิภาพสูงสุดเท่าที่จะเป็นไปได้

#### \land คำเตือน

- ห้ามไม่ให้มีของเหลวไหลเข้าไปในเครื่องตรวจไม่ว่าที่ช่องใด
- ห้ามพ่นน้ำยาทำความสะอาดลงไปที่เครื่องตรวจโดยตรง
- ห้ามจุ่มแช่เครื่องตรวจลงในของเหลว

| 1                                    | 2                                                                                                    |
|--------------------------------------|----------------------------------------------------------------------------------------------------|
| ตรวจสอบให้แน่ใจว่าเครื่องตรวจปิดอยู่ | เข็ดที่พื้นผิวเครื่องตรวจเบาๆ ด้วยผ้านุ่มที่หมาด เป็บของเหลวส่วนเกินออก) ที่ซุบด้วยน้ำยา<br>ทำความสะอาดต่อไปนี้<br>• ไอโซโพรพิด แอลกอฮอล์ 70 %<br>• น้ำยาล้างจานซนิดอ่อนสมน้ำ<br>• ผลิตภัณฑ์สำหรับฟอกขาวสำหรับใช้ในครัวเรือน 10 % (ผลิตภัณฑ์สำหรับฟอกขาว 1 ส่วน<br>กับน้ำ 9 ส่วน ที่ผสมในวันที่ไข้ |

Print Date: Print Confident: Title: ART-07800517001 Version: 01 Confidentiality: Confidential 54138\_07800517001\_TH.indb 86

Status: Effective

Document Number: 000000000001200000178600 Valid from: 08-Aug-2016 14:25:09 (UTC) Content Page 88 (120)

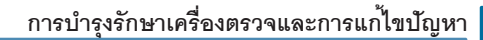

#### ข้อความแจ้งข้อผิดพลาด

#### \land คำเตือน

- ห้ามตัดสินใจเกี่ยวกับการรักษาโดยใช้หลักเกณฑ์จากข้อความแจ้งข้อผิดพลาด
- หากท่านมีข้อกังวลหรือเห็นข้อความแจ้งข้อผิดพลาดอื่น โปรดติดต่อบริษัทโรช

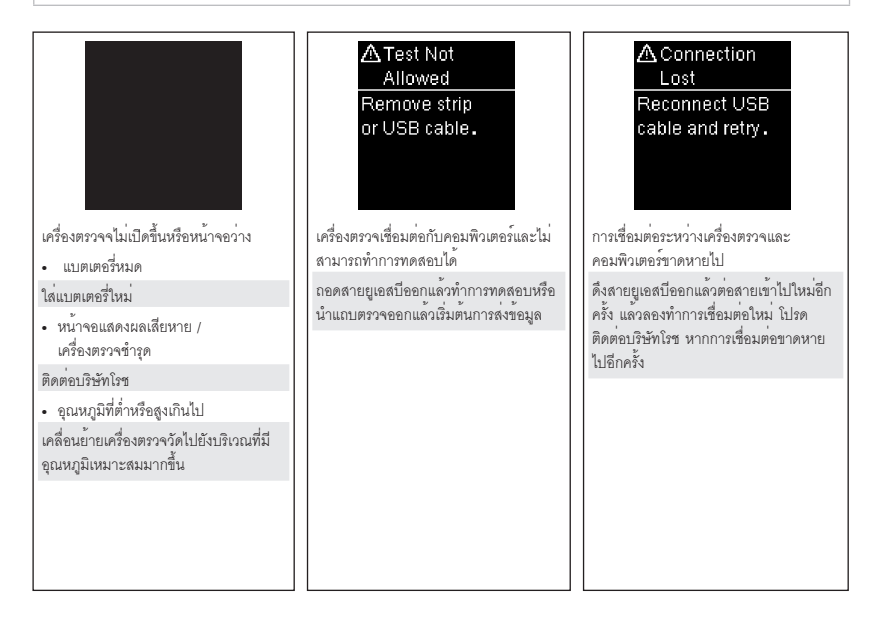

Print Date: Print Comment: Title: ART-07800517001 Version: 01 Confidentiality: Confidential 54138\_07800517001\_TH.indb 87 7

# 7

## การบำรุงรักษาเครื่องตรวจและการแก้ไขบัญหา

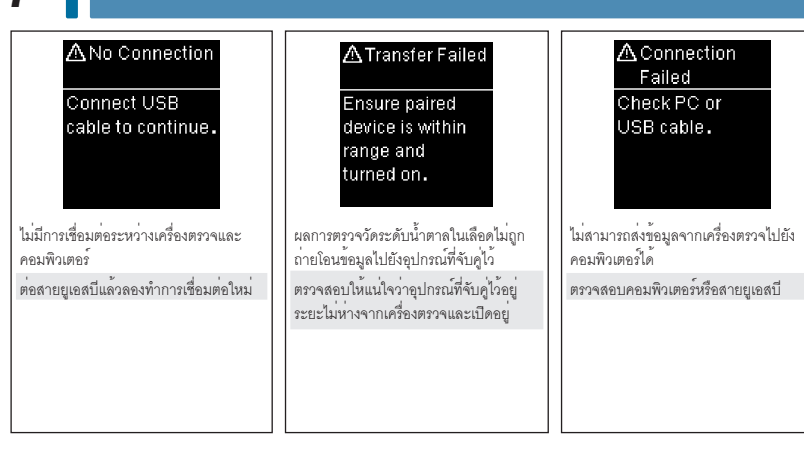

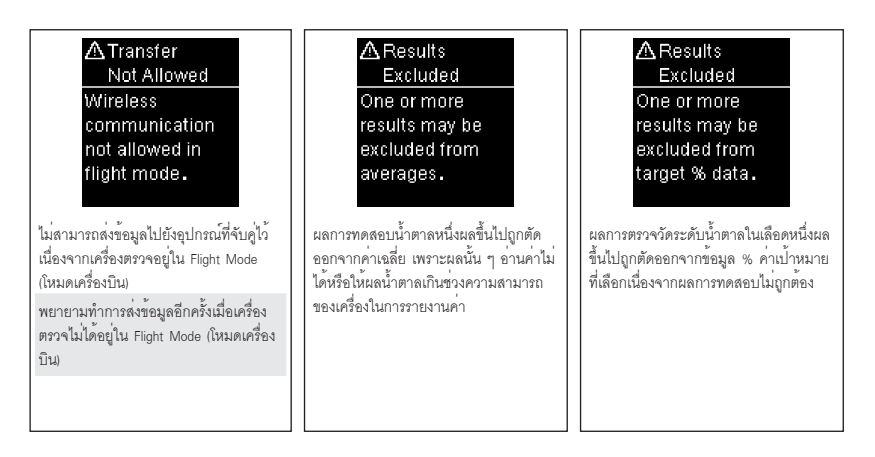

Print Date: Print Confident: Title: ART-07800517001 Version: 01 Confidentiality: Confidential 54138\_07800517001\_TH.indb 88

Status: Effective

Document Number: 000000000001200000178600 Valid from: 08-Aug-2016 14:25:09 (UTC) Content Page 90 (120)

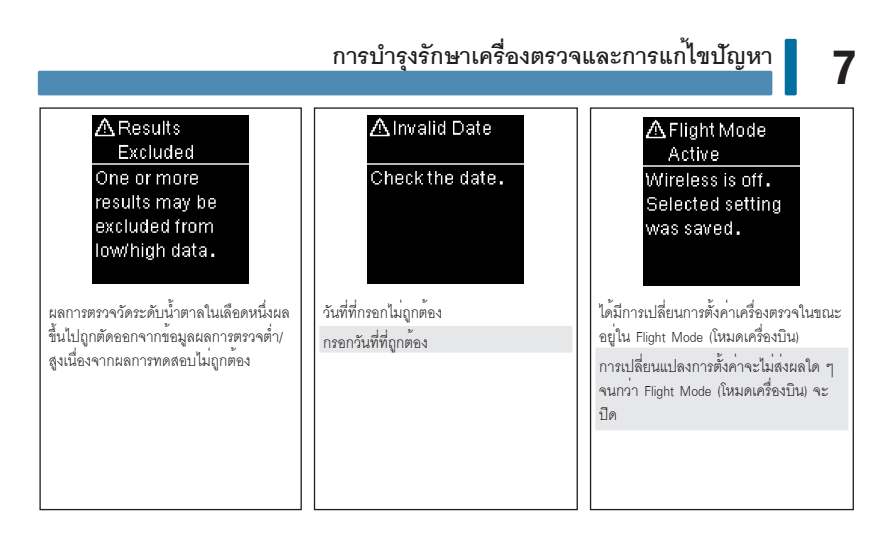

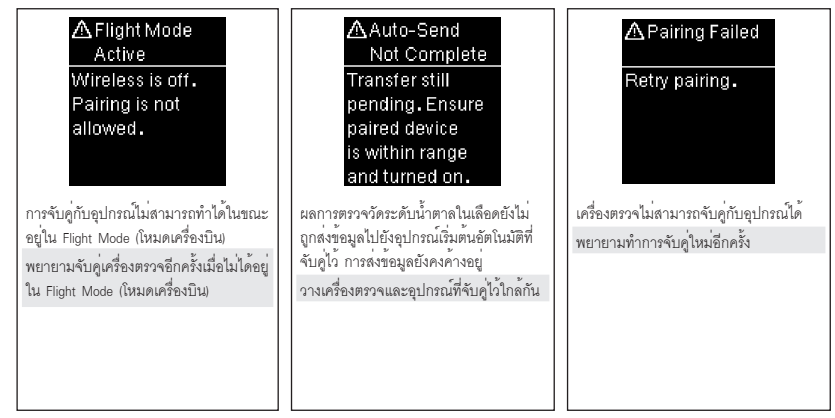

Print Date: Print Comment: Title: ART-07800517001 Version: 01 Confidentiality: Confidential 54138\_07800517001\_TH.indb 89

Status: Effective

89 Document Number: 00000000001200000178600 Valid from: 08-Aug-2016 14:25:09 (UTC) Content Page 91 (120)

# 7

## 📘 การบำรุงรักษาเครื่องตรวจและการแก้ไขบัญหา

| Strip Error<br>Reinsert or<br>replace with<br>new strip.<br>(E-1)                           | ( Test Error Retest with new strip. (E-3)                                                                                                    |
|---------------------------------------------------------------------------------------------|----------------------------------------------------------------------------------------------------|
| ต้อง หรือถูกใช้แล้ว                                                                         | มอองกาณ เอกเมวองกว่างรอนแองรวามกอน<br>ให้ทำการตรวจวัดค่าน้ำตาลในเลือดซ้ำ                                                                                                    |
| นำแถบตรวจออกแล้วให่เข้าไปใหม่ หรือ<br>เปลี่ยนแผ่นใหม่หากได้รับความเสียหายหรือ<br>ถูกใช้แล้ว | ถ้ารหัส E-3 ปรากฏขึ้นเป็นครั้งที่สอง ให้ดำเนินการตรวจสอบคุณภาพด้วยน้ำยาตรวจสอบ<br>คุณภาพและแถบตรวจใหม่<br>• หากผลการควบคุมคุณภาพอยู่ในช่วงที่ยอมรับได้ ให้ตรวจสอบกระบวนการทำการทดสอบที่<br>เหมาะสม และทำการตรวจคำน้ำตาลในเลือดซ้ำกับขึ้นแถบตรวจใหม่<br>• หากผลการควบคุมคุณภาพไม่อยู่ในช่วงที่ยอมรับได้ ให้ดูที่หัวข้อ ทำความเข้าใจผลการ<br>ควบคุมคุณภาพที่ออกบอกช่วง ในบท การทดสอบควบคุมคุณภาพ<br>ในบางกรณี รหัสข้อผิดพลาด E-3 ปรากฏ บ่งชี้ว่าระดับน้ำตาลในเลือดชูงมากผิงปกติ ให้<br>ทำการตรวจสอบน้ำตาลในเลือดซ้ำ ดูที่หัวข้อ ผลการตรวจรัดระดับน้ำตาลในเลือดที่ไม่<br>ปกติ และสูงกว่าช่วงการอ่านของระบบ ถ้าท่านไม่รู้สึกว่าค่าน้ำตาลในเลือดสูงมากผิงปกติ ให้<br>ทำการตรรวจสอบน้ำตาลในเลือดซ้ำ ดูที่หัวข้อ ผลการตรวจรัดระดับน้ำตาลในเลือดที่ไม่<br>ปกติ ในบท การตรวจรัดค่าน้ำตาลในเลือด หากข้อผิดพลาด E-3 ยังคงปรากฏอยู่ ให้ติด |
|                                                                                             | ตอบุคคลากรทางการแพทยของทานทันที                                                                                                    |

Print Date: Print Confident: Title: ART-07800517001 Version: 01 Confidentiality: Confidential 54138\_07800517001\_TH.indb 90

Status: Effective

Document Number: 000000000001200000178600 Valid from: 08-Aug-2016 14:25:09 (UTC) Content Page 92 (120)

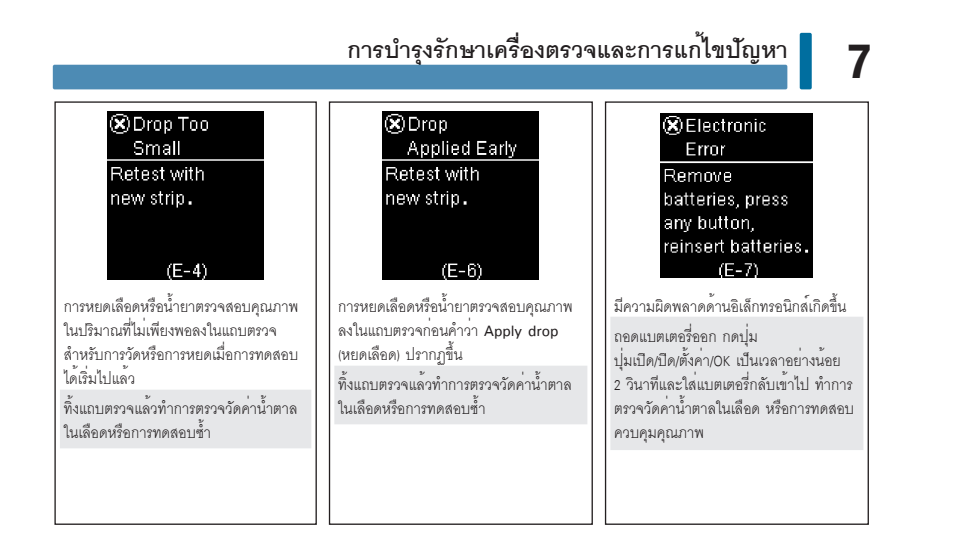

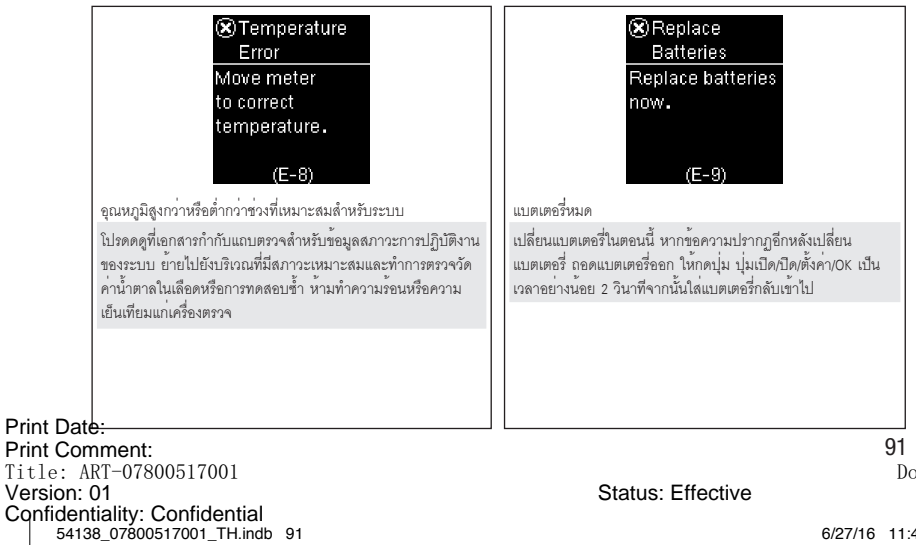

Document Number: 0000000000001200000178600 Valid from: 08-Aug-2016 14:25:09 (UTC) Content Page 93 (120)

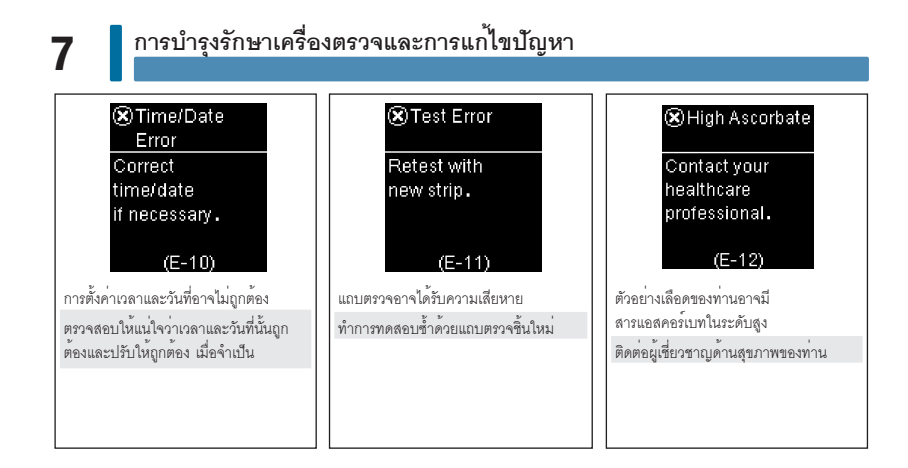

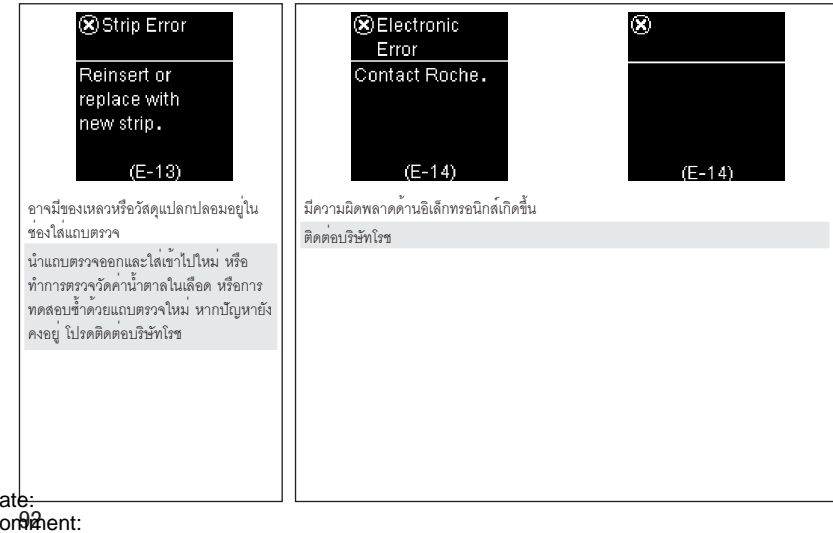

Print Date: Print Confidentia: Title: ART-07800517001 Version: 01 Confidentiality: Confidential 54138\_07800517001\_TH.indb 92

Status: Effective

Document Number: 000000000001200000178600 Valid from: 08-Aug-2016 14:25:09 (UTC) Content Page 94 (120)

# การบำรุงรักษาเครื่องตรวจและการแก้ไขปัญหา Sync Time Meter time has been updated to match time on paired device. เวลาและวันที่ของเครื่องตรวจได้ถูกเปลี่ยน ให้เข้ากับอุปกรณ์ที่จับดูกันไว้

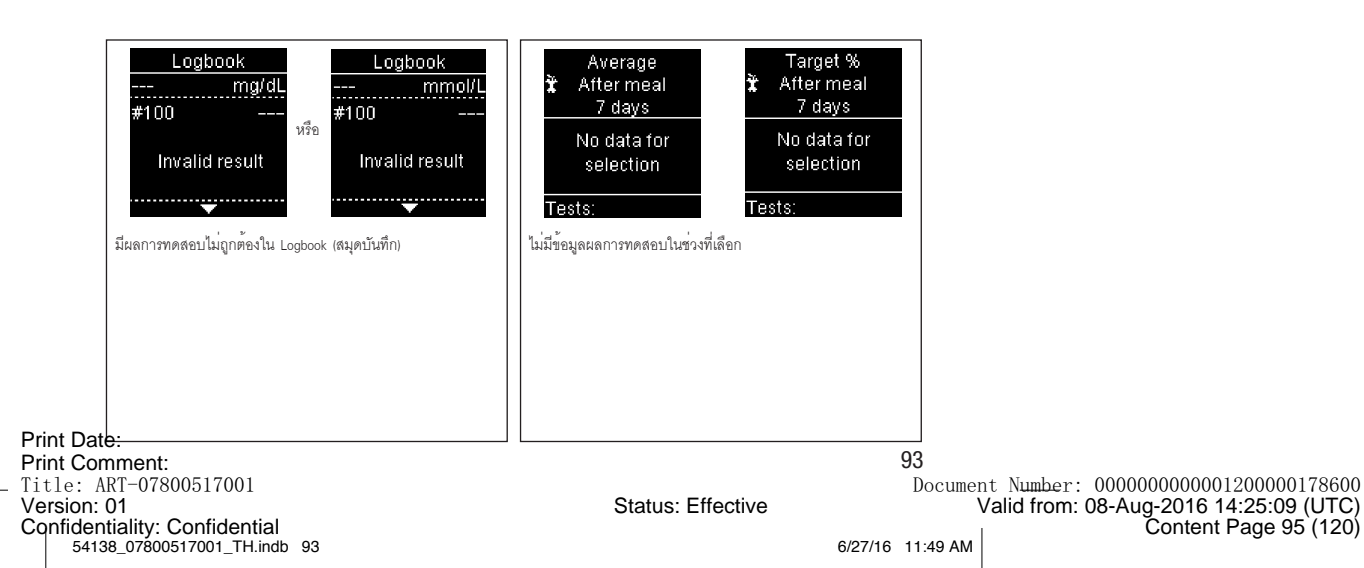

7

# 7

#### การบำรุงรักษาเครื่องตรวจและการแก้ไขปัญหา

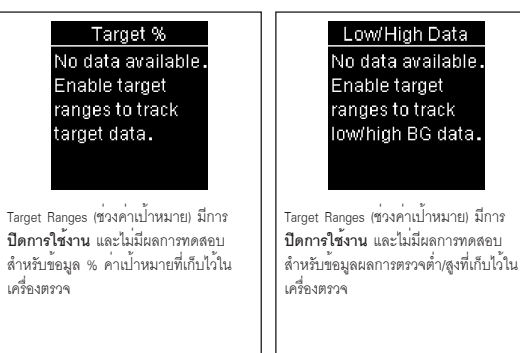

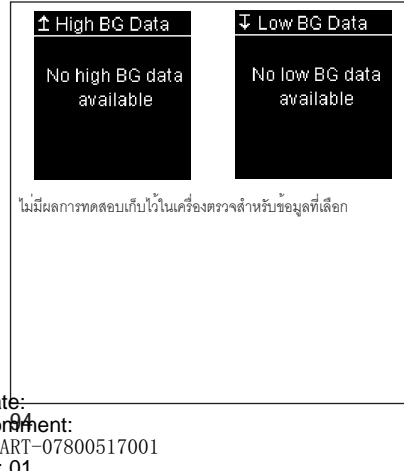

Print Date: Print ConMent: Title: ART-07800517001 Version: 01 Confidentiality: Confidential 54138\_07800517001\_TH.indb 94

Status: Effective

Document Number: 000000000001200000178600 Valid from: 08-Aug-2016 14:25:09 (UTC) Content Page 96 (120)

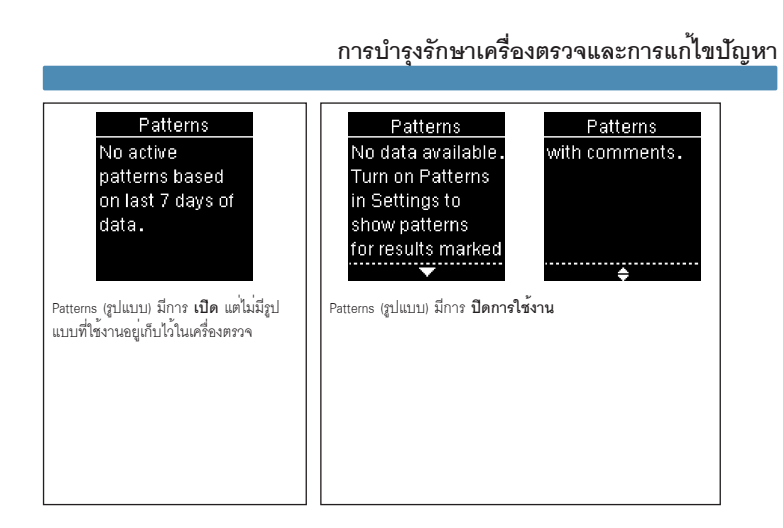

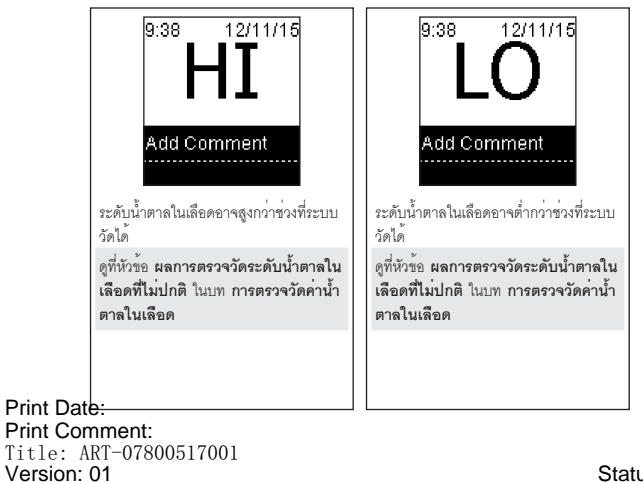

Confidentiality: Confidential 54138\_07800517001\_TH.indb 95 95 Document Number: 00000000001200000178600 Valid from: 08-Aug-2016 14:25:09 (UTC) Content Page 97 (120)

Status: Effective

6/27/16 11:49 AM

7

# 7 การบำรุงรักษาเครื่องตรวจและการแก้ไขปัญหา

Print Date: Print Configuent: Title: ART-07800517001 Version: 01 Confidentiality: Confidential 54138\_07800517001\_TH.indb 96

Status: Effective

Document Number: 000000000001200000178600 Valid from: 08-Aug-2016 14:25:09 (UTC) Content Page 98 (120)

8

#### ข้อจำกัดของผลิตภัณฑ์

้ โปรดดูเอกสารข้อมูลที่แนบมาพร้อมกับแถบตรวจและน้ำยาตรวจสอบคุณภาพสำหรับข้อมูลล่าสุดเกี่ยวกับคุณลักษณะและข้อจำกัดของผลิตภัณฑ์

| คุณลักษณะ                             |                                                                                                    |
|---------------------------------------|----------------------------------------------------------------------------------------------------|
| ปริมาณเลือด                           | โปรดดูที่เอกสารกำกับแถบตรวจ                                                                                        |
| ชนิดตัวอย่างตรวจ                      |                                                                                                    |
| เวลาในการวัด                          |                                                                                                    |
| ช่วงค่าในการวัด                       |                                                                                                    |
| สภาวะในการเก็บรักษาแถบตรวจ            |                                                                                                    |
| สภาวะการปฏิบัติงานของระบบ             |                                                                                                    |
| สภาวะในการเก็บรักษาเครื่องตรวจ        | อุณหภูมิ: -25-70 องศาเซลเซียส                                                                                      |
| ปริมาณการเก็บข้อมูล                   | ผลการตรวจวัดระดับน้ำตาลในเลือด 720 ผลและผลการควบคุมคุณภาพ 32 ผล<br>พร้อมเวลาและวันที่                              |
| ปิดเครื่องอัตโนมัติ                   | 90 วินาที                                                                                                    |
| แหล่งพลังงาน                          | แบตเตอรี่ลิเทียมขนาด 3 โวลท์ (แบบกลม รุ่น CR2032)                                                                  |
| จอแสดงผล                              | LCD                                                                                                    |
| ขนาด                                  | 80 × 47 × 20 มิลลิเมตร (ยาว × กว้าง × สูง)                                                                         |
| น้ำหนัก                               | ประมาณ 40 กรัม (รวมแบตเตอรี่)                                                                                      |
| โครงสร้าง                             | สำหรับใช้มือจับ                                                                                                    |
| ระดับการป้องกัน                       | 10                                                                                                    |
| ชนิดเครื่องตรวจ                       | เครื่องตรวจ Accu-Chek Guide เหมาะสำหรับการตรวจอย่างต่อเนื่อง                                                       |
| สภาวะในการเก็บรักษาน้ำยาตรวจสอบคุณภาพ | โปรดดูที่เอกสารกำกับน้ำยาตรวจสอบคุณภาพ                                                                             |
| การเชื่อมต่อ<br>Continua              | ยูเอสนี่: micro-B connector, <i>Bluetooth</i> *; Continua Certified* เชื่อมต่อกับตัวจัดการ<br>Continua Certified   |
| การเชื่อมต่อสัญญาณวิทยุ               | เทคโนโลยีบลูทูธพลังงานต่ำทำงานภายใต้ความถี่ระหว่าง 2402 MHz ถึง 2480 MHz<br>ด้วยแรงส่งสัญญาณสูงสุดที่ 0 dBm (1 mW) |

#### Print Date: Print Comment: Title: ART-07800517001 Version: 01 Confidentiality: Confidential 54138\_07800517001\_TH.indb 97

Status: Effective

Document Number: 000000000001200000178600 Valid from: 08-Aug-2016 14:25:09 (UTC) Content Page 99 (120)

6/27/16 11:49 AM

97

ความเข้ากันได้ทางแม่เหล็กไฟฟ้า – เครื่องตรวจนี้ได้ผ่านมาตรฐานตามข้อกำหนดด้านภูมิคุ้มกันทางแม่เหล็กไฟฟ้าตามมาตรฐาน EN ISO 15197 โดยมีการทดลอบภูมิคุ้มกันสำหรับการปล่อยประจุไฟฟ้าสถิต โดยใช้หลักการทดลอบตามมาตรฐานขั้นต้น IEC 610004-2 นอกจากนี้ เครื่องตรวจรัง ได้มาตรฐานตามข้อกำหนดเกี่ยวกับการแผ่คลื่นแม่เหล็กไฟฟ้าตามมาตรฐาน EN 61326 การแผ่คลื่นแม่เหล็กไฟฟ้าของเครื่องตรวจจึงอยู่ในระดับต่ำ และเครื่องตรวจไม่รบกวนอุปกรณ์ไฟฟ้าอื่นๆ

การวิเคราะห์ประสิทธิภาพ - โปรดดูที่เอกสารกำกับแถบตรวจ

หลักการทดสอบ - โปรดดูที่เอกสารกำกับแถบตรวจ

**การสำแดงความสอดคล้อง** - ในที่นี้ Roche ขอสำแดงว่าเครื่องตรวจระดับน้ำตาลในเลือด Accu-Chek Guide มีความสอดคล้องกับข้อกำหนดพื้น ฐานและข้อกำหนดที่เกี่ยวข้องของ Radio Equipment Directive (RED) 2014/53/EU ของสหภาพยุโรป การสำแดงความคล้องจองอาจพบได้จาก เว็บไซต์นี้: http://declarations.accu-chek.com

ระเบียบวิธีในการสื่อสาร – เครื่องตรวจระดับน้ำตาลในเลือด Accu-Chek Guide ได้รับการรับรองจาก Continua Certified Continua Certified เป็นเครื่องหมายแสดงว่าผลิตภัณฑ์นี้สอดคล้องกับมาตรฐาน IEEE 11073-10417 ที่เกี่ยวข้องและได้ผ่านการทดสอบและได้รับการรับรองตาม แนวปฏิบัติในการออกแบบของ Continua ปี 2014 ซึ่งประกอบด้วยคุณลักษณะของเครื่องตรวจวัดค่าน้ำตาลในเลือดสำหรับ Bluetooth, Bluetooth SIG, Glucose Profile, Version 1.0 และ Bluetooth SIG, Glucose Service, Version 1.0

Print Date: Print Corphent: Title: ART-07800517001 Version: 01 Confidentiality: Confidential 54138 07800517001 TH.indb 98

Status: Effective

Document Number: 000000000001200000178600 Valid from: 08-Aug-2016 14:25:09 (UTC) Content Page 100 (120)

8

#### ข้อมูลความปลอดภัยของผลิตภัณฑ์

#### \land คำเตือน

- สนามแม่เหล็กไฟฟ้าที่มีความแรงสามารถรบกวนการทำงานของเครื่องตรวจได้ อย่าใช้เครื่องตรวจหากอยู่ใกล้กับแหล่งกำเนิดรังสีแม่เหล็ก ไฟฟ้าแรงสูง
- เพื่อหลีกเลี่ยงการปล่อยประจุไฟฟ้าสถิตย์ กรุณาอย่าใช้ เครื่องตรวจหากอยู่ในสภาพแวดล้อมที่แห้งมาก ๆ โดยเฉพาะอย่างยิ่งกรณีที่มี วัสดุสังเคราะห์อยู่ใกล้ ๆ

#### การกำจัดเครื่องตรวจทิ้ง

#### \land คำเตือน

- ระหว่างการตรวจจัดระดับน้ำตาลในเลือดนั้นมีความเป็นไปได้ที่เครื่องตรวจอาจสัมผัสกับเลือด ฉะนั้นเครื่องตรวจที่ผ่านการใช้งานแล้วอาจ เป็นสาเหตุของความเสี่ยงในการติดเชื้อได้ ก่อนการกำจัดเครื่องตรวจทิ้ง ให้นำแบตเตอรี่ออกจากเครื่องให้หมด กำจัดเครื่องตรวจทิ้งตาม ข้อบังคับในประเทศของท่าน โปรดติดต่อองค์กรที่เกี่ยวข้องหรือหน่วยงานท้องถิ่นสำหรับข้อมูลในการกำจัดตั้งที่ถูกต้อง
- เครื่องตรวจไม่อยู่ในกลุ่มที่ต้องปฏิบัติตามข้องข้อบังคับแห่งสหภาพยุโรป 2012/19/EU ข้อบังคับว่าด้วยเครื่องใช้ไฟฟ้าและอิเล็กทรอนิกส์ ที่ไม่ใช้แล้ว (WEEE)
- กำจัดทิ้งแบตเตอรี่ที่ใช้แล้วตามข้อบังคับสิ่งแวดล้อมในท้องถิ่น

Print Date: Print Comment: Title: ART-07800517001 Version: 01 Confidentiality: Confidential 54138 07800517001 TH.indb 99

Document Number: 000000000001200000178600 Valid from: 08-Aug-2016 14:25:09 (UTC) Content Page 101 (120)

6/27/16 11:49 AM

Status: Effective

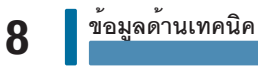

## คำอธิบายสัญลักษณ์

สัญลักษณ์ต่อไปนี้อาจปรากฏในบรรจุภัณฑ์ แผ่นบอกชนิด และคำแนะนำการใช้งานสำหรับเครื่องตรวจ Accu-Chek Guide

| Ĩ               | ไปรดอานดูมือการโซงาน                                                                       |
|-----------------|--------------------------------------------------------------------------------------------|
|                 | ความเสี่ยงทางชีวภาพสูง เครื่องตรวจที่ผ่านการใช้งานแล้วอาจทำให้มีความเสี่ยงในการติดเชื้อ    |
| Â               | ระวัง โปรดปฏิบัติตามคำแนะนำด้านความปลอดภัยในคู่ม็อการใช้งานของผลิตภัณฑ์นี้                 |
| 1               | อุณหภูมิในการเก็บรักษา                                                                     |
| <b>A</b> AA     | สถานที่ผลิต                                                                                |
| REF             | หมายเลขแคตตาล็อก                                                                           |
| IVD             | สำหรับใช้วินิจฉัยภายนอกร่างกาย                                                             |
| GTIN            | เลขหมายประจำตัวสินค้า                                                                      |
| SN              | หมายเลขผลิตภัณฑ์                                                                           |
| <b>C E</b> 0088 | ผลิตภัณฑ์นี้ตรงตามข้อบังคับของสหภาพยุโรปหมายเลข 98/79/EC เกี่ยวกับการวินิจฉัยภายนอกร่างกาย |
| ( <del>+</del>  | แบตเตอรี่ขนาด 3 โวลท์ แบบกลม รุ่น CR2032                                                   |

#### อุปกรณ์เพิ่มเติม

**แถบตรวจ**: แถบตรวจ Accu-Chek Guide

**น้ำยาตรวจสอบคุณภาพ**: น้ำยาตรวจสอบคุณภาพ Accu-Chek Guide

8

#### ข้อมูลสำหรับบุคลากรทางการแพทย์

#### \land คำเตือน

บุคลากรทางการแพทย์: โปรดปฏิบัติตามระเบียบวิธีในการควบคุมการติดเชื้อที่เหมาะสมกับสถานพยาบาลของท่าน โปรดดูที่เอกสารกำกับ แถบตรวจสำหรับข้อมูลเพิ่มเติมสำหรับบุคลากรทางการแพทย์

#### การหยิบจับตัวอย่างตรวจ

สวมถุงมือเสมอเมื่อต้องหยิบจับสิ่งที่มีเลือดปนเปื้อน ปฏิบัติตามขั้นตอนการเก็บสิ่งส่งตรวจที่อาจติดเซื้อ ปฏิบัติตามนโยบายด้านอนามัยและความ ปลอดภัยของห้องปฏิบัติการหรือสถาบันของท่าน เตรียมบริเวณที่จะเจาะเก็บเลือดตามนโยบายของสถานหยาบาลของท่าน โปรดดูที่เอกสารกำกับแถบตรวจสำหรับข้อมูลเพิ่มเติมที่เกี่ยวกับชนิดของตัวอย่างตรวจ สารกันเลือดแข็ง และขั้นตอนการใช้งาน

#### การแนะนำการตรวจเลือดจากบริเวณอื่น (AST) เป็นทางเลือกแก่ผู้ป่วย

การตัดสินใจว่าจะแนะนำเกี่ยวกับการตรวจเลือดจากบริเวณอื่นซึ่งเป็นทางเลือกหรือไม่ ควรพิจารณาจากแรงจุงใจและระดับความรู้ของผู้ป่วยและ ความเข้าใจโรคเบาหวานและการตรวจเลือดจากบริเวณอื่นซึ่งเป็นทางเลือกหรือไม่ ควรพิจารณาว่าจะแนะนำการตรวจเลือดจาก บริเวณอื่นซึ่งเป็นทางเลือกแก่ผู้ป่วยของทานหรือไม่ ท่านจำเป็นต้องเข้าใจวามีความแตกต่างอย่างมีนัยสำคัญระหว่างผลการทดสอบที่ได้จากการ ตรวจเลือดจากปลายนิ้วหรือฝามือกับที่ได้จากท้องแขนหรือตันแขน ความแตกต่างของความเขมขันของเลือดในแล้นเลือดฝอยและเสือดที่สูงนิขไปทั่ว ร่างกายสามารณ้าไปดู่ความแตกต่างระหว่างผลการตรวจจัดระดับน้ำตาลในเลือดของตัวอย่างจากแตละบริเวณ ผลกระทบด้านสร้าวทยานี้แตกต่าง กันไปในแต่ละบุคคล และสามารถแตกต่างกันภายตัวบุคคล โดยขึ้นอยู่กับพฤติกรรมหรือสภาวะด้านกายภาพที่เกี่ยวข้องของบุคคลนั้น การศึกษาวิจัยของเราที่เกี่ยวกับการตรวจเลือดจากบริเวณอื่นซึ่งเป็นทางเลือกในผู้ใหญาบว่า ระดับน้ำตาลในเลือดจกเปลายร้างรือไม่มือ เปลี่ยนแปลงได้เร็วกวาเลือดที่ได้จากท้องแขนหรือตันแขน โดยมีควมสำคัญเป็นอยางยิ่งเมื่อระดับน้ำตาลในเลือดจกหรือเพิ่มขึ้นอย่างรองไว้เรื่อ เปลี่ยนแปลงได้เร็มกวาเลือดที่ได้จากท้องแขนหรือตันเขน โดงมีความสำคัญเป็นอยางยิ่งเมื่อระดับน้ำตาลในเลือดจกหรือเพิ่มขึ้นอย่างรองไว้เรีย หางผู้ป่วยของท่านคุณครบบการตรงจะเสียดจำเรียงกับเร็มสามสำคัญเป็นอยางยิ่งเมืองะดับน้ำตาลในเลือดจกหรือเพิ่มขึ้นอ่างรงเร็า หรือเวลาในการรอ ซึ่งส่งผลต่อผลการทานจำเรียงต่อเขาจำงานสายนั้วหรือน่ามือเป็นและด้าญรงหรือเพิ่มขึ้นอางร่างด้าง

Print Date: Print Comment: Title: ART-07800517001 Version: 01 Confidentiality: Confidential 54138 07800517001 TH.indb 101

101

Status: Effective

Document Number: 000000000001200000178600 Valid from: 08-Aug-2016 14:25:09 (UTC) Content Page 103 (120)

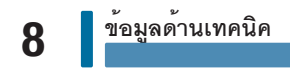

Print Date: Print Confident: Title: ART-07800517001 Version: 01 Confidentiality: Confidential 54138\_07800517001\_TH.indb 102

Status: Effective

Document Number: 000000000001200000178600 Valid from: 08-Aug-2016 14:25:09 (UTC) Content Page 104 (120)

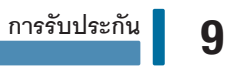

การรับประกัน

เป็นไปตามบทบัญญัติแห่งกฎหมายว่าด้วยสิทธิในการขายสินค้าแก่ผู้บริโภคในประเทศที่ซื้อ

Print Date: Print Comment: Title: ART-07800517001 Version: 01 Confidentiality: Confidential 54138\_07800517001\_TH.indb 103

103

Status: Effective

Document Number: 000000000001200000178600 Valid from: 08-Aug-2016 14:25:09 (UTC) Content Page 105 (120)

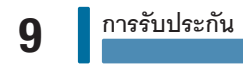

Print Date: Print Confident: Title: ART-07800517001 Version: 01 Confidentiality: Confidential 54138\_07800517001\_TH.indb 104

Status: Effective

Document Number: 000000000001200000178600 Valid from: 08-Aug-2016 14:25:09 (UTC) Content Page 106 (120)
| ข้อความภาษาอังกฤษที่แสดง                                                                    | คำแปลภาษาไทย                                                                                                    |
|---------------------------------------------------------------------------------------------|----------------------------------------------------------------------------------------------------|
| 1 hour                                                                                      | 1 ชั่วโมง                                                                                                    |
| 1.5 hours                                                                                   | 1.5 ชั่วโมง                                                                                                    |
| 12 hour                                                                                     | 12 ชั่วโมง                                                                                                    |
| 14 days                                                                                     | 14 วัน                                                                                                    |
| 2 hours                                                                                     | 2 ชั่วโมง                                                                                                    |
| 2 Ranges                                                                                    | 2 ช่วง                                                                                                    |
| 24 hour                                                                                     | 24 ชั่วโมง                                                                                                    |
| 30 days                                                                                     | 30 วัน                                                                                                    |
| 7 days                                                                                      | 7 วัน                                                                                                    |
| 90 days                                                                                     | 90 วัน                                                                                                    |
| A reminder will occur 1, 1.5, or 2 hours later, when you mark any BG result as Before meal. | การแจ้งเตือนจะเกิดขึ้นในเวลา 1, 1.5 หรือ 2 ชั่วโมงหลังจากนั้น<br>เมื่อท่านทำศรี่องหมายที่ผลการวัดค่าน้ำตาลในเลือดก่อนอาหาร |
| About                                                                                       | เกี่ยวกับ                                                                                                    |
| Above                                                                                       | สูงกว่า                                                                                                    |
| Above target                                                                                | สูงกว่าค่าเป้าหมาย                                                                                                    |
| Add Comment                                                                                 | เพิ่มข้อความ                                                                                                    |
| After breakfast                                                                             | หลังอาหารเข้า                                                                                                    |
| After dinner                                                                                | หลังอาหารเย็น                                                                                                    |
| After lunch                                                                                 | หลังอาหารกลางวัน                                                                                                    |
| After meal                                                                                  | หลังอาหาร                                                                                                    |
| After snack                                                                                 | หลังอาหารว่าง                                                                                                    |
| am                                                                                          | เวลาก่อนเที่ยง                                                                                                    |
| Analyzing                                                                                   | กำลังทำการวิเคราะห์                                                                                                    |
| Apply drop                                                                                  | หยดเลือด                                                                                                    |
| ):<br>mont:                                                                                 | 10                                                                                                    |

### Print Date: Print Comment: Title: ART-07800517001 Version: 01 Confidentiality: Confidential 54138\_07800517001\_TH.indb 105

Status: Effective

Document Number: 0000000000001200000178600 Valid from: 08-Aug-2016 14:25:09 (UTC) Content Page 107 (120)

| ข้อความภาษาอังกฤษที่แสดง                                                             | คำแปลภาษาไทย                                                               |
|--------------------------------------------------------------------------------------|----------------------------------------------------------------------------|
| Auto power-off                                                                       | ปิดเครื่องอัตโนมัติ                                                        |
| Automatically send the result to the default paired wireless device after each test. | ส่งผลการทดสอบไปยังอุปกรณ์ไร้สายที่จับภู่กันหลังการทดสอบ<br>แต่ละครั้ง      |
| Auto-Send                                                                            | การส่งผลการทดสอบอัตโนมัติ                                                  |
| Auto-Send Not Complete                                                               | การส่งผลการทดสอบอัตโนมัติไม่สมบูรณ์                                        |
| Average                                                                              | ค่าเฉลี่ย                                                                  |
| Averages                                                                             | ค่าเฉลี่ย                                                                  |
| Bedtime                                                                              | ก่อนนอน                                                                    |
| Beeper                                                                               | เครื่องส่งเสียงเตือน                                                       |
| Before breakfast                                                                     | ก่อนอาหารเช้า                                                              |
| Before dinner                                                                        | ก่อนอาหารเย็น                                                              |
| Before lunch                                                                         | ก่อนอาหารกลางวัน                                                           |
| Before meal                                                                          | ก่อนอาหาร                                                                  |
| Before snack                                                                         | ก่อนอาหารว่าง                                                              |
| Below                                                                                | ต่ำกว่า                                                                    |
| Below target                                                                         | ต่ำกว่าค่าเป้าหมาย                                                         |
| Breakfast                                                                            | อาหารเข้า                                                                  |
| Check PC or USB cable.                                                               | ตรวจสอบสายคอมพิวเตอร์หรือสายยูเอสบี                                        |
| Check the date.                                                                      | ตรวจสอบวันที่                                                              |
| Choose an option.                                                                    | เลือกหนึ่งตัวเลือก                                                         |
| Choose Device                                                                        | เลือกอุปกรณ์                                                               |
| Choose whether to synchronize time with the default device.                          | เลือกว่าจะให้ซิงค์เวลากับอุปกรณ์ที่เป็นอุปกรณ์เริ่มต้นอัตโนมัติหรือ<br>ไม่ |
| Complete                                                                             | เสร็จสมบูรณ์                                                               |

Print Date: Print ComMent: Title: ART-07800517001 Version: 01 Confidentiality: Confidential 54138\_07800517001\_TH.indb 106

Status: Effective

Document Number: 000000000001200000178600 Valid from: 08-Aug-2016 14:25:09 (UTC) Content Page 108 (120)

| ข้อความภาษาอังกฤษที่แสดง                                                     | คำแปลภาษาไทย                                                         |
|------------------------------------------------------------------------------|----------------------------------------------------------------------|
| Connect USB cable to continue.                                               | เชื่อมต่อสายบูเอสบีเพื่อดำเนินการต่อ                                 |
| Connecting                                                                   | กำลังเชื่อมต่อ                                                       |
| Connecting to                                                                | กำลังเชื่อมต่อกับ                                                    |
| Connection Failed                                                            | การเชื่อมต่อล้มเหลว                                                  |
| Connection Lost                                                              | การเชื่อมต่อขาดหาย                                                   |
| Consider checking BG, ketones, and insulin.                                  | ให้พิจารณาการตรวจสอบการวัดค่าน้ำตาลในเลือด คีโตนและ<br>อินซูลิน      |
| Contact Roche.                                                               | ติดต่อบริษัทโรช                                                      |
| Contact your healthcare professional.                                        | ติดต่อผู้เชี่ยวชาญด้านสุขภาพของท่าน                                  |
| Control Result                                                               | ผลการควบคุม                                                          |
| Correct time/date if necessary.                                              | แก้ไขเวลา/วันหากจำเป็น                                               |
| Create or delete a wireless connection between the meter and another device. | สร้างหรือลบการเชื่อมต่อแบบไร้สายระหว่างเครื่องตรวจและอุปกรณ์<br>อื่น |
| Data Transfer                                                                | การส่งข้อมูล                                                         |
| DD                                                                           | วัน                                                                  |
| Default Device                                                               | อุปกรณ์เริ่มต้นอัตโนมัติ                                             |
| Delete Pairing                                                               | ลบการจับคู่                                                          |
| Deleted                                                                      | ลบแล้ว                                                               |
| Details                                                                      | รายละเอียด                                                           |
| Dinner                                                                       | อาหารเย็น                                                            |
| Display Check                                                                | การตรวจสอบจอแสดงผล                                                   |
| Drop Applied Early                                                           | หยดเลือดก่อนเวลาที่กำหนด                                             |
| Drop Too Small                                                               | หยดเลือดปริมาณน้อยเกินไป                                             |
| Edit time                                                                    | แก้ไขเวลา                                                            |

Print Date: Print Comment: Title: ART-07800517001 Version: 01 Confidentiality: Confidential 54138\_07800517001\_TH.indb 107

Status: Effective

107 Document Number: 00000000001200000178600 Valid from: 08-Aug-2016 14:25:09 (UTC) Content Page 109 (120)

| ข้อความภาษาอังกฤษที่แสดง                                                                    | คำแปลภาษาไทย                                                                                                    |
|---------------------------------------------------------------------------------------------|----------------------------------------------------------------------------------------------------|
| Electronic Error                                                                            | ความผิดพลาดด้านอิเล็กทรอนิกส์                                                                                                    |
| Ensure paired device is within range and turned on.                                         | ตรวจสอบให้แน่ใจว่าอุปกรณ์ที่จับคู่กันอยู่ในระยะที่กำหนดและเปิด<br>อยู่                                                            |
| Enter code on device.                                                                       | กรอกรหัสลงในอุปกรณ์                                                                                                    |
| Error Log                                                                                   | บันทึกข้อผิดพลาด                                                                                                    |
| Fasting                                                                                     | งดอาหาร                                                                                                    |
| Flight Mode                                                                                 | ใหมดเครื่องบิน                                                                                                    |
| Flight Mode Active                                                                          | ใหมดเครื่องบินทำงาน                                                                                                    |
| For results marked with comments, shows high or low BG patterns based on set target ranges. | สำหรับผลการทดสอบแสดงผลพร้อมข้อความ แสดงให้เห็นถึงรูป<br>แบบการตรวจวัดค่าน้ำตาลในเลือดที่ใช้ช่วงค่าที่กำหนดที่ตั้งไว้เป็น<br>เกณฑ์ |
| Help                                                                                        | ความช่วยเหลือ                                                                                                    |
| HH                                                                                          | ชั่วโมง                                                                                                    |
| HI                                                                                          | <b>N</b> 1                                                                                                    |
| HI Result                                                                                   | ผลการตรวจมีค่าสูงกว่าช่วงที่วัดได้ของเครื่อง                                                                                      |
| High Ascorbate                                                                              | ค่าสารแอสคอร์เบทสูง                                                                                                    |
| High BG Data                                                                                | ข้อมูลผลการตรวจวัดค่าน้ำตาลในเลือดสูง                                                                                             |
| High Pattern                                                                                | รูปแบบค่าสูง                                                                                                    |
| High Patterns                                                                               | รูปแบบค่าสูง                                                                                                    |
| Insert strip                                                                                | ใส่แถบตรวจ                                                                                                    |
| Invalid Date                                                                                | วันที่ไม่ถูกต้อง                                                                                                    |
| Invalid record                                                                              | ข้อมูลบันทึกไม่ถูกต้อง                                                                                                    |
| Invalid result                                                                              | ผลการทดสอบไม่ถูกต้อง                                                                                                    |
| Language                                                                                    | ภาษา                                                                                                    |

#### Print Date: Print ComMent: Title: ART-07800517001 Version: 01 Confidentiality: Confidential 54138\_07800517001\_TH.indb 108

Status: Effective

| ครื่อง                  |
|-------------------------|
|                         |
|                         |
| ต่ำ                     |
|                         |
|                         |
|                         |
|                         |
|                         |
| i                       |
|                         |
|                         |
| าของอุปกรณ์ที่จับคู่กัน |
|                         |
|                         |
| ใเหมาะสม                |
|                         |
|                         |
|                         |

Print Date: Print Comment: Title: ART-07800517001 Version: 01 Confidentiality: Confidential 54138\_07800517001\_TH.indb 109

109

Status: Effective

Document Number: 000000000001200000178600 Valid from: 08-Aug-2016 14:25:09 (UTC) Content Page 111 (120)

| ข้อความภาษาอังกฤษที่แสดง                                                                           | คำแปลภาษาไทย                                                                            |
|----------------------------------------------------------------------------------------------------|-----------------------------------------------------------------------------------------|
| New pattern detected.                                                                              | ตรวจพบรูปแบบใหม่                                                                        |
| No                                                                                                 | ไม่ใช่                                                                                  |
| No active patterns based on last 7 days of data.                                                   | ไม่พบรูปแบบที่ทำงานอยู่โดยใช้ข้อมูลภายใน 7 วันที่ผ่านมาเป็น<br>เกณฑ์                    |
| No Connection                                                                                      | ไม่มีการเชื่อมต่อ                                                                       |
| No data available. Enable target ranges to track low/high BG data.                                 | ไม่มีข้อมูล เปิดช่วงค่าเป้าหมายเพื่อติดตามข้อมูลผลการตรวจวัด<br>ค่าน้ำตาลในเลือดต่ำ/สูง |
| No data available. Enable target ranges to track target data.                                      | ไม่มีข้อมูล เปิดช่วงค่าเป้าหมายเพื่อติดตามข้อมูลค่าที่กำหนด                             |
| No data available. Turn on Patterns in Settings to show patterns for results marked with comments. | ไมมีข้อมูล เปิดรูปแบบในการตั้งค่าเพื่อแสดงรูปแบบสำหรับผลการ<br>ทดสอบที่แสดงพร้อมข้อความ |
| No data for selection                                                                              | ไม่มีข้อมูลสำหรับการเลือก                                                               |
| No entry                                                                                           | ไม่มีช้อมูลที่กรอก                                                                      |
| No high BG data available                                                                          | ไม่มีข้อมูลการตรวจวัดค่าน้ำตาลในเลือดสูง                                                |
| No low BG data available                                                                           | ไม่มีช้อมูลการตรวจวัดค่าน้ำตาลในเลือดต่ำ                                                |
| No paired device. Pair now?                                                                        | ไม่มีอุปกรณ์ที่จับคู่กัน จับคู่ตอนนี้หรือไม่                                            |
| No Patterns                                                                                        | ไม่มีรูปแบบ                                                                             |
| No stored errors                                                                                   | ไม่มีช้อผิดพลาดที่บันทึกไว้                                                             |
| No stored results                                                                                  | ไม่มีผลการทดสอบที่บันทึกไว้                                                             |
| Off                                                                                                | ปีค                                                                                     |
| On                                                                                                 | เปิด                                                                                    |
| One or more results may be excluded from averages.                                                 | อาจมีการตัดผลการทดสอบหนึ่งหรือสองผลการทดสอบออกจากค่า<br>เฉลี่ย                          |
| One or more results may be excluded from low/high data.                                            | อาจมีการตัดผลการทดสอบหนึ่งหรือสองค่าออกจากข้อมูลผลการ<br>ตรวจต่ำ/สูง                    |

### Print Date:

Print Comhient: Title: ART-07800517001 Version: 01 Confidentiality: Confidential 14138\_07800517001\_TH.indb 110

Status: Effective

Document Number: 000000000001200000178600 Valid from: 08-Aug-2016 14:25:09 (UTC) Content Page 112 (120)

| ข้อความภาษาอังกฤษที่แสดง                                | คำแปลภาษาไทย                                                             |
|---------------------------------------------------------|--------------------------------------------------------------------------|
| One or more results may be excluded from target % data. | อาจมีการตัดผลการทดสอบหนึ่งหรือสองผลการทดสอบออกจาก %<br>ข้อมูลค่าเป้าหมาย |
| Other                                                   | อื่นๆ                                                                    |
| Out of range                                            | ออกนอกเขต                                                                |
| Overall                                                 | โดยรวม                                                                   |
| Pair Device                                             | อุปกรณ์จับคู่                                                            |
| Paired with                                             | จับคู่กับ                                                                |
| Pairing                                                 | การจับคู่                                                                |
| Pairing Failed                                          | การจับคู่ล้มเหลว                                                         |
| Patterns                                                | รูปแบบ                                                                   |
| Patterns will also be disabled. Continue?               | จะปิดการใช้งานรูปแบบด้วยเช่นกัน ดำเนินการต่อหรือไม่                      |
| pm                                                      | เวลาหลังเที่ยง                                                           |
| Post Meal                                               | หลังอาหาร                                                                |
| Preparing to test                                       | การเตรียมตัวเพื่อทำการทดลอบ                                              |
| Press and hold button to turn meter off.                | กดปุ่มค้างไว้เพื่อปิดเครื่องตรวจ                                         |
| Press OK to choose new default device.                  | กด OK เพื่อเลือกอุปกรณ์เริ่มต้นอัตโนมัติใหม่                             |
| Reconnect USB cable and retry.                          | ต่อสายยูเอสบีอีกครั้งและพยายามอีกครั้ง                                   |
| Reinsert or replace with new strip.                     | ใส่แถบตรวจอีกครั้งหรือเปลี่ยนแถบตรวจใหม่                                 |
| Remind after                                            | แจ้งเตือนหลังจาก                                                         |
| Reminder                                                | การแจ้งเตือน                                                             |
| Reminders                                               | การแจ้งเตือน                                                             |
| Remove batteries, press any button, reinsert batteries. | ถอดแบตเตอรี่ออก กดปุ่มใดก็ได้แล้วใส่แบตเตอรี่กลับเข้าไป                  |
| Remove strip or USB cable.                              | นำแถบตรวจหรือสายยูเอสบีออก                                               |

Print Date: Print Comment: Title: ART-07800517001 Version: 01 Confidentiality: Confidential 54138\_07800517001\_TH.indb 111

Status: Effective

111 Document Number: 000000000001200000178600 Valid from: 08-Aug-2016 14:25:09 (UTC) Content Page 113 (120)

| ข้อความภาษาอังกฤษที่แสดง                                                                                 | คำแปลภาษาไทย                                                                                                    |
|----------------------------------------------------------------------------------------------------|----------------------------------------------------------------------------------------------------|
| Replace Batteries                                                                                        | เปลี่ยนแบตเตอรี่                                                                                                    |
| Replace batteries now.                                                                                   | เปลี่ยนแบตเตอรี่ทันที                                                                                                    |
| Results Excluded                                                                                         | ตัดผลการทดสอบออก                                                                                                    |
| Retest BG. Contact your healthcare professional.                                                         | ทำการตรวจวัดค่าน้ำตาลในเลือดซ้ำอีกครั้ง ติดต่อผู้เชี่ยวชาญด้าน<br>สุขภาพของท่าน                                          |
| Retest with new strip.                                                                                   | ทำการทดสอบซ้ำด้วยแถบตรวจชิ้นใหม่                                                                                         |
| Retry pairing.                                                                                           | จับคู่ใหม่อีกรั้ง                                                                                                    |
| Select level                                                                                             | เลือกระดับ                                                                                                    |
| Select On to disable wireless communication.                                                             | เลือกเปิดเพื่อปิดการสื่อสารแบบไร้สาย                                                                                     |
| Select the paired device to automatically receive your BG data.                                          | เลือกอุปกรณ์ที่จับคู่เพื่อรับข้อมูลการวัดค่าน้ำตาลในเลือดของท่าน<br>แบบอัดโนมัติ                                         |
| Select USB Cable to transfer data from meter to PC. Select Wireless to transfer data to a paired device. | เลือกสายยูเอสบีเพื่อถ่ายโอนข้อมูลจากเครื่องตรวจไปยังคอมพิวเตอร์<br>เลือกไร้สายเพื่อถ่ายโอนข้อมูลไปยังอุปกรณ์ที่จับคู่กัน |
| Set as default?                                                                                          | ตั้งเป็นอุปกรณ์เริ่มต้นอัตโนมัติหรือไม่                                                                                  |
| Settings                                                                                                 | การตั้งค่า                                                                                                    |
| Show last BG result on the display with current BG result.                                               | แสดงผลการวัดค่าน้ำตาลในเลือดค่าสุดท้ายในจอแสดงผลพร้อมผล<br>การวัดค่าน้ำตาลในเลือดผลบัจจุบัน                              |
| Shows above, within, or below arrow symbol with each result based on set target range.                   | แสดงผลที่ใช้ช่วงค่าเป้าหมายเป็นเกณฑ์ด้านบน ภายในหรือด้านล่าง<br>ของลัญลักษณ์ลูกศร                                        |
| Shutdown                                                                                                 | ปิดเครื่อง                                                                                                    |
| Single Range                                                                                             | ช่วงเดียว                                                                                                    |
| Snack                                                                                                    | อาหารว่าง                                                                                                    |
| Strip Error                                                                                              | ข้อผิดพลาดที่แถบตรวจ                                                                                                    |
| Sync Time                                                                                                | เวลาในการซิงค์                                                                                                    |
| Target %<br>e:                                                                                           | % คำเป้าหมาย                                                                                                    |

| ข้อความภาษาอังกฤษที่แสดง                                                    | คำแปลภาษาไทย                                                                                              |
|-----------------------------------------------------------------------------|----------------------------------------------------------------------------------------------------|
| Target Range                                                                | ช่วงค่าเป้าหมาย                                                                                           |
| Target Ranges                                                               | ช่วงค่าเป้าหมาย                                                                                           |
| Target ranges must be set up. Set up now?                                   | ต้องกำหนดช่วงค่าเป้าหมายกำหนดตอนนี้หรือไม่                                                                |
| Temperature Error                                                           | ข้อผิดพลาดเกี่ยวกับอุณหภูมิ                                                                               |
| Test                                                                        | การทดสอบ                                                                                                  |
| Test Counter                                                                | ตัวนับจำนวนการทดสอบ                                                                                       |
| Test Error                                                                  | ข้อผิดพลาดเกี่ยวกับการทดสอบ                                                                               |
| Test Not Allowed                                                            | การทดสอบที่ไม่ได้รับอนุญาต                                                                                |
| Tests                                                                       | การทดสอบ                                                                                                  |
| Time Format                                                                 | ູໃປແນນເວລາ                                                                                                |
| Time/Date                                                                   | เวลา/วันที่                                                                                               |
| Time/Date Error                                                             | ข้อผิดพลาดเกี่ยวกับเวลา/วันที่                                                                            |
| Transfer Failed                                                             | การถ่ายโอนข้อมูลล้มเหลว                                                                                   |
| Transfer failed. Result can be sent using Data<br>Transfer.                 | การถ่ายโอนข้อมูลล้มเหลว สามารถส่งผลการทดสอบโดยใช้การถ่าย<br>โอนข้อมูล                                     |
| Transfer Not Allowed                                                        | การถ่ายโอนที่ไม่ได้รับอนุญาต                                                                              |
| Transfer pending. Place paired device close to meter.                       | ระงับการถ่ายโอนข้อมูลชั่วคราว ให้วางอุปกรณ์ที่จับคู่ไว้ใกล้เครื่อง<br>ตรวจ                                |
| Transfer still pending. Ensure paired device is within range and turned on. | ยังคงระงับการถ่ายโอนข้อมูลชั่วคราว ตรวจสอบให้แน่ใจว่า<br>อุปกรณ์ที่จับกู่กันอยู่ในระยะที่กำหนดและเปิดอยู่ |
| Transferred to                                                              | ถ่ายโอนข้อมูลไปยัง                                                                                        |
| Transferring data                                                           | ถ่ายโอนข้อมูล                                                                                             |
| Transferring to                                                             | กำลังถ่ายโอนข้อมูลไปยัง                                                                                   |
| Turn Sync Time off?                                                         | ปิดเวลาในการซิงค์ข้อมูล                                                                                   |

Print Date: Print Comment: Title: ART-07800517001 Version: 01 Confidentiality: Confidential 54138\_07800517001\_TH.indb 113

Status: Effective

113 Document Number: 000000000001200000178600 Valid from: 08-Aug-2016 14:25:09 (UTC) Content Page 115 (120)

| ข้อความภาษาอังกฤษที่แสดง                           | คำแปลภาษาไทย                                   |
|----------------------------------------------------|------------------------------------------------|
| UDI Number                                         | หมายเลข UDI                                    |
| UI Firmware                                        | เพริม์แวร์ส่วนประสานผู้ใช้                     |
| USB Cable                                          | สายยูเอสบี                                     |
| View later                                         | ดูภายหลัง                                      |
| WARNING                                            | คำเตือน                                        |
| Wireless                                           | ไร้ลาย                                         |
| Wireless communication not allowed in flight mode. | ไม่อนุญาตให้ใช้การสื่อสารแบบไร้สายในโหมดการบิน |
| Wireless is off. Pairing is not allowed.           | ไร้สายปิดอยู่ ไม่อนุญาตการจับคู่               |
| Wireless is off. Selected setting was saved.       | ไร้สายปิดอยู่ บันทึกการตั้งค่าที่เลือกแล้ว     |
| Within                                             | ภายใน                                          |
| Within range                                       | ภายในช่วง                                      |
| Within target                                      | ภายในค่าเป้าหมาย                               |
| Would you like to turn on Patterns?                | ท่านต้องการที่จะเปิดรูปแบบหรือไม่              |
| Yes                                                | ใช่                                            |
| YY                                                 | บี                                             |

### ดัชนี

ก

การตรวจเลือดจากบริเวณอื่นซึ่งเป็นทางเลือก 22. 101 การตรวจวัดค่าน้ำตาลในเลือด, กำลังดำเนินการ 14 การตั้งค่า, เครื่องตรวจ 31 การแจ้งเตือน 43 เครื่องส่งเสียงเตือน 35 ช่วงค่าเป้าหมาย\_36 ผลการทดสอบครั้งสุดท้าย 49 ภาษา 51 ฐปแบบ 39 รูปแบบเวลา 52 เวลา/วันที่ 34 หลังอาหาร 46 การทดสอบควบคุมคุณภาพ, ทำการทดสอบ 26 การบำรุงรักษา, เครื่องตรวจ 85 การรับประกัน 103 การส่งขอมูล ยูเอสบี่ 68 ไร้สาย 66 การสื่อสารไร้สาย การจับคู่, ครั้งแรก 73 การจับคู่อุปกรณ์เพิ่มเติม 79 การส่งผลการทดสอบอัตโนมัติ 77 ภาพรวม 71 ลบอุปกรณ์ที่จับคู่แล้ว 82 เวลาในการซิงค์ 78 โหมดเครื่องบิน 75 อุปกรณ์เริ่มต้นอัตโนมัติ 76

#### ข

ข้อความ, การเพิ่มข้อความ 19 ข้อจำกัดของผลิตภัณฑ์ 97 ข้อมูลความปลอดภัยของผลิตภัณฑ์ 99 % ข้อมูลค่าแป้าหมาย 57 ข้อมูลด่านเทคนิค 97 ข้อมูลลกการตรวจตัำ/สูง 59

#### P

คาเฉลีย 56 คุณลักษณะผลิตภัณฑ์ 97 Print Date Print Comment: Title: ART-07800517001 Version: 01 Confidentiality: Confidential 54138\_07800517001\_TH.indb 115

### ช

ชนิดแบตเตอรี่ 97

#### **ถ** แถบตรวจ 14

น

น้ำตาลในเลือด, คำเตือน 18 น้ำตาลในเลือดต่ำ 24 น้ำตาลในเลือดสูง 24 น้ำยาตรวจสอบคณภาพ 25

#### บ

บุคลากรทางการแพทย์ 101 แบตเตอรี, การเปลี่ยน 85

### ปุ

ปุ่มต่าง ๆ, หน้าที่การทำงาน 7

### ผ

ผลการควบคุมคุณภาพ, ออกนอกช่วง 30 ผลการตรวจวัดระดับน้ำตาลในเลือด, ไม่ปกติ 23

#### ร

รูปแบบ 63

#### З

วันหมดอายุ 14, 25

#### ส

สมุดบันทึก 54 สัญลักษณ์ IVD 100 ผลการตรวจวัดระดับน้ำตาลในเลือด 20 หน้าจอแสดงผลเครื่องตรวจ 10

### อ

อุปกรณ์ 100 อภิธานศัพท์ข้อความแสดงผลแบบสมบูรณ์ 105

### H

hyperglycemia 24 hypoglycemia 24

115

Status: Effective

Document Number: 000000000001200000178600 Valid from: 08-Aug-2016 14:25:09 (UTC) Content Page 117 (120)

หมายเหตุ

Print Date: Print Conliftent: Title: ART-07800517001 Version: 01 Confidentiality: Confidential 54138\_07800517001\_TH.indb 116

Status: Effective

Document Number: 000000000001200000178600 Valid from: 08-Aug-2016 14:25:09 (UTC) Content Page 118 (120)

### ประเทศไทย

แผนกบริการลูกค้า แอคคิว-เช็ค คอลเซ็นเตอร์ 02-791-2222 www.accu-chek.co.th

#### Thailand

Customer Service Line: +66 (0) 2791 2222 www.accu-chek.co.th

Print Date: Print Comment: Title: ART-07800517001 Version: 01 Confidentiality: Confidential 54138\_07800517001\_TH.indb 3

Status: Effective

Document Number: 000000000001200000178600 Valid from: 08-Aug-2016 14:25:09 (UTC) Content Page 119 (120)

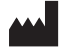

Roche Diabetes Care GmbH Sandhofer Strasse 116 68305 Mannheim, Germany www.accu-chek.com

ACCU-CHEK และ ACCU-CHEK GUIDE เป็นเครื่องหมายการค้าของ Roche

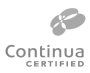

CONTINUA, สัญลักษณ์ CONTINUA และ CONTINUA CERTIFIED เป็นเครื่องหมายการค้า เครื่องหมายบริการ หรือ เครื่องหมายรับรองของ Continua Health Alliance CONTINUA เป็นเครื่องหมายการค้าจดทะเบียนในบางประเทศที่มีการจัด จำหน่าย แต่ไม่ใช่ในทุกประเทศ

เครื่องหมายคำและโลโก้ *Bluetooth®* เป็นเครื่องหมายการค้าจดทะเบียนของ Bluetooth SIG, Inc. และการใช้งานเครื่องหมายดังกล่าวใด ๆ โดย Roche อยู่ภายใต้การได้รับอนุญาต

ชื่ออื่น ๆ ทั้งหมดของผลิตภัณฑ์และเครื่องหมายการค้าอื่น ๆ ทั้งหมดเป็นทรัพย์สินของเจ้าของนั้น ๆ

© 2016 Roche Diabetes Care 07800517001-0416 Print Date: 0517001(01)-0416 Print Comment: Title: ART-07800517001 Version: 01 Confidentiality: Confidential 54138 07800517001 THindb 4

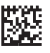

Status: Effective

Document Number: 000000000001200000178600 Valid from: 08-Aug-2016 14:25:09 (UTC) Content Page 120 (120)

6/27/16 11:49 AM

**E 6** 0088